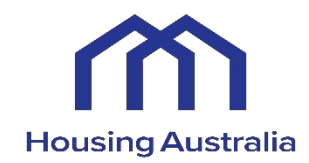

# CHP FINANCIAL MODEL User Guide

# Table of Contents

| INTRODUCTION                                   | ERROR! BOOKMARK NOT DEFINED. |
|------------------------------------------------|------------------------------|
| Steps to Populate Model – Budget Periods       | 4                            |
| Steps to Populate Model – Forecast Periods     | 7                            |
| Steps to Populate Model – Housing Australia De | bt and Scenarios 8           |
| Workbook Structure                             | 9                            |
| TIME SERIES & ESCALATION                       |                              |
| Time Series                                    | <b>10</b>                    |
| Time Series – General Approach                 | 11                           |
| Escalation                                     | 12                           |
| PROPERTY CLASS                                 | 13                           |
| Classifications                                | 14                           |
| Historical & Budget                            | 16                           |
| Revenue                                        | 17                           |
| Outgoings                                      | 18                           |
| Operating Subsidies                            | 19                           |
| Common Area Costs                              | 20                           |
| Corporate Recovery                             | 21                           |
| Investment Property Value                      | 22                           |
| Lease Liability                                | 23                           |
| Property Class Summary                         | 24                           |
| MAINTENANCE                                    | 25                           |
| All Properties                                 | 26                           |
| By Property Class                              | 27                           |
| OTHER OPERATIONS                               | 28                           |
| Other Operating                                | 29                           |
| Employee Expenses                              | 30                           |
| Corporate/Shared Services Costs                | 31                           |
| BALANCE SHEET AND CASH                         | 32                           |
| NRAS & SDA Receivables                         | 33                           |
| Trade Receivables                              | 34                           |

Other Receivables, Provision for Doubtful Debts, Prepayments, and Rental Bond

|                                                                               | 35   |
|-------------------------------------------------------------------------------|------|
| GST Receivable                                                                | 36   |
| Capitalised Development Costs, Capitalised Contract Costs, Investment         |      |
| Properties                                                                    | 37   |
| Fixed Assets                                                                  | 38   |
| Right of Use Assets                                                           | 39   |
| Payables                                                                      | 40   |
| Income in Advance                                                             | 41   |
| Employee Entitlements, Provisions, Derivative Financial Instruments, Lease    |      |
| Liability – General, Lease Liability – AASB16 / AASB Int 12, Non Interest Bea | ring |
| Loans, Other Liabilities                                                      | 42   |
| Cash Accounts & Interest                                                      | 43   |

#### DEVELOPMENTS

| Developments                                          | 44 |
|-------------------------------------------------------|----|
| Development Parameters & Historical                   | 45 |
| Development Costs, Grant Funding, Development Finance | 46 |
| Post-Development Items, Summary                       | 47 |
| Developments Summary                                  | 48 |
| ACQUISITIONS & DISPOSALS                              | 49 |
| Acquisition & Disposal Parameters                     | 50 |
| Post-Acquisition & Disposal Items                     | 51 |
| Acquisitions & Disposals Summary                      | 52 |
| DEBT                                                  | 53 |
| Existing Facility                                     | 54 |
| Housing Australia Debt                                | 55 |
| Housing Australia Assumptions                         | 56 |
| Housing Australia Facility                            | 57 |
| SCENARIOS                                             | 59 |
| Financing                                             | 60 |

|    | Operating                                                         | 61 |
|----|-------------------------------------------------------------------|----|
|    | Outputs                                                           | 63 |
|    | Financial Undertakings – Financial Undertakings                   | 64 |
|    | Ratios                                                            | 65 |
|    | Financial Statements & Outputs – Income Statement                 | 66 |
|    | Balance Sheet                                                     | 67 |
|    | Cash Flow Statement                                               | 68 |
|    | Class Income Statement                                            | 69 |
|    | Dashboards                                                        | 70 |
| A  | PPENDIX 1: DETAILED INCOME STATEMENT AND BALANCE SHEET ASSUMPTION |    |
| LC | DCATIONS                                                          | 71 |
|    | Income Statement Item Locations                                   | 71 |
|    | Balance Sheet Item Locations                                      | 78 |
| A  | PPENDIX 2: GENERAL MODEL ITEMS                                    |    |
|    | Checks                                                            | 85 |

| Checks                 | 05 |
|------------------------|----|
| Model Formats & Styles | 86 |
| Model Hyperlinks       | 87 |
| Glossary               | 88 |
| Glossary               | 89 |
|                        |    |

# Introduction – Steps to Populate Model – Initial Parameters & Historical

The following table outlines the steps to undertake population of the initial parameters and historical periods of the model.

| Step                                                                    | Model Table of<br>Contents (ToC)            | Model Tab                                                                     | Description                                                                                                    |
|-------------------------------------------------------------------------|---------------------------------------------|-------------------------------------------------------------------------------|----------------------------------------------------------------------------------------------------|
| 1. Time Periods                                                         | 3.a.                                        | Time                                                                          | Set up historical / budget / forecast time periods.                                                                                                    |
| 2. Escalation                                                           | 3.b.                                        | Esc                                                                           | Add/change escalation factors and labels for use in the model.                                                                                                    |
| 3. Property Classes                                                     | 4.a. – 4.o.                                 | PC1 – PC15                                                                    | Set up property class parameters (rows 22 to 35).                                                                                                    |
| 4.a. Historical Balance<br>Sheet                                        | 3.g.<br>4.a. – 4.o.<br>3.e.<br>5.a.<br>5.b. | Balance_Sheet<br>PC1 – PC15<br>Development<br>Other_Debt<br>Housing_Aust_Debt | Enter balance sheet by month for the historical periods. The majority of the historical balance sheet is entered on the 'Balance_Sheet' tab. Exceptions are: investment properties and lease liability for AASB16 ('PC1' – 'PC15' tabs); capitalised development costs and development finance borrowings ('Development' tab); other borrowings and capitalised fees ('Other_Debt' tab); and Housing Australia borrowings, capitalised fees and accrued interest ('Housing_Aust_Debt' tab). |
| 4.b. Historical Income<br>Statement                                     | 4.a. – 4.o.<br>3.d.<br>5.a.<br>5.b.         | PC1 – PC15<br>Other_Ops<br>Other_Debt<br>Housing_Aust_Debt                    | Enter income statement by month for the historical periods. Property class items are<br>entered in the 'Historical & Budget' and 'Lease Liability' sections of the 'PC'<br>worksheets. Remaining items are entered in the 'Historical & Budget' section of the<br>'Other_Ops' worksheet, with the exception of interest & finance items ('Other_Debt'<br>'Housing_Aust_Debt' tabs).                                                                                                    |
| 4.c. Check Historical<br>Balance Sheet & Historical<br>Income Statement | 2.h.<br>2.i.                                | IS<br>BS                                                                      | Reconcile the historical balance sheet and historical income statement to reported results.                                                                                                    |

# Steps to Populate Model – Initial Parameters & Historical (continued)

The following table outlines the steps to undertake population of the initial parameters and historical periods of the model.

| Step                                          | Model Table of<br>Contents (ToC) | Model Tab | Description                                                                                       |
|-----------------------------------------------|----------------------------------|-----------|---------------------------------------------------------------------------------------------------|
| 4.d. Check Property Class<br>Income Statement | 2.l.                             | Class_IS  | Check the income statement by property class appear logical and are consistent with expectations. |
| 4.e. Check Historical Cash<br>Flow            | 2.j.                             | CF        | Check the historical cash flow appears logical and is consistent with expectations.               |

# Steps to Populate Model – Budget Periods

| Step                                    | Model Table of<br>Contents (ToC)                    | Model Tab                                                                           | Description                                                                                                    |
|-----------------------------------------|-----------------------------------------------------|-------------------------------------------------------------------------------------|----------------------------------------------------------------------------------------------------|
| 5.a. Budget Income<br>Statement         | 4.a. – 4.o.<br>3.d.<br>5.a.<br>5.b.                 | PC1 – PC15<br>Other_Ops<br>Other_Debt<br>Housing_Aust_Debt                          | Enter income statement by month for the budget periods. Property class items are<br>entered in the 'Historical & Budget' and 'Lease Liability' sections of the 'PC'<br>worksheets. Remaining items are entered in the 'Historical & Budget' section of the<br>'Other_Ops' worksheet, with the exception of interest & finance items ('Other_Debt'<br>'Housing_Aust_Debt' tabs).                                                                                                    |
| 5.b. Budget & Forecast<br>Balance Sheet | 3.g.<br>2.j.<br>3.e.<br>4.a. – 4.o.<br>5.a.<br>5.b. | Balance_Sheet<br>CF<br>Development<br>PC1 – PC15<br>Other_Debt<br>Housing_Aust_Debt | Set balance sheet forecasting assumptions. The majority of balance sheet<br>assumptions are entered on the 'Balance_Sheet' tab. Exceptions are: operating cash<br>('CF' tab); development GST paid, capitalised development costs & development<br>borrowings ('Development' tab); investment properties and lease liability/asset ('PC1'<br>– 'PC15' tabs); other borrowings and capitalised fees ('Other_Debt' tab); and Housing<br>Australia borrowings, capitalised fees and accrued interest ('Housing_Aust_Debt' tab). |
| 5.c. Check Budget Periods<br>Outputs    | 2.h.<br>2.i.<br>2.j.<br>2.l.                        | IS<br>BS<br>CF<br>Class_IS                                                          | Check the income statement (including by property class), balance sheet and cash<br>flow statement in the budget periods appear logical and are consistent with<br>expectations.                                                                                                    |

The following table outlines the steps to undertake population of the budget periods of the model.

Note: a detailed listing of Income Statement and Balance Sheet items, including their locations and functionalities across the historical/budget/forecast periods, is included as Appendix 1.

# Steps to Populate Model – Forecast Periods

The following table outlines the steps to undertake population of the forecast periods of the model.

| Step                                                       | Model Table of<br>Contents (ToC) | Model Tab                 | Description                                                                                                    |
|------------------------------------------------------------|----------------------------------|---------------------------|----------------------------------------------------------------------------------------------------|
| 6.a. Forecast Income<br>Statement                          | 4.a. – 4.o.                      | PC1 – PC15                | Set assumptions for forecasting income statement in the property class worksheets, including any input data used to forecast NRAS income and AASB16 leasing requirements.     |
| 6.b. Forecast Planned<br>Maintenance                       | 3.c.                             | Maintenance               | Enter assumptions for forecasting planned maintenance.                                                                                                    |
| 6.c. Forecast Other Income<br>Statement Items              | 3.d.                             | Other_Ops                 | Set forecasting assumptions for other income statement items.                                                                                                    |
| 6.d. Forecast<br>Developments,<br>Acquisitions & Disposals | 3.e. & 3.f.                      | Development,<br>Acqn_Disp | Enter assumptions for any development work in progress and any acquisitions and disposals reflected in current plans.                                                         |
| 6.e. Forecast Other Debt &<br>Cash Interest                | 5.a.<br>2.j.                     | Other_Debt<br>CF          | Enter assumptions for other financing arrangements, and any interest on cash balances.                                                                                        |
| 6.f. Check Forecast Periods                                | 2.h.                             | IS                        | Check the forecast income statement (including by property class), balance sheet and                                                                                          |
| Outputs                                                    | 2.i.                             | BS                        | cash flow reflect the current business plans (before introducing Housing Australia debt<br>and before any property acquisitions being financed by the introduction of Housing |
|                                                            | 2.j.                             | CF                        | Australia debt).                                                                                                    |
|                                                            | 2.l.                             | Class_IS                  |                                                                                                    |

Note: a detailed listing of Income Statement and Balance Sheet items, including their locations and functionalities across the historical/budget/forecast periods, is included as Appendix 1.

# Steps to Populate Model – Housing Australia Debt and Scenarios

| Step                                                                 | Model Table of<br>Contents (ToC) | Model Tab                      | Description                                                                                                    |
|----------------------------------------------------------------------|----------------------------------|--------------------------------|----------------------------------------------------------------------------------------------------|
| 7. Housing Australia Debt                                            | 2.a.<br>5.b.                     | Scenarios<br>Housing_Aust_Debt | Set assumptions for the introduction of Housing Australia debt, and the repayment of other debt (if any).                                                                                                    |
| 8. Check Forecast Periods<br>Outputs after Housing<br>Australia Debt | 2.h.<br>2.i.<br>2.j.<br>2.l.     | IS<br>BS<br>CF<br>Class_IS     | Check the forecast income statement, balance sheet and cash flow reflect the current<br>business plans (after introducing Housing Australia debt and after any property<br>acquisitions being financed by the introduction of Housing Australia debt). |
| 9. Scenarios                                                         | 2.a.                             | Scenarios                      | Set any alternate scenarios as required.                                                                                                    |

The following table outlines the steps to undertake population of the Housing Australia debt and scenarios parts of the model.

# Workbook Structure

The workbook is divided into the following 'modules'. Each module is discussed in this User Guide.

#### Housing Australia-CHP Financial Model

| Time Series<br>& Escalation | Debt              | Consolidated                              | General          | Property Classes  | Developments                     | Checks             |
|-----------------------------|-------------------|-------------------------------------------|------------------|-------------------|----------------------------------|--------------------|
| Time Series                 | Other Debt        | Income Statement &<br>Cash Flow Statement | Scenarios        | Class Summary     | Developments<br>Summary          | Error Checks       |
| Escalation                  | Housing Australia | Balance Sheet                             | Other Operations | Property Class 1  | Development 1                    | Sensitivity Checks |
|                             | Debt              |                                           |                  | Property Class 2  | Development 2                    |                    |
|                             | Financial         | Dashboards                                | Planned          |                   | Development 3                    | Alert Checks       |
|                             | Undertakings      |                                           | Maintenance      | Property Class 3  | Development 4                    |                    |
|                             |                   |                                           |                  | Property Class 4  | Development 5                    |                    |
|                             |                   |                                           |                  | Property Class 5  | Development 6                    |                    |
|                             |                   |                                           |                  | Property Class 6  | Development 7                    |                    |
|                             |                   |                                           |                  | Property Class 7  | Development 8                    |                    |
|                             |                   |                                           |                  | Property Class 8  | Development 9                    |                    |
|                             |                   |                                           |                  | Property Class 9  | Development 10                   |                    |
|                             |                   |                                           |                  | Property Class 10 | Acquisitions & Disposals Summary |                    |
|                             |                   |                                           |                  | Property Class 11 | Acquisition 1                    |                    |
|                             |                   |                                           |                  | Property Class 12 | Acquisition 2                    |                    |
|                             |                   |                                           |                  | Property Class 13 | Acquisition 3                    |                    |
|                             |                   |                                           |                  | Property Class 14 | Disposal 1                       |                    |
|                             |                   |                                           |                  | Property Class 14 | Disposal 2                       |                    |
|                             |                   |                                           |                  | Property Class 15 | Disposal 3                       |                    |

<u>Go back to Table of Contents</u>

-----

# Time Series & Escalation – Time Series ToC: 3.a. Tab: Time

• Set the desired time periods (historical/budget/forecast) in the 'Time' worksheet. To save re-work it is particularly important to set the historical and budget periods first. The end date of the forecast period (i.e. the 'Term (Years)' can be changed at any time).

- There will always be a minimum of 12 months aggregate historical/budget period. For example, this could be the 12 months to the end of the last financial year, or the most recent results for the current financial year, together with the budget for the remainder of the current financial year.
- Historical income statement and balance sheet information will need to be manually entered into the model.
- If a budget period is used, budget income statement data will need to be manually entered. There are a few exceptions, but generally all balance sheet and cash flow items are calculated by the model in the budget (and forecast) period.
- Entering income statement data in the historical and budget period is quite granular, needing to be broken down by property class (see section 4) and by month.

| Time Series Assumptions                                                                                                    |                                                   | set from 1 to 30                                                                                                    |
|----------------------------------------------------------------------------------------------------|---------------------------------------------------|----------------------------------------------------------------------------------------------------|
| Time Selles - Assumptions                                                                                                    |                                                   |                                                                                                    |
| Core Time Series Assumptions<br>Primary Periodicity<br>Financial Year End<br>First Financial Year<br>Term (Years)<br>Denomination | Monthly<br>June 2018<br>30<br>\$ \$'000           | Denomination does not<br>change the outputs of the<br>model. You will need to<br>ensure your data entry for<br>historical & budget periods                                                                     |
| Historical & Budget Time Frames                                                                                                   |                                                   | matches your                                                                                                    |
| Last Historical Month<br>Additional Budget Years Required (Years)<br>Last Budget Month End Date<br>Auto-Hide Inactive Columns     | December 2017                                     | There will be up to 2 years<br>of historical periods<br>available.                                                                                                    |
|                                                                                                    |                                                   | You can choose additional<br>budget years to be included.<br>Budget periods will be<br>automatically included for<br>the months between the<br>Last Historical Month and<br>the end of that Financial<br>Year. |
| Historical periods are represented by the light                                                                                   | Budget periods are<br>represented by the mid blue | Forecast periods are<br>represented by the dark                                                                                                    |
| Month Ending<br>Month                                                                                                    | Jul-17<br>M1 (H)                                  | Jan-18 Jul-19<br>M7 (B) M1 (F)                                                                                                    |
|                                                                                                    |                                                   |                                                                                                    |

Go back to Table of Contents

#### Housing Australia

## Time Series – General Approach

The following table outlines the general approach that the Income Statement, Balance Sheet and Cash Flow Statement items follow to generate their final outputs.

| Statement           | Historical                                                               | Budget                                                                   | Forecast                                                                 |
|---------------------|--------------------------------------------------------------------------|--------------------------------------------------------------------------|--------------------------------------------------------------------------|
| Income Statement    | Direct entry                                                             | Direct entry                                                             | Assumptions and drivers                                                  |
| Balance Sheet       | Direct entry                                                             | Direct entry*, assumptions and drivers                                   | Assumptions and drivers                                                  |
| Cash Flow Statement | Derived from Income<br>Statement and movements<br>in Balance Sheet items | Derived from Income<br>Statement and movements<br>in Balance Sheet items | Derived from Income<br>Statement and movements<br>in Balance Sheet items |

\* Direct entry items for the Balance Sheet during the Budget periods are property value, development, acquisition & disposal, borrowings, lease liability and capital expenditure on plant & equipment.

The historical and budget income statement items must be entered in quite a granular fashion (by groups of properties), and for other non-property activities in order to facilitate forecasting existing activities. In order to do this (after setting the time period and escalation), the number and nature of property classes needs to be determined. This should be done in consultation with Housing Australia.

For a list of items in the model and where they are entered, refer to pages 71 to 84.

## Escalation ToC: 3.b. Tab: Esc

- Add/change escalation factors as needed in the 'Esc' worksheet. Where escalation is applied in the model, the user selects from this list of escalation factors.
- Escalation factors are set on an annual basis.
- If you change an escalation factor name on this worksheet, and you have already allocated it to an item in the model, you will need to reselect that item's escalation in the model (otherwise it will default to the first escalation factor in this list). Hence it is best to set up your escalation factor names before entering other assumptions.
- Escalation will only apply from the first forecast year. Historical and budget periods are assumed to already have the correct escalation when entered.
- Note: there is also the ability to impact escalation via the use of sensitivities in the 'Scenarios' worksheet.

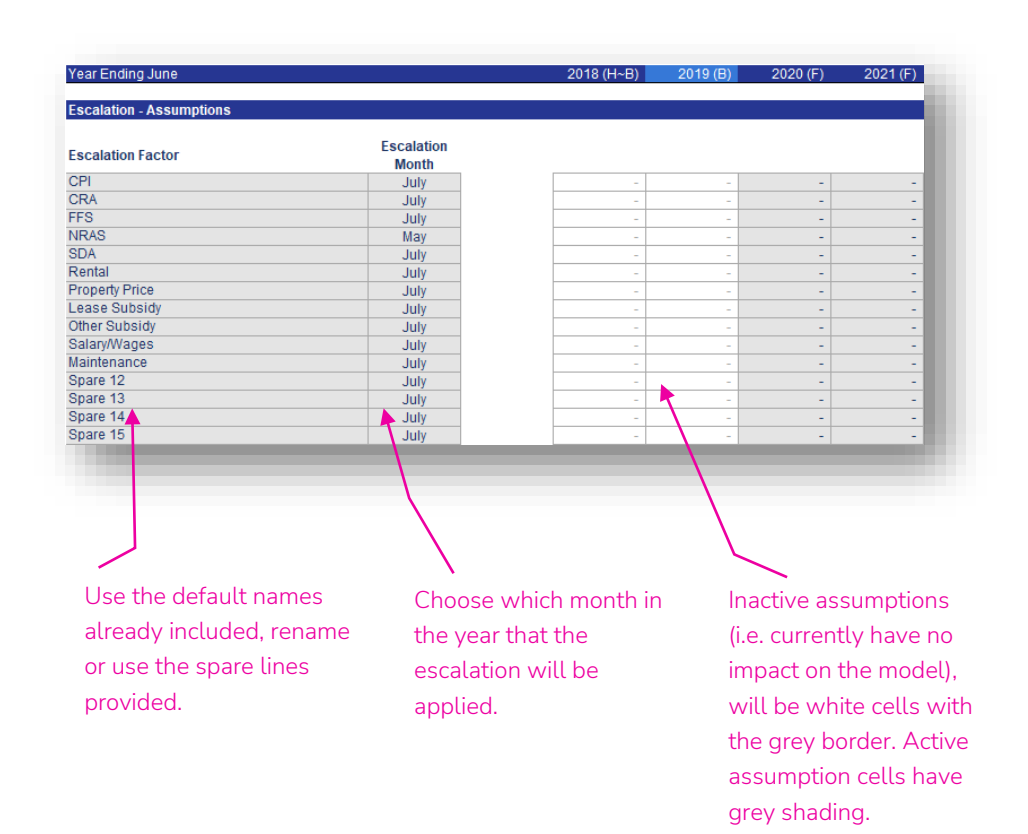

## Property Class – Property Class ToC: 4.a. – 4.o. Tab: PC1 – PC15

- The model allows the core housing business to be broken into groups of "like" properties (property classes).
   Historical and budget information and forecast information and assumptions for each property class are entered in the "PC" worksheets.
- Data will also feed into these worksheets from the Planned Maintenance, Developments, and Acquisitions & Disposals modules in the model.
- Sensitivity factors in the 'Scenarios' worksheet including Gross Property Rental, Maintenance and Market Value also impact the property classes.
- Each property class module links into, and is summarised in the Class Summary module, before linking into the rest of the model (see page 24).

|                         | Escalators                                                |                                                                                                    | Number of Properties                               |               |
|-------------------------|-----------------------------------------------------------|----------------------------------------------------------------------------------------------------|----------------------------------------------------|---------------|
| Escalation              | Escalators 12 Month                                       |                                                                                                    | Gross Reptal                                       |               |
|                         |                                                           |                                                                                                    | Gross CRA                                          |               |
|                         | Scenario Gross Property Rental                            |                                                                                                    | Water Lise Recovery                                |               |
| Scenario                | Scenario Maintenance                                      |                                                                                                    | Rad Debte                                          |               |
| occinano                | Scenario Market Value                                     |                                                                                                    | Vacancy                                            |               |
|                         | Course Maintenance Cuvitale                               |                                                                                                    | Free for Service                                   |               |
| Planned                 | Grupo Maintenance Switch                                  | •                                                                                                    | Other Droperty Devenue                             |               |
| Maintonanco             | Planned Maintenance (Lifecycle)                           | • Carlos de la companya de la companya de la companya de la companya de la companya de la companya de la compa  | Tatal Draparty Revenue                             |               |
| Maintenance             | Planned Maintenance (Other)                               | • Contraction of the second second second second second second second second second second second second second | Mater Lies                                         |               |
|                         |                                                           |                                                                                                    | Water Datas                                        |               |
|                         | Developments by Class Number of Properties                |                                                                                                    | Council Dates                                      |               |
|                         | Developments by Class Maintenance – Planned               | • • • • • • • • • • • • • • • • • • •                                                                           | Lond Tex                                           |               |
|                         | Developments by Class Maintenance – Capitalised           |                                                                                                    | Laliu Tax                                          |               |
|                         | Developments by Class NRAS Subsidy Cwith                  |                                                                                                    | Maintenance – Responsive                           |               |
|                         | Developments by Class NRAS Subsidy State                  |                                                                                                    | Maintenance – Planned                              |               |
|                         | Developments by Class SDA Subsidy                         |                                                                                                    | Insurance                                          |               |
| Developments<br>Summary | Developments by Class Leasehold Subsidy                   | ·<br>→<br>→                                                                                                    | Lease                                              |               |
|                         | Developments by Class Other Subsidy                       |                                                                                                    | Other Costs                                        |               |
|                         | Developments by Class Strata Levies                       |                                                                                                    | I otal Property Expenses                           |               |
|                         | Developments by Class Electricity                         |                                                                                                    | Maintenance – Capitalised                          |               |
|                         | Developments by Class Common Area Maintenance             | Property Class 1                                                                                                | Maintenance – Capitalised to Investment Properties | Class Summary |
|                         | Developments by Class Other Common Area                   |                                                                                                    | Maintenance – Capitalised to Buildings             |               |
|                         | Developments by Class Capitalises Costs Transferred       |                                                                                                    | NRAS Subsidy -Cwith                                |               |
|                         | Developments by Class Market Value                        |                                                                                                    | NRAS Subsidy – State                               |               |
|                         |                                                           |                                                                                                    | SDA Subsidy                                        |               |
|                         | Acquisitions Disposals by Class Number of Properties      |                                                                                                    | Leasehold Subsidy                                  |               |
|                         | Acquisitions Disposals by Class Maintenance – Planned     |                                                                                                    | Other Subsidy                                      |               |
|                         | Acquisitions Disposals by Class Maintenance – Capitalised |                                                                                                    | Total Operating Subsides                           |               |
|                         | Acquisitions Disposals by Class NRAS Subsidy Cwith        |                                                                                                    | Strata Levies                                      |               |
|                         | Acquisitions Disposals by Class NRAS Subsidy State        |                                                                                                    | Electricity                                        |               |
|                         | Acquisitions Disposals by Class SDA Subsidy               |                                                                                                    | Common Area Maintenance                            |               |
| Acquisitions &          | Acquisitions Disposals by Class Leasehold Subsidy         |                                                                                                    | Other Common Area Costs                            |               |
| Disposal                | Acquisitions Disposals by Class Other Subsidy             |                                                                                                    | I otal Common Area Costs                           |               |
| Summaries               | Acquisitions Disposals by Class Strata Levies             |                                                                                                    | Corporate Recovery                                 |               |
|                         | Acquisitions Disposals by Class Electricity               |                                                                                                    | Total Market Value                                 |               |
|                         | Acquisitions Disposals by Class Common Area Maintenance   |                                                                                                    | Fair Value Adjustment                              |               |
|                         | Acquisitions Disposals by Class Other Common Area         |                                                                                                    | Lease Finance Charges                              |               |
|                         | Acquisitions Disposals by Class Market Value              |                                                                                                    | Lease Liability Movement                           |               |
|                         |                                                           |                                                                                                    | Lease Liability Closing Balance                    |               |
|                         |                                                           |                                                                                                    | Lease Payment                                      |               |
|                         |                                                           |                                                                                                    | Lassa Evnansa                                      |               |

## Property Class

## Classifications ToC: 4.a. – 4.o. Tab: PC1 – PC15 Rows: 22 – 34

| Property Class 1 - General                                                                                                    |                                                                                      | Enter the name for the property class.                                                                                                    |
|----------------------------------------------------------------------------------------------------|--------------------------------------------------------------------------------------|----------------------------------------------------------------------------------------------------|
| Property Class Name:                                                                                                    | Property Class 1                                                                     |                                                                                                    |
| Property Class Classifications         Type:       If Owned:         Owned       Equity         Tenant Rent Type:       Social         Restricted Cash:       No         Security Pool:       Yes         Properties:       Market Value or Cost         Property Class End Date       Security Pool: | If Managed:<br>Mgt Transfers<br>?<br>Market<br>month end, leave blank if no end date | The "If Owned", "If Managed" and "Tenant<br>Rent Type" selections are used for<br>classification purposes and charting only –<br>they do not have any impact on calculations in<br>the model. If users do not require these<br>classifications, select the "Other" option. |

The different Property Class Classifications options and their impact on the model (if any) are listed in the tables below.

#### Type (Ownership Type)

| List item           | Description                                                                                  | Impact on Model                                                                                                    |
|---------------------|----------------------------------------------------------------------------------------------|----------------------------------------------------------------------------------------------------|
| Owned               | Properties are owned by<br>the CHP                                                           | Will allow maintenance to be capitalised<br>into the asset value and include property<br>asset values on the Balance Sheet and in<br>ratios that use property value. Also<br>activates 'If Owned' options.                                                 |
| Managed             | Properties managed by<br>CHP on behalf of the<br>State                                       | Restricts the use of any fair value<br>measurement. Any capitalised<br>maintenance will be included in the<br>buildings category on the balance sheet<br>and depreciated. Activates 'If Managed'<br>options. Activates 'Property Class End<br>Date' entry. |
| Head-<br>Lease      | Properties leased under<br>a head-lease/sub-lease<br>arrangement                             | Selecting "Head-Lease" or "Free For<br>Service" provide alternate classifications<br>to allow the user to separate the                                                                                                    |
| Free for<br>Service | Properties managed by<br>the CHP on behalf of a<br>third party on a fee for<br>service basis | provision of housing using properties that<br>have substantially different income and<br>expense characteristics to "Managed"<br>properties. Activates 'Property Class End<br>Date' entry.                                                                 |

#### If Owned (Owned Type)

| List item | Description                                                                                                    | List ite       |
|-----------|----------------------------------------------------------------------------------------------------|----------------|
| Vested    | Ownership is via a vested interest                                                                                   | Mgt<br>Transfe |
| NRAS      | Property attracts NRAS<br>support                                                                                    |                |
| Equity    | Acquired without any<br>form of subsidy or<br>support program                                                        | Other<br>Manag |
| Other     | Ownership is not<br>covered by one of the<br>three options above or<br>classification of property<br>is not required |                |

#### If Managed (Managed Type)

| ist item | Description               |
|----------|---------------------------|
| 1gt      | Properties managed on     |
| ransfers | behalf of the State under |
|          | management                |
|          | arrangements              |
| )ther    | Other management          |
| lanaged  | arrangements              |

# Classifications (continued) ToC: 4.a. – 4.o. Tab: PC1 – PC15 Rows: 22 – 35

| Property Class 1                                        | - General                            |                              |                                                                                                 |
|---------------------------------------------------------|--------------------------------------|------------------------------|-------------------------------------------------------------------------------------------------|
| Property Class Na                                       | ime:                                 | Property Class               | 1                                                                                               |
| Property Class Cl<br>Type:<br>Owned                     | assifications<br>If Owned:<br>Equity | If Managed:<br>Mgt Transfers | Allows the property class to<br>be excluded from all ICR<br>calculations.                       |
| Tenant Rent Type:<br>Restricted Cash:<br>Security Pool: | Social<br>No<br>Yes                  |                              | Allows the property class to be<br>excluded from the security pool<br>ICR and LVR calculations. |
| Properties: Market<br>Property Class En                 | Value or Cost?<br>d Date             | Market<br>/                  | month end, leave blank if no end date                                                           |
| Tenant Rent                                             | Туре                                 |                              | Switches off the property c                                                                     |
| List item                                               | Description                          | n                            | after that date.                                                                                |
| Social                                                  | Social Hou                           | ising                        |                                                                                                 |
| Affordable                                              | Affordable                           | e Housing                    |                                                                                                 |

The different Property Class Classifications options and their impact on the model (if any) are listed in the tables below.

#### Security Pool

| List<br>Item | Description                                           | Impact on Model                                                                                                    |
|--------------|-------------------------------------------------------|----------------------------------------------------------------------------------------------------|
| Yes          | Property class<br>included in security<br>pool        | The property class is included in the<br>Security Pool ICR and LVR<br>calculations.                                                                              |
| No           | Property class is not<br>included in security<br>pool | The property class is excluded from<br>the Security Pool ICR and LVR<br>calculations. The property class is still<br>included in the general ICR<br>calculation. |

#### **Restricted Cash**

Market

Other

Market Rentals

Other Rent Type

#### Properties: Market Value or Cost?

| List item | Description                                                    | Impact on Model                                                                                                    | List item | Description                                                 | Impact on Model                                                                                                    |
|-----------|----------------------------------------------------------------|----------------------------------------------------------------------------------------------------|-----------|-------------------------------------------------------------|----------------------------------------------------------------------------------------------------|
| Market    | Property values on the<br>Balance Sheet are at<br>market value | Property values increase annually<br>by the chose escalator, offset by<br>any maintenance already<br>capitalised in the prior 12 months | Yes       | Use of cash from the property class restricted              | The income and expenses for this<br>property class will be excluded<br>from the calculation of the ICR<br>ratio.               |
| Cost      | Property values on the<br>Balance Sheet are at<br>cost         | on the Investment property values are<br>increased by capitalised<br>maintenance if owned (but are<br>not depreciated).                 |           |                                                             | Cash generated will be<br>accumulated in a dedicated<br>"restricted" cash account separate<br>from the operating cash account. |
|           |                                                                | If not owned, any capitalised<br>maintenance will be included in<br>the buildings category on the                                       | No        | Use of cash from the<br>property class is not<br>restricted | The income and expenses for this property class will be included in the calculation of the ICR ratio.                          |
|           |                                                                | balance sheet and depreciated.                                                                                                    |           |                                                             |                                                                                                    |

# Historical & Budget

ToC: 4.a. – 4.o. Tab: PC1 – PC15 Rows: 46 – 100

- Historical income statement and property value data for properties is entered on a monthly basis.
- Budget data must also be entered if a budget period is being used.
- There must be a minimum of 12 months aggregated historical/budget periods as the model defaults to forecasting the income statement for each property class based on the last 12 month's results.
- Whilst most items are entered as positive numbers, note that a few of the rows are entered as negative.
- The data input for each property class is aggregated (see page 24). The aggregation of revenue and expense information, and property values, for each property class should reconcile to the historical and budget financial results for the core property activities of the CHP.

Inactive assumptions (i.e. currently have no impacton the model), will be white cells with the grey border. Active assumption cells have grey shading.

| Ionth                                             |                                      |                   | M2 (H) | M3 (H) | M4 (H)     |
|---------------------------------------------------|--------------------------------------|-------------------|--------|--------|------------|
| roperty Class 1 - Historica                       | l & Budget                           |                   |        |        |            |
| lumber of Properties                              | #                                    | -                 | -      | -      |            |
| Property Revenue                                  | enter as +ve, unless otherwise       | indicated, \$'000 |        |        |            |
| Fross Rental excl. CRA                            |                                      | -                 | -      | -      |            |
| Vater Use Recovery                                |                                      | -                 | -      | -      | - The nun  |
| ad Debts                                          | Note that the lease cost             | -                 | -      | -      | of prope   |
| ee for Service                                    | includes amounts treated             | -                 | -      | -      | is used t  |
| otal Property Revenue                             | as principal and interest            | -                 | -      |        | - calculat |
| roperty Expenses                                  | as principat and interest            | indicated. \$'000 |        |        | revenue    |
| /ater Use                                         | payments on capitalised              | -                 | -      | -      | evnense    |
| Vater Rates<br>Council Rates                      | leases (leases are                   | -                 | -      | -      |            |
| and Tax                                           | discussed further on                 | -                 | -      | -      | a per      |
| laintenance - Responsive<br>laintenance - Planned | page 23).                            | -                 | -      | -      | property   |
| nsurance                                          |                                      | -                 | -      | -      | - basis in |
| ease Cost 🕨 Total leas                            | e costs including capitalised leases | -                 | -      | -      | historica  |
| otal Property Expenses                            |                                      | -                 | -      | -      | - budgot   |
| perating Subsidies                                | enter as +ve, unless otherwise       | indicated, \$'000 |        |        | buuget     |
| IRAS Subsidy - Cwlth                              |                                      | -                 | -      | -      | period.    |
| RAS Subsidy - State                               |                                      | -                 | -      | -      | "          |
| easehold Subsidy                                  |                                      | -                 | -      | -      | _ These "  |
| )ther Subsidy<br>otal Operating Subsidies         |                                      | -                 | -      | -      | property   |
|                                                   |                                      |                   |        |        | amount     |
| Common Area Costs                                 | enter as +ve, unless otherwise       | indicated, \$'000 | -      | -      | then use   |
| Electricity                                       |                                      | -                 | -      | -      |            |
| Common Area Maintenance                           |                                      | -                 | -      | -      | calculat   |
| otal Common Area Costs                            |                                      | -                 | -      | -      | forecast   |
|                                                   |                                      |                   |        |        | revenue    |
| corporate Recovery                                | +ve, \$000                           | -                 | -      | -      | expense    |
| roperties - Market Value                          | @ Jun-17                             |                   |        |        | bacad a    |
| larket Value<br>Shange in Market Value due        | to Capitalised Maintenance \$'000    | -                 | -      | -      | Dased 0    |
| hange in Market Value due                         | to Acquisition/(Disposal) \$'000     | -                 | -      | -      | number     |
| roportios At Cost                                 | @ Jun-17                             |                   |        |        | properti   |
| t Cost                                            | \$'000                               | -                 | -      | -      | - assume   |
| apitalised Maintenance Ad                         | ditions \$'000                       | -                 | -      | -      | - he held  |
| ease Liability - AASB16 / A                       | ASB Int 12 @ Jun-17                  |                   |        |        | the form   |
| ease Liability                                    | \$'000 -                             | -                 | -      | -      | the fore   |
| ease Finance Charge.                              | +ve, \$'000                          | -                 | -      | -      | period.    |

#### Revenue ToC: 4.a. – 4.o. Tab: PC1 – PC15 Rows: 112 – 138

- The remaining sections on the property class worksheets relate ٠ predominantly to the forecast periods.
- Most assumptions will have a 'Use Last 12 mths' tick box that will ٠ use the last 12 months of historical/budget entered in the historical/ budget section as the basis for the forecast. If unticked, the 'Real Rate (\$)' assumption to the right of the tick box will become active.
- Using the last 12 months option will include any seasonality in ٠ those numbers. Using the real rate will remove any seasonality.
- A choice of escalation will be available to escalate the amounts ٠ over the forecast periods in the model.
- Most revenue line items are calculated on a per property basis, and ٠ the calculated revenue will automatically increase/decrease as the number of properties change through developments, acquisitions or disposals.

| Take note of the<br>basis for<br>assumptions. For this<br>item, the model<br>works on a per<br>property per week<br>basis.                                                            | If ticked,<br>last 12 n<br>historica<br>as the ba<br>the forec<br>unticked<br>rate is us | uses the<br>nonths<br>l/budget<br>asis for<br>cast. If<br>, the real<br>sed. | Enter a rea<br>rate for the<br>forecast<br>periods. | al Sel<br>e esc<br>opt<br>app<br>for<br>per | ect an<br>calation<br>tion to be<br>olied in t<br>ecast<br>riod. | e<br>he          |
|----------------------------------------------------------------------------------------------------|------------------------------------------------------------------------------------------|------------------------------------------------------------------------------|-----------------------------------------------------|---------------------------------------------|------------------------------------------------------------------|------------------|
| Month Ending<br>Month                                                                                                    |                                                                                          |                                                                              | ul-17<br>M1 (H)                                     | Aug-17<br>M2 (H)                            | Sep-17<br>M3 (H)                                                 | Oct-17<br>M4 (H) |
| Property Revenue<br>Revenue per Property per Week<br>Gross Rental excl. CRA<br>Gross CRA<br>Gross Rental Sensitivity Factor                                                           | Jse Lag 12 mths Rea<br>V<br>V<br>100.0%                                                  | al Rate (5) Escalati<br>- CPI<br>- CRA                                       |                                                     | -                                           | -                                                                |                  |
| Water Use Rebilling Ratio                                                                                                    | Jse Last 12 mths 🥠                                                                       | covered<br>100.0%                                                            | 100.0%                                              | 100.0%                                      | 100.0%                                                           | 100.0%           |
| % of Total Rent Revenue<br>Bad Debts<br>Vacancy                                                                                                    |                                                                                          | %                                                                            | Bad Del<br>calculat                                 | bts and V<br>ed as a %                      | acancy a<br>o of Total                                           | ire              |
| Revenue per Property per Month<br>Fee for Service<br>Other Property Revenue                                                                                                    | Jse Last 12 mths Rea                                                                     | al Rate (\$) Escalati<br>- FFS<br>- CPI                                      | on Rent Re<br>forecast                              | venue for<br>perio <u>d</u> s.              | the<br>-                                                         |                  |
| Property Revenue (\$'000)<br>Gross Rental excl. CRA<br>Gross CRA<br>Water Use Recovery<br>Bad Debts<br>Vacancy<br>Fee for Service<br>Other Property Revenue<br>Total Property Revenue |                                                                                          | Total                                                                        |                                                     | -<br>-<br>-<br>-<br>-<br>-<br>-<br>-<br>-   |                                                                  |                  |
|                                                                                                    | A su<br>usua                                                                             | Immary table<br>ally provided                                                | e is                                                |                                             |                                                                  |                  |
|                                                                                                    | sum                                                                                      | marising the                                                                 | outputs                                             |                                             |                                                                  |                  |

for that section.

Go back to Table of Contents

## **Outgoings** ToC: 4.a. – 4.o. Tab: PC1 – PC15 Rows: 140 – 186

- Most Property Outgoing costs are calculated on a per property basis, and hence will automatically increase/decrease as the number of properties change through developments, acquisitions or disposals.
- Forecast responsive maintenance is calculated on a per property basis.
- Planned maintenance costs will be linked into the property class from the Maintenance module.
- As planned maintenance is not calculated on a per property basis, any changes in planned maintenance because of developments, acquisitions or disposals can be entered in the Developments module or the Acquisitions & Disposal modules.
- Planned maintenance can be capitalised into the investment property value on the Balance Sheet if the property class is classified as 'Owned'. If planned maintenance is capitalised for properties that are not owned, the costs are accumulated in the "buildings" category on the balance sheet and depreciated.

| Month Ending<br>Month     Juler     Aug-17     Opt-17     Oct-17       Month     Juler     Aug-17     Opt-17     Oct-17       Property Outgoings       Expenses per Property Per Mth     Use Last 12 mth     Real Rate (S)     Escalation       Water Use     Image: CPI     -     -     -       Water Rates     Image: CPI     -     -     -       Council Rates     Image: CPI     -     -     -                                                                                                    | ls.        |
|----------------------------------------------------------------------------------------------------|------------|
| Expenses per Propertyper Mth     Use Last 12 mbh     Real Rate (\$)     Escalation       Water Use     Image: CPI     -     -     -       Water Rates     Image: CPI     -     -     -       Council Rates     Image: CPI     -     -     -                                                                                                    |            |
| Land Tax         Image: Property Price         -         -         -         -         -         -         -         -         -         -         -         -         -         -         -         -         -         -         -         -         -         -         -         -         -         -         -         -         -         -         -         -         -         -         -         -         -         -         -         -         -         -         -         -         -         -         -         -         -         -         -         -         -         -         -         -         -         -         -         -         -         -         -         -         -         -         -         -         -         -         -         -         -         -         -         -         -         -         -         -         -         -         -         -         -         -         -         -         -         -         -         -         -         -         -         -         -         -         -         -         -         -         -         - |            |
| Expenses per Property per Wk       Use Last t2mbs       Real Rate (\$) Escalation         Lease Cost       Image: CPI       Planned         Maintenance Lifecycle & Other       % Expensed       Escalation         Planned (Lifecycle)       Maintenance       maintenance costs         Planned (Other)       Escalation       are linked in from                                                                                                    | 5          |
| Maintenance - Planned     CPI     Image: CPI       Maintenance - Capitalised     CPI     Image: CPI       Net Maintenance - Planned     CPI     Image: CPI       Maintenance - Planned     CPI     Image: CPI       Maintenance - Planned     CPI     Image: CPI       Maintenance - Planned     CPI     Image: CPI       Maintenance - Capitalised     CPI     Image: CPI       Maintenance - Capitalised     CPI     Image: CPI       Maintenance - Capitalised     CPI     Image: CPI                                                                                                    |            |
| Maintenance Sensitivity Factor     100.0%     sensitivity factors a       Property Expenses (\$'000)     Total     included in the       Water Use     -     -     included in the                                                                                                    | are        |
| Water Rates       -       -       property class from         Council Rates       -       -       -       the Scenarios mod         Maintenance - Planned       -       -       -       -       -         Insurance       -       -       -       -       -       -       -         Lease Cost       -       -       -       -       -       -       -       -       -       -       -       -       -       -       -       -       -       -       -       -       -       -       -       -       -       -       -       -       -       -       -       -       -       -       -       -       -       -       -       -       -       -       -       -       -       -       -       -       -       -       -       -       -       -       -       -       -       -       -       -       -       -       -       -       -       -       -       -       -       -       -       -       -       -       -       -       -       -       -       -       -       -       -       -       -                                                                                                    | n<br>Iule. |
| Maintenance - Capitalised - Market Value Method       -       -       -       -       -       -       -       -       -       -       -       -       -       -       -       -       -       -       -       -       -       -       -       -       -       -       -       -       -       -       -       -       -       -       -       -       -       -       -       -       -       -       -       -       -       -       -       -       -       -       -       -       -       -       -       -       -       -       -       -       -       -       -       -       -       -       -       -       -       -       -       -       -       -       -       -       -       -       -       -       -       -       -       -       -       -       -       -       -       -       -       -       -       -       -       -       -       -       -       -       -       -       -       -       -       -       -       -       -       -       -       -       -       -       -       <                                                                                                    |            |

Capitalised planned maintenance (if applicable) will be summarised here for the property class. Capitalising planned maintenance is discussed in section 5.

Go back to Table of Contents

## Operating Subsidies ToC: 4.a. – 4.o. Tab: PC1 – PC15 Rows: 188 – 222

- NRAS Subsidy is separated into Commonwealth and State NRAS Subsidy.
- NRAS and SDA subsidies are not calculated by the model. They are entered for each forecast month.
- Leasehold Subsidy and Other Subsidy are entered on a per month basis.
- An expiry date can be entered for the Other Subsidy row, limiting the period that the Other Subsidy is received.
- As subsidies are not calculated on a per property basis, any changes in subsidies can also be entered in the Developments and Acquisitions & Disposals modules.

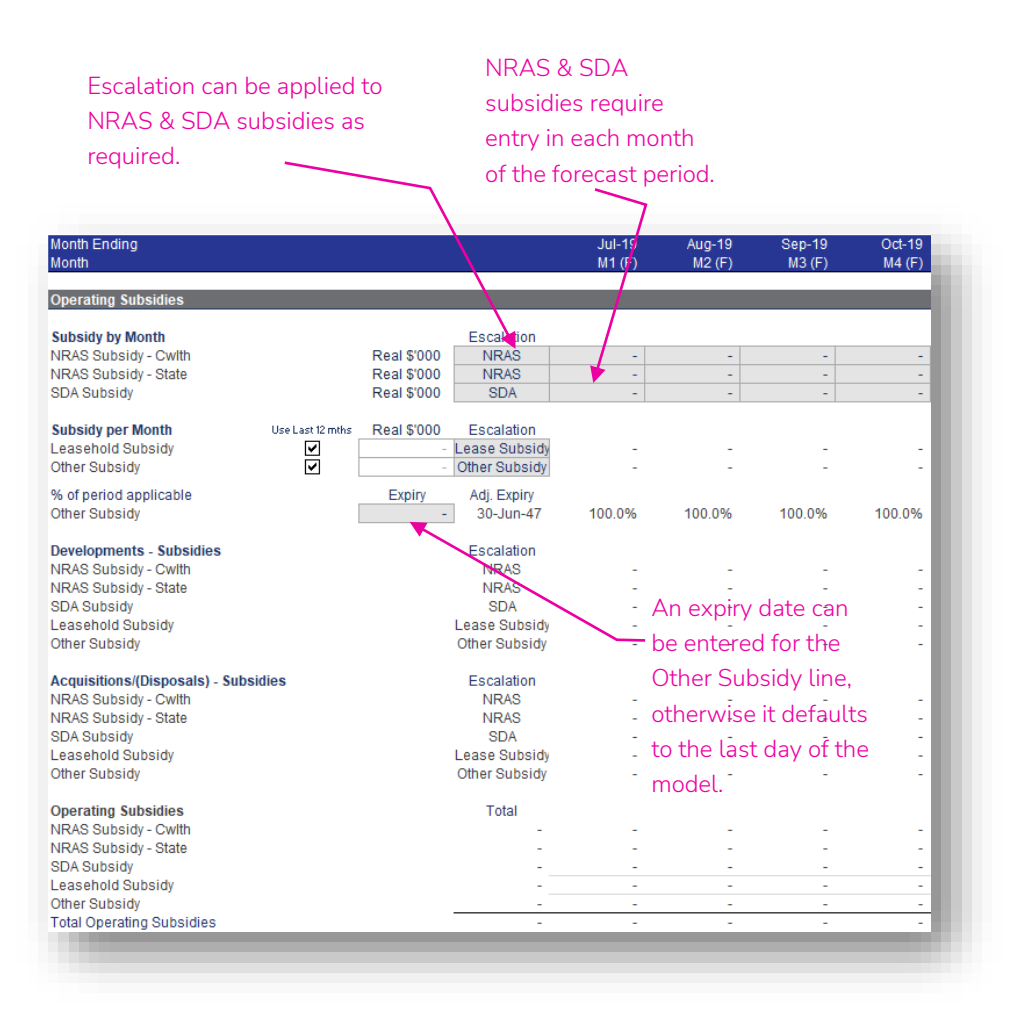

## Common Area Costs ToC: 4.a. – 4.o. Tab: PC1 – PC15 Rows: 224 – 249

- Common Area Costs are entered on a per month basis.
- As common area costs are not calculated on a per property basis, any changes in Common Area Costs because of developments, acquisitions or disposals can also be entered in the Developments and Acquisitions & Disposals modules

| Month Ending<br>Month          |                  |               |           | Jul-17<br>M1 (H) | Aug-17<br>M2 (H) | Sep-17<br>M3 (H) | Oct-17<br>M4 (H) |
|--------------------------------|------------------|---------------|-----------|------------------|------------------|------------------|------------------|
| Common Area Costs              |                  |               |           |                  |                  |                  |                  |
| Costs per Month                | Use Last 12 mths | Real \$'000 E | scalation |                  |                  |                  |                  |
| Strata Levies                  | ✓                | -             | CPI       | -                | -                | -                | -                |
| Electricity                    |                  | -             | CPI       | -                | -                | -                |                  |
| Common Area Maintenance        | ✓                | -             | CPI       | -                | -                | -                |                  |
| Other Common Area Costs        | ✓                | -             | CPI       | -                | -                | -                |                  |
| Developments - Common Area     | Costs            | E             | scalation |                  |                  |                  |                  |
| Strata Levies                  |                  |               | CPI       | -                | -                | -                |                  |
| Electricity                    |                  |               | CPI       | -                | -                | -                |                  |
| Common Area Maintenance        |                  |               | CPI       | -                | -                | -                |                  |
| Other Common Area Costs        |                  |               | CPI       | -                | -                | -                | -                |
| Acquisitions/(Disposals) - Com | mon Area Costs   | E             | scalation |                  |                  |                  |                  |
| Strata Levies                  |                  |               | CPI       | -                | -                | -                |                  |
| Electricity                    |                  |               | CPI       | -                | -                | -                |                  |
| Common Area Maintenance        |                  |               | CPI       | -                | -                | -                | -                |
| Other Common Area Costs        |                  |               | CPI       | -                | -                | -                | -                |
| Common Area Costs              |                  |               | Total     |                  |                  |                  |                  |
| Strata Levies                  |                  |               | -         | -                | -                | -                |                  |
| Electricity                    |                  |               | -         | -                | -                | -                |                  |
| Common Area Maintenance        |                  |               | -         | -                | -                | -                | -                |
| Other Common Area Costs        |                  |               | -         | -                | -                | -                |                  |
| Total Common Area Costs        |                  |               | -         | -                | -                | -                |                  |

Go back to Table of Contents

#### **Corporate Recovery** ToC: 4.a. – 4.o. Tab: PC1 – PC15 Rows: 251 – 254

- Corporate Recovery is entered on a per month basis.
- Corporate Recovery is used to allocate corporate costs to a property class. The impact of allocating corporate costs to a property class flows to the:
  - net income for the property class in the Property Class
     Summary at the bottom of the property class worksheet,
  - the Class Income Statement (not the Income Statement that covers the whole CHP), and
  - o calculation of the cash generated by the property class.
- Corporate Recovery can be used to allow for overhead recovery in circumstances where there is restricted use of the cash surplus generated from properties in a property class.

| Month Ending<br>Month                 |                  |                  |                   | Jul-17<br>M1 (H) | Aug-17<br>M2 (H) | Sep-17<br>M3 (H) | Oct-17<br>M4 (H) |
|---------------------------------------|------------------|------------------|-------------------|------------------|------------------|------------------|------------------|
| Corporate Recovery                    |                  |                  |                   |                  |                  |                  |                  |
| Costs per Month<br>Corporate Recovery | Use Last 12 mths | Real \$'000<br>- | Escalation<br>CPI |                  | -                |                  |                  |
|                                       |                  |                  |                   |                  |                  |                  |                  |

## Investment Property Value ToC: 4.a. – 4.o. Tab: PC1 – PC15 Rows: 256 – 272

- Labels in this section will depend on whether 'Market' or 'Cost' was chosen for the 'Properties: Market Value or Cost?' option at the top of the worksheet (refer to page 14).
- If 'Market' is chosen, the value will be increase each month with capitalised maintenance costs in that month. Escalation selections will be active and the property value will be increased on an annual basis for the escalation, offset by any maintenance costs capitalised in the last 12 months.
- If 'Cost' is chosen, the value will increase by capitalised maintenance costs and the escalation choices are inactive.
- The carrying value (fair market value or cost) will increase for any developments and acquisitions, and decrease for any disposals (these are calculated in the Developments and Acquisitions & Disposals modules).

#### lf 'Market' Chosen

| Month Ending<br>Month                                                                                                    | Jul-17<br>M1 (H) | Aug-17<br>M2 (H)                      | Sep-17<br>M3 (H)             | Oct-17<br>M4 (H)  |
|----------------------------------------------------------------------------------------------------|------------------|---------------------------------------|------------------------------|-------------------|
| Properties - Market Value                                                                                                    |                  |                                       |                              |                   |
| Last Budget<br>Value \$000 Properties - Market Value - Existing Properties Properties - Market Value - Additions Properties - Market Value - Capitalised Maintenance Total Properties - Market Value Market Value Sensitivity Factor 100.0% Last Budget Exist Budget Exist Bu | Es<br>Ler<br>Lor | calation<br>Itered for<br>Intern only | can be<br>the 'Marl<br>· · · | <eť [<br=""></eť> |
| Properties - Market Value - Capitalised Maintenance<br>Properties - At Cost - Capitalised Maintenance                                                                                                    | -                | -                                     | -                            | -                 |
| Development Additions Market Value/(Fair Value) -<br>Development Capitalised Costs Transferred -<br>Acquisition/(Disposal) Market Value/(Fair Value) -<br>Fair Value Adjustment -<br>Maintenance - Capitalised -                                                                                                    | -<br>-<br>-      | -<br>-<br>-                           | -<br>-<br>-                  |                   |

#### lf 'Cost' Chosen

| Month Ending<br>Month                                                |                             |                | Jul-17<br>M1 (H) | Aug-17<br>M2 (H) | Sep-17<br>M3 (H) | Oct-17<br>M4 (H) |
|----------------------------------------------------------------------|-----------------------------|----------------|------------------|------------------|------------------|------------------|
| Properties - At Cost                                                 |                             |                |                  |                  |                  | -                |
|                                                                      | Last Budget<br>Value \$'000 | Escalation     |                  |                  |                  |                  |
| Properties - At Cost - Existing Properties                           | - [                         | Property Price | -                | -                | -                | -                |
| Properties - At Cost - Additions                                     |                             | Property Price | -                | -                | -                | -                |
| Properties - At Cost - Capitalised Maintenance                       | _                           | Property Price | -                | -                | -                | -                |
| Total Properties - At Cost<br>Market Value Sensitivity Factor 100.0% |                             | -              | -                | -                |                  | · · ·            |
| Properties - Market Value - Capitalised Maintenand                   | e                           |                | -                | -                | -                | -                |
| Properties - At Cost - Capitalised Maintenance                       |                             |                | -                | -                | -                | -                |
|                                                                      |                             | Total          |                  |                  |                  |                  |
| Development Additions Market Value/(Fair Value)                      |                             | -              | -                | -                | -                | -                |
| Development Capitalised Costs Transferred                            |                             | -              | -                | -                | -                | -                |
| Acquisition/(Disposal) Market Value/(Fair Value)                     |                             | -              | -                | -                | -                | -                |
| Fair Value Adjustment                                                |                             | -              | -                | -                | -                | -                |
| Maintenance - Capitalised                                            |                             | -              | -                | -                | -                | -                |
|                                                                      |                             |                |                  |                  |                  |                  |

#### Lease Liability ToC: 4.a. – 4.o. Tab: PC1 – PC15 Rows: 274 – 289

- This section caters for the lease liability accounting standard.
- All lease liability, capitalised lease payment amounts, and lease finance charges must be calculated separately by the user and entered into the model for the entire model period (historical, budget and forecast).
- The Lease Cost is from the Properties Outgoings section (see page 18) and represents the cash lease payment and is the total of the Lease Payment (Principal & Interest for the Lease Liability) and Lease Expense (lease related items immediately expensed under the accounting standard).
- The forecast interest and any additions to the lease liability can also be entered in this section. Historical and budget information is entered in the "Historical & Budget" section (see page 16).
- All of these lease assumptions are entered as nominal amounts in the relevant month.

The lease cost is the amount that, prior to amendments to AASB16, would have been treated as a property operating expense (for all leased properties). The portion of the lease cost that has been previously capitalised as a lease liability (and right of use asset) is entered in the shaded area. The model deducts this amount from the lease cost to calculate lease (rental) expense.

| Month Ending<br>Month                                                                                                    |                                                                                                    | Jul-17<br>M1 (H)                                                | Aug-17<br>M2 (H)                                                | Sep-17<br>M3 (H)                                                                       | Oct-17<br>M4 (H)                                                               |
|----------------------------------------------------------------------------------------------------|----------------------------------------------------------------------------------------------------|-----------------------------------------------------------------|-----------------------------------------------------------------|----------------------------------------------------------------------------------------|--------------------------------------------------------------------------------|
| Lease Liability - AASB16 / AASB Int 12                                                                                                    |                                                                                                    |                                                                 |                                                                 |                                                                                        |                                                                                |
| Lease Cost<br>Lease Payment Principal &<br>Lease Expense<br>Note: Lease Cost is the total lease related cast<br>Forecast Lease Liability Finance Charge/Intere<br>Additions to Lease Liability<br>Opening Balance<br>Lease Finance Charge<br>Lease Finance Charge<br>Lease Payment (against liability)<br>Closing Balance | Cash Cost (from above)<br>Interest related to the Lease Liability<br>Expense on the Income Statement<br>cost. For accounting purposes, prior<br>st                          | is then split into                                              | Lease Payme                                                     | -<br>ent (Principal &<br>-<br>-<br>-<br>-                                              | -<br>-<br>Interest) und<br>-<br>-<br>-<br>-<br>-<br>-<br>-<br>-<br>-<br>-<br>- |
| ne lease expense is the<br>nount included in the<br>come statement, and<br>cluded as a property cost<br>r the purpose of the<br>lculation of interest cover.                                                                                                    | The lease finance<br>of the capitalised<br>payment is treated<br>interest expense in<br>income statement<br>may be treated as<br>finance charge for<br>calculation of inter | portion<br>lease<br>d as an<br>h the<br>and<br>a<br>the<br>rest | Any a<br>in the<br>foreca<br>addee<br>sheet<br>liabili<br>use a | additions<br>budget of<br>ast period<br>d to the b<br>as a leas<br>ty and a r<br>sset. | entered<br>or<br>Is are<br>alance<br>se<br>ight of                             |

cover.

# Property Class Summary

- Each of the Property Class modules links into the property Class Summary module.
- This property Class Summary module aggregates the information from each property class and links into the Income Statement, Balance Sheet, Cash Flow Statement and Financial Undertakings modules

## ToC: 6.a. Tab: Class\_Summary

|                  | Properties Class Tags                              |               |
|------------------|----------------------------------------------------|---------------|
|                  | Number of Properties                               |               |
|                  | Gross Rental                                       |               |
|                  | Gross CRA                                          |               |
|                  | Water Use Recovery                                 |               |
|                  | Bad Debts                                          |               |
|                  | Vacancy                                            |               |
|                  | Free for Service                                   |               |
|                  | Other Property Revenue                             |               |
|                  | Total Property Revenue                             |               |
|                  | Water Use                                          |               |
|                  | Water Rates                                        |               |
|                  | Council Rates                                      |               |
|                  | Land Tax                                           |               |
|                  | Maintenance – Responsive                           |               |
|                  | Maintenance – Planned                              |               |
|                  | Insurance                                          |               |
|                  | Lease                                              |               |
|                  | Other Costs                                        |               |
|                  | Total Property Expenses                            |               |
|                  | Maintenance – Capitalised                          |               |
|                  | Maintenance – Capitalised to Investment Properties |               |
| Property Class 1 | Maintenance – Capitalised to Buildings             |               |
|                  | NRAS Subsidy – Cwith                               |               |
|                  | NRAS Subsidy – State                               |               |
|                  | SDA Subsidy                                        |               |
|                  | Leasehold Subsidy                                  |               |
|                  | Other Subsidy                                      |               |
|                  | Total Operating Subsides                           |               |
|                  | Strata Levies                                      |               |
|                  | Electricity                                        | Class Cummer  |
|                  | Common Area Maintenance                            | Class Sulline |
|                  | Other Common Area Costs                            |               |
|                  | Total Common Area Costs                            |               |
|                  | Corporate Recovery                                 |               |
|                  | Total Market Value                                 |               |
|                  | Acquisition/Disposal Value                         |               |
|                  | Fair Value Adjustment                              |               |
|                  | Lesse Payment                                      |               |
|                  |                                                    |               |
|                  | Lease Additions                                    |               |
|                  | Lease Liability Movement                           |               |
|                  | Lease Enance Charges                               |               |
|                  | Lease Liability Closing Palance                    |               |
|                  | Lease Liability Closing Balance                    |               |
|                  |                                                    |               |

Note: only Property Class 1 is shown in the diagram above. Property Classes 2 to 15 have the same links into the Class Summary module as Property Class 1.

| Convits Bool Bool Dabte                                        |               |
|----------------------------------------------------------------|---------------|
| Security Pool Bau Debts                                        |               |
| Security Pool Property Expenses                                |               |
| Security Pool Maintenance - Capitalised                        | Financial     |
| Security Pool Market Value                                     | Undertakings  |
| Postrict Cash Maxement                                         |               |
| Total Class Grass Pontal avel CPA                              |               |
| Total Class Gloss Rental exci. CRA                             |               |
| Total Class Gross CRA                                          |               |
| Total Class Water Use Recovery                                 |               |
| Total Class Dau Debis                                          |               |
| Total Class Vacancy                                            |               |
| Total Class Free for Service                                   |               |
| Total Class Other Property Revenue                             |               |
| Total Class Water Ose                                          |               |
| Total Class Water Rates                                        |               |
| Total Class Council Rates                                      | Income        |
| Total Class Land Tax                                           | Statement &   |
| Total Class Maintenance – Responsive                           | Cash Flow     |
| Total Class Maintenance – Planned                              | Statement     |
| Total Class Insurance                                          |               |
| Total Class Lease                                              |               |
| Total Class Other Costs                                        |               |
| Total Class Maintenance – Capitalised                          |               |
| Total Class NRAS Subsidy –Cwith                                |               |
| Total Class NRAS Subsidy – State                               |               |
| Total Class SDA Subsidy                                        |               |
| Total Class Leasehold Subsidy                                  |               |
| Total Class Other Subsidy                                      |               |
| Total Class Total Common Area Costs                            |               |
| Total Class Historical Acquisitions                            |               |
| Total Class Historical Disposals Restrict Cash Movement        |               |
| Total Class Lease Finance Charges                              |               |
| Total Class Lease Liability Movement                           |               |
| Total Class Total number of Properties                         |               |
| Total Class Property Revenue                                   |               |
| Total Class Water Use                                          |               |
| Total Class Water Rates                                        |               |
| Total Class Council Rates                                      |               |
| Total Class Land Tax                                           |               |
| Total Class Maintenance – Responsive                           |               |
| Total Class Maintenance – Planned                              |               |
| Total Class Insurance                                          |               |
| Total Class Lease                                              |               |
| Total Class Other Costs                                        |               |
| Total Class Maintenance – Capitalised                          | Balance Sheet |
| Total Class Maintenance – Capitalised into Investment Property |               |
| Total Class Maintenance – Capitalised into Building            |               |
| Total Class NRAS Subsidy –Cwith                                |               |
| Total Class NRAS Subsidy – State                               |               |
| Total Class SDA Subsidy                                        |               |
| Total Class Leasehold Subsidy                                  |               |
| Total Class Other Subsidy                                      |               |
| Total Class Total Common Area Costs                            |               |
| Total Class Acquisitions/Disposal Historical Periods           |               |
| Total Class Market Value                                       |               |
| Total Class Fair Value Adjustment                              |               |
| Total Class Lease Finance Charge                               |               |
| Total Class Lease Expense                                      |               |
| Total Class Budget & Forecast Lease Additions                  |               |
| Total Class Lease Liability Movement                           |               |
| Total Class Lease Liability Closing Balance                    |               |
|                                                                |               |

# Maintenance – Planned Maintenance ToC: 3.c. Tab: Maintenance

- Planned Maintenance in the forecast periods is centralised for all property classes on the Maintenance worksheet and is entered on an annual basis.
- This worksheet relates to existing properties only – planned maintenance is entered for developments and acquisitions & disposals in those respective modules.
- The planned maintenance outputs Planned (Lifecycle) and Planned (Other) link into the respective property class modules.

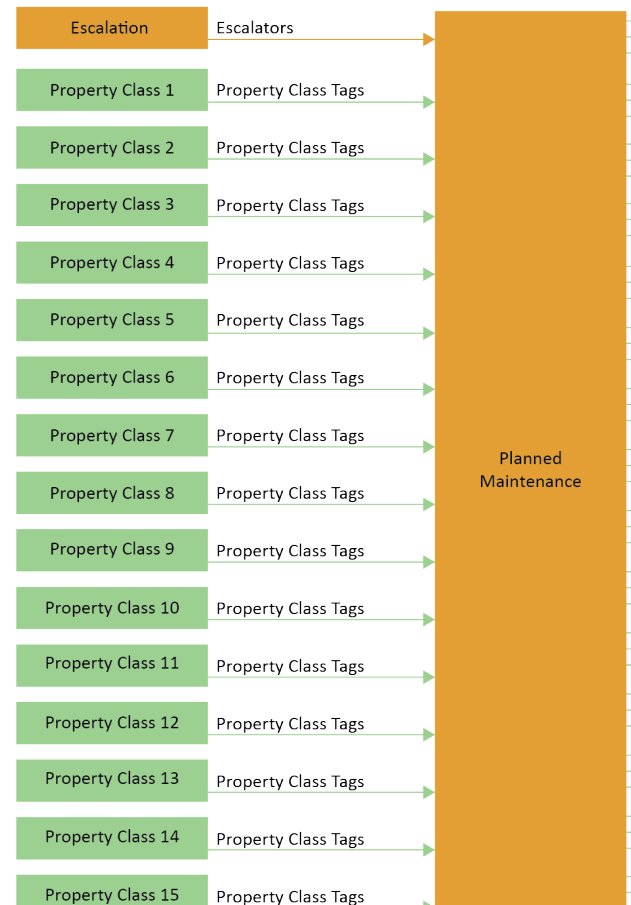

|                    | Group Maintenance Switch<br>Planned Maintenance (Lifecycle)<br>Planned Maintenance (Other) | Property Class 1  |
|--------------------|--------------------------------------------------------------------------------------------|-------------------|
|                    | Group Maintenance Switch<br>Planned Maintenance (Lifecycle)<br>Planned Maintenance (Other) | Property Class 2  |
|                    | Group Maintenance Switch<br>Planned Maintenance (Lifecycle)<br>Planned Maintenance (Other) | Property Class 3  |
|                    | Group Maintenance Switch<br>Planned Maintenance (Lifecycle)<br>Planned Maintenance (Other) | Property Class 4  |
|                    | Group Maintenance Switch<br>Planned Maintenance (Lifecycle)<br>Planned Maintenance (Other) | Property Class 5  |
|                    | Group Maintenance Switch<br>Planned Maintenance (Lifecycle)<br>Planned Maintenance (Other) | Property Class 6  |
|                    | Group Maintenance Switch<br>Planned Maintenance (Lifecycle)<br>Planned Maintenance (Other) | Property Class 7  |
| lanned<br>ntenance | Group Maintenance Switch<br>Planned Maintenance (Lifecycle)<br>Planned Maintenance (Other) | Property Class 8  |
|                    | Group Maintenance Switch<br>Planned Maintenance (Lifecycle)<br>Planned Maintenance (Other) | Property Class 9  |
|                    | Group Maintenance Switch<br>Planned Maintenance (Lifecycle)<br>Planned Maintenance (Other) | Property Class 10 |
|                    | Group Maintenance Switch<br>Planned Maintenance (Lifecycle)<br>Planned Maintenance (Other) | Property Class 11 |
|                    | Group Maintenance Switch<br>Planned Maintenance (Lifecycle)<br>Planned Maintenance (Other) | Property Class 12 |
|                    | Group Maintenance Switch<br>Planned Maintenance (Lifecycle)<br>Planned Maintenance (Other) | Property Class 13 |
|                    | Group Maintenance Switch<br>Planned Maintenance (Lifecycle)<br>Planned Maintenance (Other) | Property Class 14 |
|                    | Group Maintenance Switch<br>Planned Maintenance (Lifecycle)<br>Planned Maintenance (Other) | Property Class 15 |

## All Properties ToC: 3.c. Tab: Maintenance Rows: 15 – 75

- The planned maintenance worksheet allows you to choose to forecast planned maintenance in aggregate and then allocate to property class, or to forecast planned maintenance at the property class level directly. The 'Do Maintenance in total for all properties?' tick box allows the choice between the two.
- If you ticked the above selection, enter the total Lifecycle and Other planned maintenance by year for the whole forecast period.
- A '% Expensed' assumption allows you to expense (i.e. Income Statement) a proportion of the costs, with the remaining proportion capitalised into the property value (Balance Sheet).
- An allocation of the costs to the property classes is then required. This allocation can change by year.

Allocate % of costs that are expensed. The rest is capitalised.

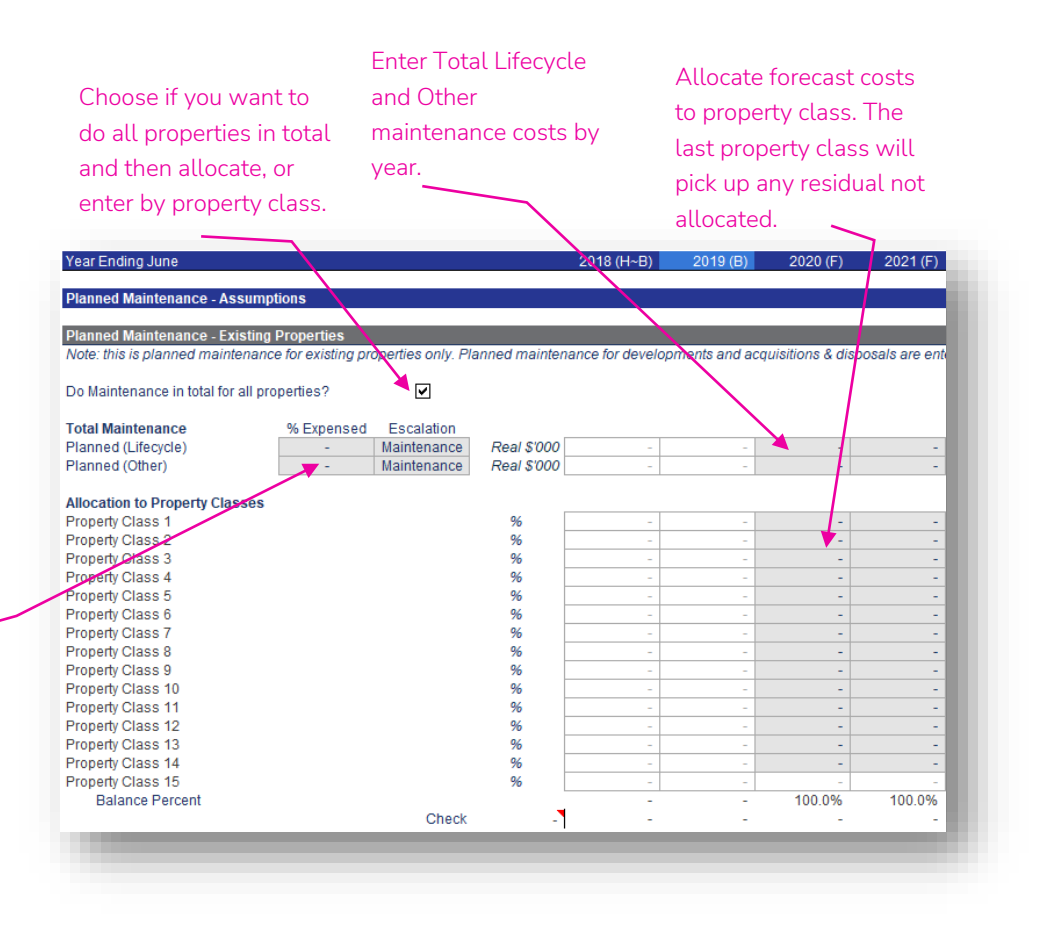

# By Property Class ToC: 3.c. Tab: Maintenance Rows: 77 – 255

- If the 'Do Maintenance in total for all properties?' tick box is unticked, planned maintenance can be entered directly into each property class.
- Enter the Lifecycle and Other planned maintenance for that property class by year for the whole forecast period.
- A '% Expensed' assumption allows you to expense (i.e. Income Statement) a proportion of the costs, with the remaining proportion capitalised into the property value (Balance Sheet).

| Year Ending June                                                        |            |                            |                            | 2018 (H~B)     | 2019 (B)   | 2020 (F) | 2021 (F) |  |
|-------------------------------------------------------------------------|------------|----------------------------|----------------------------|----------------|------------|----------|----------|--|
| Property Class 1 - Maintenance                                          |            |                            |                            |                |            |          |          |  |
| Group Level Maintenance Active                                          |            | FALSE                      |                            |                |            |          |          |  |
| Property Class Level<br>Planned (Lifecycle)                             | % Expensed | Escalation<br>Maintenance  | Real \$'000                | -              | -          | -        | -        |  |
| Planned (Other)                                                         | -          | Maintenance                | Real \$'000                | -              | -          | -        | -        |  |
| Allocated Group Level                                                   | % Expensed | Escalation                 |                            |                |            |          |          |  |
| Planned (Lifecycle) - Property Clas<br>Planned (Other) - Property Class | -          | Maintenance<br>Maintenance | Real \$'000<br>Real \$'000 | -              | -          | -        | -        |  |
| Property Class 2 - Maintenance                                          |            |                            |                            |                |            |          |          |  |
| Group Level Maintenance Active                                          |            | FALSE                      |                            |                |            |          |          |  |
| Property Class Level                                                    | % Expensed | Escalation                 | _                          |                |            |          |          |  |
| Planned (Lifecycle)<br>Planned (Other)                                  | -          | Maintenance<br>Maintenance | Real \$'000<br>Real \$'000 | -              | -          |          | -        |  |
| Allocated Group Level                                                   | % Expensed | Escalation                 |                            |                |            |          |          |  |
| Planned (Lifecycle) - Property Class                                    | 1          | Maintenance<br>Maintenance | Real \$'000<br>Real \$'000 | -              |            | -        | -        |  |
|                                                                         |            |                            |                            |                |            | -        |          |  |
|                                                                         | /          |                            |                            |                | 1          |          |          |  |
| Allocate % of co                                                        | sts        |                            |                            | Enter          | Total Life | ecycle   |          |  |
| that are expensed. The                                                  |            |                            | and Other maintenance      |                |            |          |          |  |
| rest is capitalised.                                                    |            |                            |                            | costs by year. |            |          |          |  |

## Other Operations – Other Operations

#### ToC: 3.d. Tab: Other\_Ops

- Other Operations is contained in the Other Operations module.
- This module covers:
  - Other Operating/Housing
     Business
  - Other Operating/Non-Housing Business
  - Employee Expenses
  - Corporate/Shared Services Costs
  - Other Income Statement Items (calculations of gain/loss on disposal of assets and interest income only)
- The worksheet has a Historical & Budget section in rows 22 to 114, that requires the relevant items to be entered for the Historical & Budget periods and is similar in function to the corresponding section on the 'PC' worksheets.
- Below row 116 are the forecast assumptions, which are covered on the following pages.
- Other Operations outputs link into the Income Statement, Cash Flow Statement & Balance Sheet.

| Income Statement<br>& Cash Flow<br>Statement | Cash Accounts Interest Income                                                                                                    |   |
|----------------------------------------------|----------------------------------------------------------------------------------------------------|---|
| Balance Sheet                                | Capitalised Contact Costs Amortised<br>Buildings Depreciation<br>Plant & Equipment Depreciation<br>Right of Use Assets Amortisation (General)<br>Right of Use Assets Amortisation (Property Class)<br>Lease (General) Finance Charge |   |
| Scenarios                                    | Scenario Employee Costs<br>Scenario Include Revenue Escalation                                                                                                    |   |
| Escalation                                   | Escalators Escalators 12 Month                                                                                                    |   |
| Development 1                                | Developments Personnel Costs                                                                                                    |   |
| Development 2                                | Developments Personnel Costs                                                                                                    |   |
| Development 3                                | Developments Personnel Costs                                                                                                    |   |
| Development 4                                | Developments Personnel Costs                                                                                                    |   |
| Development 5                                | Developments Personnel Costs                                                                                                    | C |
| Development 6                                | Developments Personnel Costs                                                                                                    |   |
| Development 7                                | Developments Personnel Costs                                                                                                    |   |
| Development 8                                | Developments Personnel Costs                                                                                                    |   |
| Development 9                                | Developments Personnel Costs                                                                                                    |   |
| Development 10                               | Developments Personnel Costs                                                                                                    |   |
| Aquisition 1                                 | Acquisitions Disposals Personnel Costs                                                                                                    |   |
| Aquisition 2                                 | Acquisitions Disposals Personnel Costs                                                                                                    |   |
| Aquisition 3                                 | Acquisitions Disposals Personnel Costs                                                                                                    |   |
| Disposal 1                                   | Acquisitions Disposals Personnel Costs                                                                                                    |   |
| Disposal 2                                   | Acquisitions Disposals Personnel Costs                                                                                                    |   |
| Disposal 3                                   | Acquisitions Disposals Personnel Costs                                                                                                    |   |

Other

perations

| Other Operating/Housing Revenue                                | Ы |               |  |  |
|----------------------------------------------------------------|---|---------------|--|--|
| Capital Grants                                                 |   |               |  |  |
| Total Other Operating/Housing Expenses                         |   |               |  |  |
| Other Operating/Non-Housing Revenue                            |   |               |  |  |
| Total Other Operating/Non-Housing Expenses                     |   | Income        |  |  |
| Total Employee Expenses                                        |   | Statement &   |  |  |
| Total Corporate Costs                                          |   | Cash Flow     |  |  |
| Total Shared Services                                          |   | Statement     |  |  |
| Gain/(Loss) on Sales of P&E                                    |   |               |  |  |
| Interest Income                                                |   |               |  |  |
| Gain/(Loss) on Sales of Investment Property                    |   |               |  |  |
| General Lease Finance Charge                                   |   |               |  |  |
|                                                                |   |               |  |  |
| Total Other Operating/Housing Revenue                          |   |               |  |  |
| Total Other Operating/Non-Housing Revenue                      |   |               |  |  |
| Capitalised Contract Costs Amortised (Historical)              |   |               |  |  |
| Buildings Depreciation Historical                              |   |               |  |  |
| Plant & Equipment Depreciation Historical                      |   |               |  |  |
| Right of Use Assets Amortisation (Historical - General)        |   |               |  |  |
| Total Other Operating/Housing Expenses                         |   |               |  |  |
| Total Other Operating/Non-Housing Expenses                     |   |               |  |  |
| Total Corporate Costs                                          |   | Balance Sheet |  |  |
| Total Shared Services                                          |   | Dalance Sheet |  |  |
| Other Operating/Housing Revenue                                |   |               |  |  |
| Capital Grants Housing Business                                |   |               |  |  |
| Other Operating/Non-Housing Revenue                            |   |               |  |  |
| Capital Grants Non-Housing Business                            |   |               |  |  |
| Total Emblovee Expenses                                        |   |               |  |  |
| Right of Use Assets Amortisation (Historical - Property Class) |   |               |  |  |
| Lease (General) Finance Charge (Historical)                    |   |               |  |  |
|                                                                |   |               |  |  |

#### Other Operating ToC: 3.d. Tab: Other\_Ops Rows: 116 – 161

- This section is separated into revenue and expenses for:
  - Housing Business
  - Non-Housing Business
- "Other Housing Business" and "Non-Housing Business" definitions are intended to be as per NRSCH classifications.
- Labels for each revenue and expense item can be changed by the user (with the exception of capital grants).
- The 'Use Last 12 mths' tick box, 'Real \$'000' and 'Escalation' operate as described for Property Revenue and Property Outgoings (see pages 17 and 18), with the output for each item displayed in the time period columns to the right.
- Amounts are on a per month basis.
- Note: Revenue items can be designated as grant income for working capital calculation purposes in the 'Income in Advance' section in rows 618 – 631 on the Balance\_Sheet worksheet. See further discussion on page 41.

Capital Grants are a defined item as they are required to be excluded in certain ratio calculations.

Month Ending Other Operating/Housing Busine Forecast per Month Use Last 12 mths Escalation Real \$'000 Rent Revenue CPI  $\mathbf{\overline{\mathbf{N}}}$ **Operating Grants** CPI Other Grants CPI Fee for Service Income CPI Other Revenue CPI Total Other Operating/Housing Business Revenue Capital Grants - Housing Busines < CPI Expense Forecast per Month Escalation Use Last 12 mths Real \$'000 Property Expenses CPI হাহাহ Responsive Maintenance CPI Planned Maintenance CPI Bad Debts CPI Other Expenses CPI Total Other Operating/Housing Business Expense Forecast per Month Use Last 12 mths Real \$'000 Escalation  $\mathbf{\overline{>}}$ **Operating Grants** CPI Other Grants CPI Other Revenue CPI Total Other Operating/Non-Housing Business Revenue Capital Grants - Non-Housing Bu: ✓ CPI Forecast per Month Use Last 12 mths Real \$'000 Escalation Other Expenses 1  $\mathbf{N}$ CPI Other Expenses 2 CPI Other Expenses 3 CPI Other Expenses 4 CPI Other Expenses 4 Total Other Operating/Non-Housing Business Expense Line item Choose to use the Enter a real rate Select an names can be last 12 months for the forecast escalation option changed. to be applied in the option or enter your periods. own real amount forecast periods. per month. Go back to Table of Contents

#### Employee Expenses ToC: 3.d. Tab: Other\_Ops Rows: 163 – 196

- The base forecast employee expenses operate the same way as described for Property Revenue and Property Outgoings (pages 17 and 18).
- Property & Tenancy Management employee costs can also be increased (or decreased) as a step change at any point in the forecast periods using the 'Staff Additions' and 'Cost per Employee p.a.' assumption cells. If the staff addition is for all remaining forecast periods, the assumptions will need to be entered in all future periods.
- Increases or decreases in employee costs also link in from the Development, Acquisition & Disposal modules.

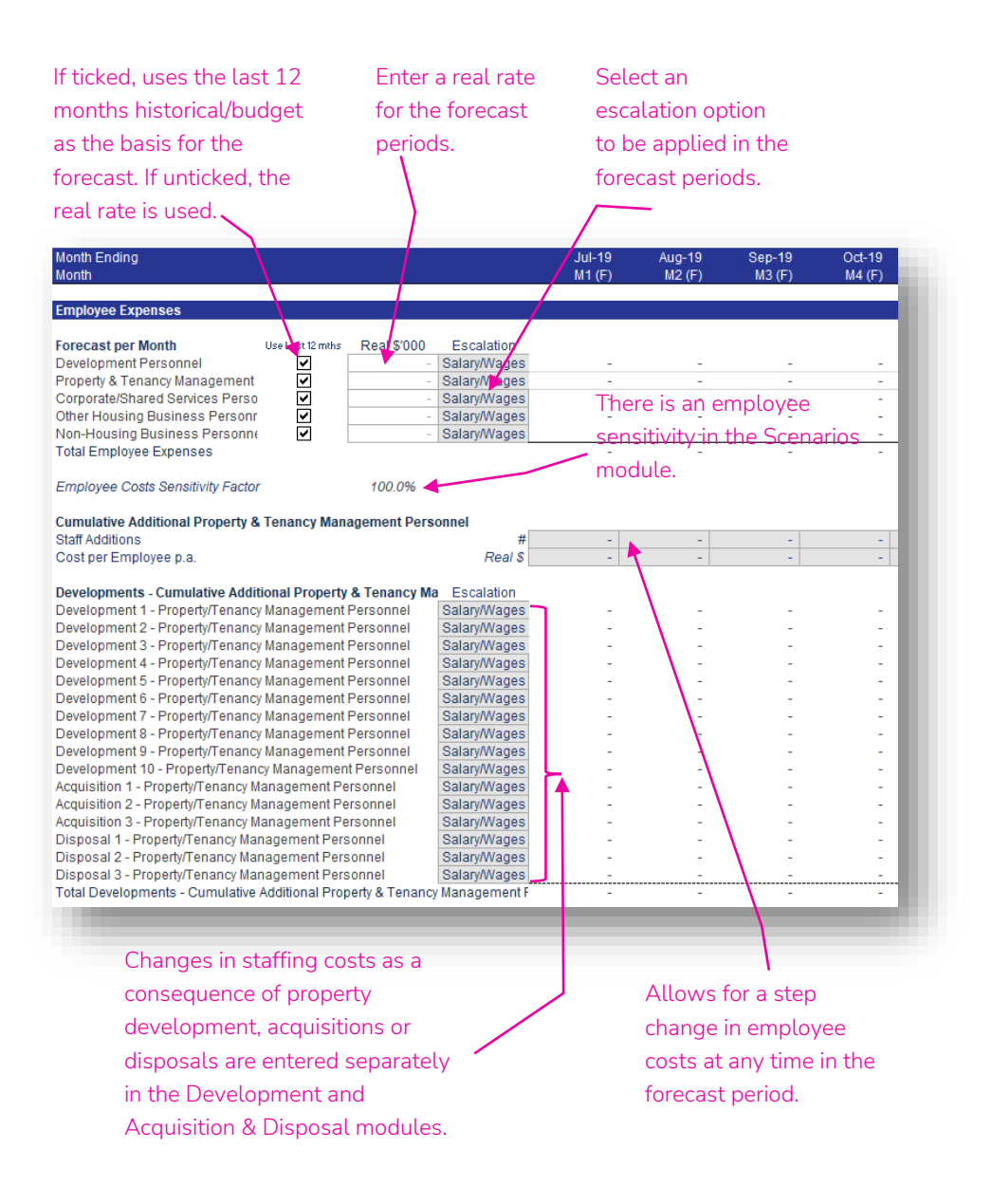

## Corporate/Shared Services Costs

ToC: 3.d. Tab: Other\_Ops Rows: 198 - 224

- Labels for each corporate and shared services cost line item can be changed/defined by the user.
- The 'Use Last 12 mths' tick box, 'Real \$'000' and 'Escalation' operate as described for Property Revenue and Property Outgoings (pages 17 and 18), with the output for each line item displayed in the time period columns to the right.
- Amounts are on a per month basis.

| If ticked, uses the las                                                                                                    | st 12            | Enter a real rate                                             |                                                                    |                   | Select an escalation                                     |                                                |                  |  |  |
|----------------------------------------------------------------------------------------------------|------------------|---------------------------------------------------------------|--------------------------------------------------------------------|-------------------|----------------------------------------------------------|------------------------------------------------|------------------|--|--|
| months historical/bu                                                                                                    | dget as          | for the forecast                                              |                                                                    |                   | option to be applied                                     |                                                |                  |  |  |
| the basis for the fore                                                                                                    | perioc           | ls.                                                           |                                                                    | in the for        | ecast                                                    |                                                |                  |  |  |
| unticked, the real rat                                                                                                    | e is             |                                                               |                                                                    |                   | periods.                                                 |                                                |                  |  |  |
| used.                                                                                                    |                  |                                                               | 5                                                                  |                   |                                                          |                                                |                  |  |  |
|                                                                                                    |                  |                                                               | 1                                                                  |                   | $\bigwedge$                                              |                                                |                  |  |  |
| Month Ending<br>Month                                                                                                    |                  |                                                               |                                                                    | Jul-17<br>M1 (/ ) | Aug-17<br>M2 (H)                                         | Sep-17<br>M3 (H)                               | Oct-17<br>M4 (H) |  |  |
| Corporate/Shared Services Cost                                                                                                    | ş                |                                                               |                                                                    |                   |                                                          |                                                |                  |  |  |
| Corporate Costs                                                                                                    |                  |                                                               |                                                                    |                   |                                                          |                                                | _                |  |  |
| Forecast per Month<br>Rent & Properly Costs<br>Utilities<br>Consulting<br>Directors Fees & Costs<br>Finance, Legal & Professional<br>Other 1<br>Other 2<br>Other 3<br>Total Corporate Costs<br>Shared Services                                   | Use Last 12 mths | Real \$'000                                                   | Escalation<br>CPI<br>CPI<br>CPI<br>CPI<br>CPI<br>CPI<br>CPI<br>CPI |                   | -<br>-<br>-<br>-<br>-<br>-<br>-<br>-<br>-<br>-<br>-<br>- | -<br>-<br>-<br>-<br>-<br>-<br>-<br>-<br>-<br>- | -                |  |  |
| Forecast per Month<br>Administrative Consumables<br>IT & Communications<br>Advertising & Marketing<br>Subscriptions & Licenses<br>Staff Amenities, Recruitment & Tra<br>Motor Vehicles<br>Other 1<br>Other 2<br>Other 2<br>Total Shared Services | Use Last 12 mths | Real \$'000<br>-<br>-<br>-<br>-<br>-<br>-<br>-<br>-<br>-<br>- | Escalation<br>CPI<br>CPI<br>CPI<br>CPI<br>CPI<br>CPI<br>CPI<br>CPI |                   | -                                                        | -                                              | -                |  |  |
| Line item names                                                                                                    |                  |                                                               |                                                                    |                   |                                                          |                                                |                  |  |  |

can be changed.

Go back to Table of Contents

## Balance Sheet and Cash – Balance Sheet Assumptions ToC: 3.g. Tab: Balance\_Sheet

- The historical data and budget/forecast assumptions for the Balance Sheet are populated in the 'Balance\_Sheet' worksheet. This worksheet is used to populate assumptions for all balance sheet items other than property value, lease liability for property leases (both populated on the 'PC' worksheets), development/procurement/sale of properties (Development, Acquisitions & Disposals modules) and borrowings (see Other Debt and Housing Australia Debt modules).
- The worksheet has a Historical section in rows 22 to 161, that requires the relevant items to be entered for the Historical periods only and is similar to the corresponding section on the 'PC' worksheets.
- Below row 163 are the budget and forecast assumptions, which are covered on the following pages.
- Balance Sheet outputs link into the Income Statement, Cash Flow Statement, Financial Undertakings & Dashboards.

| Other Debt         | Other Facilities Closing Balance<br>Other Facilities capitalised Fees Closing Balance |    |      |
|--------------------|---------------------------------------------------------------------------------------|----|------|
| Louising Australia | Housing Australia Facilities Closing Balance                                          |    |      |
|                    | Housing Australia Facilities Capitalised Fees Closing Balance                         |    |      |
| Debt               | Housing Australia Facilities Accrued Interest                                         |    |      |
|                    | Cash - Operating                                                                      |    |      |
| ncome statement    | DSKA<br>Cash - Restricted                                                             |    |      |
| & Cash Flow        | Term Deposits                                                                         |    |      |
| Statement          | Bank Overdraft                                                                        |    |      |
|                    | income Statement Net Profit                                                           |    |      |
|                    | Total Other Operating/Housing Revenue                                                 |    |      |
|                    | Capitalised Contract Costs Amortised (Historical)                                     |    |      |
|                    | Buildings Depreciation Historical                                                     |    |      |
|                    | Plant & Equipment Depreciation Historical                                             |    |      |
|                    | Right of Use Assets Amortisation (Historical - General)                               |    |      |
| Other Operations   | Total Other Operating/Housing Expenses                                                |    |      |
| Strier Operations  | Total Corporate Costs                                                                 |    |      |
|                    | Total shared Services                                                                 |    |      |
|                    | Other Operating/Housing Revenue                                                       |    |      |
|                    | Capital Grants Housing Business                                                       |    |      |
|                    | Other Operating Non-Housing Revenue                                                   | 51 |      |
|                    | Total Employee Expenses                                                               |    |      |
|                    | Right of Use Assets Amortisation (Historical - Property Class)                        |    |      |
|                    | Lease (General) Finance Charge (Historical)                                           |    |      |
|                    | Total Class Property Revenue                                                          |    |      |
|                    | Total Class Water Use                                                                 |    |      |
|                    | Total Class Water Rates                                                               |    | Bala |
|                    | Total Class Land Tax                                                                  |    | Duit |
|                    | Total Class Maintenance - Responsive                                                  |    |      |
|                    | Total Class Maintenance - Planned                                                     |    |      |
|                    | Total Class Insurance                                                                 |    |      |
|                    | Total Class Lease                                                                     |    |      |
|                    | Total Class Maintenance - Canitalised                                                 |    |      |
|                    | Total Class Maintenance - Capitalised into Investment Property                        |    |      |
|                    | Total Class Maintenance - Capitalised into Building                                   |    |      |
| Class summary      | Total Class NRAS Subsidy -Cwlth                                                       |    |      |
|                    | Total Class NRAS Subsidy - State                                                      |    |      |
|                    | Total Class Leasehold Subsidy                                                         |    |      |
|                    | Total Class Other Subsidy                                                             |    |      |
|                    | Total Class Total Common Area Costs                                                   |    |      |
|                    | Total Class Acquisitions/Disposal Historical Periods                                  |    |      |
|                    | Total Class Market Value<br>Total Class Fair Value Adjustment                         |    |      |
|                    | Total Class Lease Finance Charge                                                      |    |      |
|                    | Total Class Lease Expense                                                             |    |      |
|                    | Total Class Budget & Forecast Lease Additions                                         |    |      |
|                    | Total Class Lease Liability Movement                                                  |    |      |
|                    | Developments Development Costs                                                        |    |      |
| Development        | Developments Capitalised Development Cost                                             |    |      |
| 1, 2, 3, 4, 5      | Developments GST Paid                                                                 |    |      |
| 678910             | Developments Debt Costing Balance                                                     |    |      |
| 0, 7, 0, 5, 10     | Developments Costs Transterred to Investment Property                                 |    |      |
| Acquisition        | Acquisitions Disposals Costs                                                          |    |      |
| 1, 2, 3            | Acquisitions Disposals GST Paid                                                       |    |      |
| Disposal           | Acquisitions Disposals Costs<br>Acquisitions Disposals GST Paid                       |    |      |
| 1, 2, 3            | Acquisicions Dispusais Usi Faiu                                                       | ▶. |      |

ance Sh

|    | Balance Sheet Housing Australia Debt (Gross)                                                                                                    | Financial                                                                                                    |
|----|----------------------------------------------------------------------------------------------------|----------------------------------------------------------------------------------------------------|
|    |                                                                                                    | Undertakings                                                                                                    |
|    | Balance Sheet Grant Income in Advance<br>Net Working Capital Movements                                                                                                    | en de la della della della della della della della della della della della della della della della della della d |
|    | Remaining Liabilities Movements<br>Incremental Unrecognised Movement in Net Assets<br>Cash - Operating Historical<br>DSRA Historical<br>Cash - Restrict Historical<br>Term Deposits Historical<br>Bank Overdraft Historical<br>Development Costs per Development Schedule<br>Capitalised Contract Costs Paid<br>Capitalised Contract Costs Amortised<br>Investment Properties Fair Value Adjustment<br>Land Acquisition<br>Land Disposals<br>Buildings Depreciation<br>Buildings Acquisition<br>Buildings Acquisition<br>Plant & Equipment Depreciation<br>Plant & Equipment Capital Expenditure<br>Plant & Equipment Disposals<br>Right of Use Assets Movement<br>Net Movement in Derivative Financial Instruments<br>General Lease Liability Movement | Income statement<br>& Cash Flow<br>Statement                                                                     |
| et | Balance Sheet Cash - Operating<br>Balance Sheet DSRA<br>Balance Sheet Cash - Restricted<br>Balance Sheet Term Deposits<br>Balance Sheet Bank Overdraft<br>Debt Balances (Charts)<br>Annual Balance Sheet Cash - Operating<br>Annual Balance Sheet Debt Service Reserve Account<br>Annual Balance Sheet Debt Service Reserve Account<br>Annual Balance Sheet Term Deposits<br>Annual Balance Sheet Term Deposits<br>Annual Balance Sheet Bank Overdraft<br>Annual Balance Sheet Bank Overdraft<br>Annual Debts Balance (Charts)<br>Net Assets<br>Net Assets (Annual)                                                                                                    | Dashboards                                                                                                    |
|    | Capitalised Contract Costs Amortised<br>Buildings Depreciation<br>Plant & Equipment Depreciation<br>Right of Use Assets Amortisation (General)<br>Right of Use Assets Amortisation (Property Class)<br>Lease (General) Finance Charge                                                                                                    | Other Operations                                                                                                 |

#### NRAS & SDA Receivables ToC: 3.g. Tab: Balance\_Sheet Rows: 165 – 198

- This section is for forecasting the working capital impacts of the NRAS & SDA receivables.
- 'Frequency of Payment' allows for:
  - Monthly
  - Bi-Monthly
  - Quarterly
  - Semi-Annual
  - Annual
- The 'First Payment Month in Year' allows you to choose when the cycle starts for the 'Frequency of Payment'. It does not necessarily need to be the first month for the cycle in the year, just one of the months in the cycle for the year.
- The 'Payment Delay (months)' will look back the number of months entered, to use the closing balance at the end of that month as the amount received. For example, if the payment month is August and the payment delay 2 months, the closing balance at the end of June (i.e. 2 months prior) will be received in August.

| Frequency can be<br>Monthly, Bi-Mon<br>Quarterly, Semi-/<br>Annual.                     | Choose<br>of the y<br>fits the<br>cycle. | Choose any month<br>of the year. That<br>fits the payment<br>cycle. |                  |                  |                  |          |  |
|-----------------------------------------------------------------------------------------|------------------------------------------|---------------------------------------------------------------------|------------------|------------------|------------------|----------|--|
| Month Ending                                                                            |                                          |                                                                     | Jul-17<br>M1 (H) | Aug-17<br>M2 (H) | Sep-17<br>M3 (H) | Oct-17   |  |
| NRAS& SDA Receivables                                                                   |                                          |                                                                     | MT (FI)          | ₩2 (FI)          | W3 (1)           | Wet (11) |  |
| NRAS Subsidy - Cwlth Receivable                                                         |                                          |                                                                     |                  |                  |                  |          |  |
| Frequency of Payment<br>First Payment Month in Year<br>Payment Delay (months)           | Bi-Monthly<br>February<br>2              | Payment flag<br>First Payment flag                                  | -                | -                | -                |          |  |
| Opening Balance<br>Accrued NRAS Subsidy - Cwlth Re<br>NRAS Received<br>Closing Balance  | ceivable                                 |                                                                     | -                | -                |                  |          |  |
| NRAS Subsidy - State Receivable                                                         |                                          |                                                                     |                  |                  |                  |          |  |
| Frequency of Payment<br>First Payment Month in Year<br>Payment Delay (months)           | Bi-Monthly,<br>February<br>2             | Payment flag<br>First Payment flag                                  | -                | -                | -                |          |  |
| Opening Balance<br>Accrued NRAS Subsidy - State Rec<br>NRAS Received<br>Closing Balance | ceivable                                 |                                                                     | -                | -                | -                |          |  |
| SDA Subsidy Receivable                                                                  |                                          |                                                                     |                  |                  |                  |          |  |
| Frequency of Payment<br>First Payment Month in Year<br>Payment Delay (months)           | Bi-Monthly<br>February<br>2              | Payment flag<br>First Payment flag                                  | -                | -                | -                |          |  |
| Dpening Balance<br>Accrued SDA Subsidy Receivable<br>SDA Received                       |                                          | ) _                                                                 | -                | -                | -                |          |  |

The delay will pick up the closing balance from X months prior to the payment month.

## Trade Receivables ToC: 3.g. Tab: Balance\_Sheet Rows: 200 – 236

- This section is for forecasting the working capital impacts of trade receivables.
- Each of the three trade receivables is based on a % of the related revenue (property revenue, other operating/housing business revenue, or other operating/non-housing business revenue).
- If the relevant tick box is ticked, it will use the historical average of the receivable as a % of revenue.
- If the relevant tick box is unticked, you can enter your own % of revenue assumption for all of the budget and forecast periods.

| Tick this tick box to use the historical average.                                                                                                    | ated<br>verage will<br>ed here. |                                |                       |                  |                  |
|----------------------------------------------------------------------------------------------------|---------------------------------|--------------------------------|-----------------------|------------------|------------------|
| Month Ending<br>Month                                                                                                    |                                 | Jul-17<br>M1 (H)               | Aug-17<br>M2 (H)      | Sep-17<br>M3 (H) | Oct-17<br>M4 (H) |
| Trade Receivables Trade Receivables - Property Dpening Balance Net Movement in Trade Receivables - Property                                                                                                    |                                 | -                              | -                     | -                | _                |
| Closing Balance<br>% of revenue<br>% of revenue - average for historical periods to da                                                                                                    |                                 | -<br>-                         | -                     | -<br>-<br>-      | :                |
| Jse Historical % of Revenue Average<br>% of Revenue Assumption                                                                                                    | -                               |                                |                       |                  | - 1              |
| otal Property Revenue                                                                                                    |                                 | -                              | -                     | -                |                  |
| rade Receivables - Other Operating/Housing Busine<br>Dpening Balance<br>Vet Movement in Trade Receivables - Other Operating/<br>Closing Balance<br>% of revenue<br>% of revenue - average for historical periods to dai | ss<br>Housing Business<br>-     | -                              | -                     |                  |                  |
| Jse Historical % of Revenue Average<br>6 of Revenue Assumption                                                                                                    |                                 | <ul> <li>If the tid</li> </ul> | ck box is             | unticked         |                  |
| otal Other Operating/Housing Business Revenue                                                                                                    | siness                          | % of re                        | venue <sup>-</sup> as | sumption         |                  |
| Dening Balance<br>Vet Movement in Trade Receivables - Other Operating/<br>Closing Balance<br>% of revenue                                                                                                    | Non-Housing Business            | here <u>.</u>                  | -                     | -                |                  |
| 50 or revenue - average for mistorical periods to dai Jse Historical % of Revenue Average % of Revenue Assumption                                                                                                    |                                 | -                              | -                     | -                |                  |
| otal Other Operating/Non-Housing Business Revenue                                                                                                    |                                 |                                |                       | -                |                  |

# Other Receivables, Provision for Doubtful Debts, Prepayments, and Rental Bond

ToC: 3.g. Tab: Balance\_Sheet Rows: 238 – 260

• Each of these Balance Sheet items has no assumptions and is assumed to have a 'flat' closing balance across the budget/forecast periods (i.e. the last historical period balance is carried forward in all future periods).

| Month Ending<br>Month                                                              | Jul-17<br>M1 (H) | Aug-17<br>M2 (H) | Sep-17<br>M3 (H) | Oct-17<br>M4 (H) |
|------------------------------------------------------------------------------------|------------------|------------------|------------------|------------------|
| Other Receivables                                                                  |                  |                  |                  | _                |
| Opening Balance<br>Net Movement in Other Receivables<br>Closing Balance            | <br>             | -                | -                |                  |
| Provision for Doubtful Debts                                                       |                  |                  |                  |                  |
| Opening Balance<br>Net Movement in Provision for Doubtful Debts<br>Closing Balance | <br>-            | -                |                  |                  |
| Prepayments                                                                        |                  |                  |                  |                  |
| Opening Balance<br>Net Movement in Prepayments<br>Closing Balance                  | <br>             | -                | -                |                  |
| Rental Bond                                                                        |                  |                  |                  | _                |
| Opening Balance<br>Net Movement in Rental Bond<br>Closing Balance                  | <br>-            | -                | -                |                  |
|                                                                                    |                  |                  |                  |                  |

#### **GST Receivable** ToC: 3.g. Tab: Balance\_Sheet Rows: 262 – 295

- 'GST Receivable Operating' has no assumptions and is assumed to have a 'flat' closing balance across the budget/forecast periods (i.e. the last historical period balance is carried forward in all future periods).
- 'GST Receivable Development' links in the GST in relation to Developments, Acquisitions & Disposals.
- 'Frequency of Payment' allows for Monthly/ Bi-Monthly/Quarterly/Semi-Annual/Annual.
- The 'First Payment Month in Year' allows you to choose when the cycle starts for the 'Frequency of Payment'. It does not necessarily need to be the first month for the cycle in the year, just one of the months in the cycle for the year.
- The 'Payment Delay (months)' will look back the number of months entered, to use the closing balance at the end of that month as the amount received. For example, if the payment month is August and the payment delay 2 months, the closing balance at the end of June (i.e. 2 months prior) will be received in August.

| Frequency can be<br>Monthly, Bi-Monthly,<br>Quarterly, Semi-Annual<br>or Annual.                                                                                                    | Choose any month<br>of the year. That<br>fits the payment<br>cycle. |                   | The dela<br>up the clubalance f<br>months p<br>payment | e                |                  |
|----------------------------------------------------------------------------------------------------|---------------------------------------------------------------------|-------------------|--------------------------------------------------------|------------------|------------------|
| Month Ending<br>Month                                                                                                    |                                                                     | Jul-17<br>M1 // 0 | Aug-17<br>M2 (H)                                       | Sep-17<br>M3 (H) | Oct-17<br>M4 (H) |
| GST Receivable - Operating                                                                                                    |                                                                     |                   |                                                        |                  |                  |
| Opening Balance<br>Net Movement in GST Receivable - Operating<br>Closing Balance                                                                                                    |                                                                     | -                 | -                                                      | -                |                  |
| GST Receivable - Development                                                                                                    |                                                                     |                   |                                                        |                  |                  |
| Frequency of Payment     Quarterly       First Payment Month in Year     January       Payment Delay (months)     1                                                                                                    | Payment flag<br>First Payment flag                                  | -                 | -                                                      | -                | - :              |
| Opening Balance                                                                                                    |                                                                     | -                 | -                                                      | -                |                  |
| Development 1 - GST Paid on Development Costs<br>Development 2 - GST Paid on Development Costs<br>Development 3 - GST Paid on Development Costs<br>Development 5 - GST Paid on Development Costs<br>Development 5 - GST Paid on Development Costs<br>Development 7 - GST Paid on Development Costs<br>Development 7 - GST Paid on Development Costs<br>Development 8 - GST Paid on Development Costs<br>Development 9 - GST Paid on Development Costs<br>Development 10 - GST Paid on Development Costs<br>Development 10 - GST Paid on Development Costs<br>Acquisition 1 - GST on Acquisition |                                                                     |                   |                                                        |                  |                  |
| Acquisition 2 - GS1 on Acquisition<br>Acquisition 2 - GST on Acquisition<br>Disposal 1 - GST on Disposal<br>Disposal 2 - GST on Disposal<br>Osposal 3 - GST on Disposal<br>GST per Development/Acquisitions/Disposals                                                                                                    |                                                                     |                   | -<br>-<br>-<br>-<br>-                                  |                  |                  |
| GST Refund                                                                                                    | @ Jun-17                                                            | -                 | -                                                      | -                |                  |
| Closing Balance                                                                                                    | -                                                                   | -                 | -                                                      | -                |                  |
# Capitalised Development Costs, Capitalised Contract Costs, Investment Properties

ToC: 3.g. Tab: Balance\_Sheet Rows: 297 – 356

- Capitalised Development Costs summarises the development costs capitalised and the development costs subsequently transferred to investment properties once the development is finished.
- 'Capitalised Contract Costs' allows for contract costs that are paid and require capitalisation on the Balance Sheet. An amortisation period assumption (years) is provided for both the opening balance (i.e. the balance at the last historical period) and for any contract costs paid in the budget/ forecast periods.
- 'Investment Properties' summarises the movement in investment properties, including development costs transferred in from 'Capitalised Development Costs', acquisitions, disposals, fair value (market value) adjustments and capitalised maintenance.

Amortisation assumptions for opening balance (i.e. last historical balance) and for

All assumptions relating to property acquisitions, disposals or developments calculations are entered in the Development and Acquisition & Disposal

contract costs paid.

modules.

| onth change                                                                                                    | M1 (F)                          | M2 (F)      | M3 (F)             | M4 (F)   |
|----------------------------------------------------------------------------------------------------|---------------------------------|-------------|--------------------|----------|
| apitalised Development Costs                                                                                                    |                                 |             |                    |          |
| pening Balance                                                                                                    |                                 | -           | -                  | -        |
| evelopment 1 - Development Costs                                                                                                    | -                               | -           | -                  | -        |
| evelopment 2 - Development Costs                                                                                                    | -                               | -           | -                  | -        |
| evelopment 3 - Development Costs                                                                                                    | -                               | -           | -                  | -        |
| evelopment 4 - Development Costs                                                                                                    | -                               | -           | -                  |          |
| evelopment 5 - Development Costs                                                                                                    | -                               | All a       | ssumpt             | ions 👘   |
| evelopment 7 - Development Costs                                                                                                    | -                               |             | 1.1.1              | -        |
| evelopment 8 - Development Costs                                                                                                    |                                 | relat       | ed to              |          |
| evelopment 9 - Development Costs                                                                                                    | -                               | C capit     | booli              | -        |
| evelopment 10 - Development Costs                                                                                                    | -                               | - Capi      | auseu              | -        |
| evelopment Costs per Development Schedule                                                                                                    | -                               | deve        | lopmen             | t cost-  |
| evelopment 1 - Costs Transferred to Investment Property                                                                                                    |                                 |             |                    |          |
| evelopment 2 - Costs Transferred to Investment Property                                                                                                    | -                               | calci       | ulations           | are _    |
| evelopment 3 - Costs Transferred to Investment Property                                                                                                    |                                 | Y onto      | rad in th          | -        |
| evelopment 4 - Costs Transferred to Investment Property                                                                                                    | -                               | ente        | reu i <u>r</u> i u | ie -     |
| evelopment 5 - Costs Transferred to Investment Property                                                                                                    | -                               | Deve        | lopmer             | nt -     |
| evelopment 6 - Costs Transferred to Investment Property                                                                                                    | -                               | 200         |                    | -        |
| evelopment / - Costs Transferred to Investment Property                                                                                                    | -                               | mod         | ule                | -        |
| evelopment 9 - Costs Transferred to Investment Property                                                                                                    |                                 | -           |                    |          |
| evelopment 10 - Costs Transferred to Investment Property                                                                                                    | _                               | -           |                    | _        |
| evelopment Costs Transferred to Investment Property                                                                                                    | -                               | -           | -                  | -        |
| losing Balance -                                                                                                    | -                               | -           | -                  | -        |
| -                                                                                                    | _                               |             |                    |          |
| apitalised Contract Costs                                                                                                    |                                 |             |                    |          |
| ontract Costs Paid                                                                                                    |                                 | -           | -                  | -        |
| ontract Costs Paid Amortisation Period 3 years                                                                                                    | Fr                              | iter any co | ontract            |          |
| anitalised Contract Costs Opening Balance                                                                                                    | - Li                            |             | ind dec            |          |
| apitalised Contract Costs Opening Balance                                                                                                    | _ CO                            | sts paid b  | y month            | <u> </u> |
| apitalised Contract Costs Amortised - Opening Balance                                                                                                    | - +1a                           |             | -                  | -        |
| apitalised Contract Costs Amortised - Costs Pa @ Jun-19 @ Jun-17                                                                                                    |                                 | acrequire   | -                  | -        |
| apitalised Contract Costs Closing Balance                                                                                                    | - ca                            | nitalisatio | n -                | -        |
|                                                                                                    | Cu                              | predioucio  |                    |          |
| apitalised Contract Costs Amortisation                                                                                                    | -                               | -           | -                  | -        |
| vestment Properties                                                                                                    |                                 |             |                    |          |
| nening Balance                                                                                                    | -                               | _           |                    |          |
| evelopment Costs Transferred from Capitalised Development Costs                                                                                                    | _                               | -           |                    | _        |
|                                                                                                    | -                               | -           | -                  | -        |
| cquisition 1 - Costs                                                                                                    | -                               | -           | -                  | -        |
| cquisition 1 - Costs<br>cquisition 2 - Costs                                                                                                    |                                 | -           | -                  | -        |
| cquisition 1 - Costs<br>cquisition 2 - Costs<br>cquisition 3 - Costs                                                                                                    | -                               |             |                    | -        |
| cquisition 1 - Costs<br>cquisition 2 - Costs<br>cquisition 3 - Costs<br>isposal 1 - Receipts                                                                                                    | -                               | -           |                    |          |
| cquisition 1 - Costs<br>cquisition 2 - Costs<br>cquisition 3 - Costs<br>Isposal 1 - Receipts<br>isposal 2 - Receipts                                                                                                    | -                               | -           | -                  | -        |
| cquisition 1 - Costs<br>cquisition 2 - Costs<br>cquisition 3 - Costs<br>isposal 1 - Receipts<br>isposal 2 - Receipts<br>isposal 3 - Receipts                                                                                                    | -<br>-<br>-                     | -<br>-      | -                  | -        |
| cquisition 1 - Costs<br>cquisition 2 - Costs<br>cquisition 3 - Costs<br>isposal 1 - Receipts<br>isposal 2 - Receipts<br>Isposal 3 - Receipts<br>cquisition/(Disposal) - Historical Period                                                                                                    |                                 |             | -                  | -        |
| cquisition 1 - Costs<br>cquisition 2 - Costs<br>isposal 1 - Receipts<br>isposal 2 - Receipts<br>isposal 3 - Receipts<br>cquisition/(Disposal) - Historical Period<br>air Value Adjustment<br>rat Maintenance - Capitalised into Investment Properties                                                         |                                 |             |                    | -        |
| cquisition 1 - Costs<br>cquisition 2 - Costs<br>isposal 1 - Receipts<br>isposal 2 - Receipts<br>gauisition((Disposal) - Historical Period<br>air Value Adjustment<br>otal Maintenance - Capitalised into Investment Properties @ Jun-17<br>obsing Balance                                                     | -<br>-<br>-<br>-<br>-<br>-<br>- |             |                    | -        |
| cquisition 1 - Costs<br>cquisition 2 - Costs<br>cquisition 3 - Costs<br>isposal 1 - Receipts<br>isposal 2 - Receipts<br>cquisition/(Disposal) - Historical Period<br>air Value Adjustment<br>total Maintenance - Capitalised into Investment Properties @ Jun-17<br>losing Balance -<br>cuiv Value Adjustment |                                 |             |                    | -        |

Enter acquisitions of

land/capital expenditure in

#### Fixed Assets ToC: 3.g. Tab: Balance\_Sheet Rows: 358 – 494

- Capital expenditure for land acquisitions, buildings (not investment ٠ properties) and plant & equipment are entered in budget/ forecast periods in this section. This section is not intended to be used for the value of the housing property, and will not form part of any LVR calculations.
- Disposals for budget periods only, can also be entered. The model ٠ assumes that these disposals are at book/written down value (i.e. there is no profit made on the disposal).
- A depreciation period can also be entered for each fixed asset ٠ category (with the exception of land).
- Depreciation is calculated in this section for forecast periods only. Depreciation for historical/budget periods is entered on the 'Other Operations' worksheet, in the Historical & Budget section at the top of the worksheet, under the 'Other Income Statement Items' subsection heading.
- The labels Plant & Equipment 1 5 can be changed in the Historical section at the top of the Balance Sheet worksheet.

The structure for Plant & Equipment 1 is replicated for Plant & Equipment 2 – 5.

onth Ending

Fixed Assets

Disposals of Land

Land Opening Balance

Land Closing Balance

**Buildings Disposals** 

Buildings Disposals

Depreciation Years

Buildings Depreciation

Plant & Equipment 1

Depreciation Years

Plant & Equipment 1 Disposals

Plant & Equipment 1 Closing Balance

Buildings

Acquisitions of Land

Land Acquisitions of Land

#### the first row for each Jul-1 Jun-1 M1 (F nil forecast gain/(loss) Enter disposals (budget Disposals of Land (Book Value) periods only) in the second row for each category. Buildings Capital Expenditure nil forecast gain/(loss) WDV, -ve Buildings Opening Balance Buildings Capital Expenditure Total Maintenance - Capitalised into Buildings @ Jun-19 @ Jun-17 Buildings Closing Balance Note, disposals assumed to be half way through useful life 40 Buildings Accumulated Depreciation Opening Balance Buildings Depreciation - Opening Balance Buildings Depreciation - Capital Expenditure & Capitalised Maintenance Buildings Accumulated Depreciation Disposals \ @ Jun-19 @.lun-17 Buildings Accumulated Depreciation Closing Bal Buildings Capital Expenditure Buildings Disposals WDV Plant & Equipment 1 Capital Expenditure Plant & Equipment 1 Disposals nil forecast gain/(loss) WDV, -ve Plant & Equipment 1 Opening Balance Plant & Equipment 1 Capital Expenditure

Go back to Table of Contents

@ Jun-19

@ Jun-19

10

Plant & Equipment 1 Accumulated Depreciation Opening Balance Plant & Equipment 1 Depreciation - Opening Balance

hant & Equipment 1 Depreciation - Capital Expenditure Plant & Equipment 1 Accumulated Depreciation [

Plant & Equipment 1 Accumulated Depreciation Plant & Equipment 1 Depreciation Plant & Equipment 1 Capital Expenditure Plant & Equipment 1 Disposals WDV

@ Jun-17

@ Jun-17

Note, disposals assumed to be half way through useful life

### Right of Use AssetsToC: 3.g.Tab: Balance\_SheetRows: 496 - 527

- Provides a summary of the right of use assets, both for a General right of use assets group and a Property Class group.
- Right of use assets additions are entered for the General group of right of use assets. When a right of use asset is added in the forecast period, a corresponding amount is added to the lease liability General group.
- Right of use assets additions are linked in from the Property Class modules (via the Class Summary). When a lease liability is added in the forecast period (in 'PC' worksheets), a corresponding amount is added to the right of use asset balance.
- 'Forecast Amortisation' is entered for the forecast periods only. Amortisation for historical/budget periods is entered on the 'Other Operations' worksheet, in the Historical & Budget section at the top of the worksheet, under the 'Other Income Statement Items' subsection heading.

| Month Ending<br>Month                                                                                                    |                               | May-19<br>M11 (B) | Jun-19<br>M12 (B) | Jul-19<br>M1 (F) | Aug-19<br>M2 (F) |
|----------------------------------------------------------------------------------------------------|-------------------------------|-------------------|-------------------|------------------|------------------|
| Right of Use Assets (General)                                                                                                    |                               |                   |                   |                  |                  |
| Budget & Forecast Additions<br>Forecast Amortisation                                                                                                    |                               | -                 | -                 | -                | -                |
| Right of Use Assets (General) Opening Balance<br>Additions to Right of Use Assets (General)<br>Right of Use Assets (General) Closing Balance                                                                                                    | @ Jun-17<br>-                 |                   |                   | -                | -                |
| Right of Use Assets (General) Accumulated Amortisation Opening<br>Right of Use Assets (General) Amortisation<br>Right of Use Assets (General) Amortisation Adjustment                                                                                       | ) Balance<br>@ Jun-17         | -<br>-            | -                 | -                | -                |
| Right of Use Assets (General) Accumulated Amortisation Closin<br>Right of Use Assets (General) Amortisation<br>Additions to Right of Use Assets (General) for Cash Flow                                                                                     | -                             | -                 | -                 | -                | -                |
| Right of Use Assets (Property Classes)                                                                                                    |                               |                   |                   |                  |                  |
| Right of Use Assets (Property Classes) Opening Balance<br>Additions to Right of Use Assets (Property Classes)<br>Right of Use Assets (Property Classes) Closing Balance                                                                                     | @ Jun-17<br>-                 | -                 | -                 | -                | -                |
| Forecast Amortisation                                                                                                    |                               | -                 | -                 | -                | -                |
| Right of Use Assets (Property Classes) Accumulated Amortisation<br>Right of Use Assets (Property Classes) Amortisation<br>Right of Use Assets (Property Classes) Amortisation Adjustmer_<br>Right of Use Assets (Property Classes) Accumulated Anjoritisati | n Opening Ba<br>@ Jun-17<br>- | -                 | -                 |                  | -                |
| Right of Use Assets (Property Classes) Amortisation<br>Additions to Right of Use Assets (Property Classes) for Cash Flow                                                                                                    | v                             | -                 | :/                | -                | -                |
|                                                                                                    |                               |                   |                   |                  |                  |
|                                                                                                    | Enter                         | right of u        | se amorti         | sation, fo       | r                |
| Additions to the right of use asset in the forecast period are                                                                                                    | foreca                        | ist period        | s only.           |                  |                  |
| automatically calculated from the                                                                                                    |                               |                   |                   |                  |                  |

liability balance in the "PC"

worksheets.

## PayablesToC: 3.g.Tab: Balance\_SheetRows: 529 - 594

- This section is for forecasting the working capital impacts of payables.
- 'Frequency of Payment' allows for:
  - Monthly
  - Bi-Monthly
  - Quarterly
  - Semi-Annual
  - Annual
- The 'First Payment Month in Year' allows you to choose when the cycle starts for the 'Frequency of Payment'. It does not necessarily need to be the first month for the cycle in the year, just one of the months in the cycle for the year.
- The 'Payment Delay (months)' will look back the number of months entered, to use the closing balance at the end of that month as the amount paid. For example, if the payment month is August and the payment delay 2 months, the closing balance at the end of June (i.e. 2 months prior) will be paid in August.

| Month                                                                                                    | Jul-17<br>M1 (H)           | Aug-17<br>M2 (H)    | Sep-17<br>M3 (H)      | Oct-17<br>M4 (H) |
|----------------------------------------------------------------------------------------------------|----------------------------|---------------------|-----------------------|------------------|
| Payables                                                                                                    |                            |                     |                       | -                |
| Payables - Council                                                                                                    | Freq                       | uency ca            | n be                  | - 1              |
| Frequency of Payment Quarterly<br>First Payment Month in Year February Payment<br>Payment Delay (months) - First Paymen                                                       | t flag<br>t flag<br>t flag | thly, B <u>i</u> -N | Month <u>l</u> y,     |                  |
| Payables - Council Opening Balance<br>Total Council Rates<br>Payables - Council Paid @ Jur                                                                                    | Ann                        | ual.                |                       | -<br>-<br>-<br>- |
| Payables - Council Closing Balance                                                                                                    |                            | -                   | -                     | -                |
| Payables - Water                                                                                                    | Choo                       | ose any r           | nonth of              | - 1              |
| Frequency of Payment         Quarterly           First Payment Month in Year         January         Payment           Payment Delay (months)         2         First Payment | the y                      | /ear. Tha           | t fits the            | - :              |
| Payables - Water Opening Balance<br>Total Water Use                                                                                                    |                            |                     | . <b>c.</b><br>-<br>- | - :              |
| Total Water Rates Payables - Water Paid Q Jun Payables - Water Closing Balance                                                                                                | - <u>17</u>                |                     | <u> </u>              | -                |
| Payables - Insurance                                                                                                    | the c                      |                     | alanco                | · •              |
| Frequency of Payment Annual First Payment Month in Year May Payment Delay (months) - First Paymen                                                                             |                            | X month             | ns prior t            | o -              |
| Payables - Insurance Opening Balance                                                                                                    | the p                      | bayment             | mont <u>h</u> .       |                  |
| Total Insurance Payables - Insurance Paid @ Jun Payables - Insurance Closing Relance @ Jun                                                                                    | -<br>-17 -                 | -                   | -                     |                  |
| Pavables - I and Tax                                                                                                    |                            |                     |                       | - 1              |
| Frequency of Payment Annual<br>First Payment Month in Year June Payment Delay (months) - First Paymen                                                                         | t flag -<br>t flag -       | -                   | -                     |                  |
| Payables - Land Tax Opening Balance                                                                                                    | -                          | -                   | -                     |                  |
| Payables - Land Tax Paid @Jun<br>Pavables - Land Tax Closing Balance                                                                                                    | <u>-17 -</u>               | -                   |                       |                  |
| Payables - Other                                                                                                    |                            |                     |                       |                  |
| Frequency of Payment Monthly<br>First Payment Month in Year January Payment<br>Payment Delay (months) 2 First Paymen                                                          | t flag -<br>t flag -       | -                   | -                     | - :              |
| Payables - Other Opening Balance<br>Total Maintenance - Responsive                                                                                                    | -                          | -                   | -                     | - :              |
| I otal Maintenance - Planned<br>Total Maintenance - Capitalised<br>Total Lease Cost                                                                                           | -                          | -                   | -                     |                  |
| Total Other Costs<br>Total Common Area Costs                                                                                                    | -                          | -                   | -                     |                  |
| Total Other Operating/Housing Business Expense<br>Total Other Operating/Non-Housing Business Expense                                                                          | -                          | -                   | -                     | :                |
| Total Corporate Costs<br>Total Shared Services                                                                                                    | -                          | -                   | -                     |                  |
| Payables Other Paid                                                                                                    | -17 -                      | -                   | -                     |                  |

### Income in Advance ToC: 3.g. Tab: Balance\_Sheet Rows: 596 - 642

- This section is for forecasting the working capital impacts of income in advance.
- 'Frequency of Payment' allows for Monthly/ Bi-Monthly/Quarterly/Semi-Annual/Annual.
- The 'First Payment Month in Year' allows you to choose when the cycle starts for the 'Frequency of Payment'. It does not necessarily need to be the first month for the cycle in the year, just one of the months in the cycle for the year.
- The 'Payment in Advance (months)' will look forward the number of months entered, and then sum the income for the relevant period from that point forward as that amount received depending on the frequency. For example, if the payment month is August, payment in advance 2 months and a frequency of quarterly, the amount received is the sum of the income for October (being August + 2 months), November & December.
- 'Income in Advance Grant Income' allows you to select which other operating revenue items will be included in the calculation (see explanatory note on page 29).

| Month Ending<br>Month                                  |                    | Jul-17<br>M1 (H) | Aug-17<br>M2 (H) | Sep-17<br>M3 (H) | Oct-17<br>M4 (H) |
|--------------------------------------------------------|--------------------|------------------|------------------|------------------|------------------|
| Income in Advance                                      |                    |                  |                  |                  |                  |
| Income in Advance - Head-Lease                         |                    | – Frequen        | cy can b         | ρ                |                  |
| Frequency of Payment Quarterly                         |                    |                  |                  |                  |                  |
| First Payment Month in Year March                      | Payment flag       | Monthly          | ', Bi-Mon        | ithly, -         | -                |
| Payment in Advance (months) -                          | First Payment flag | Quarter          | V Semi-          |                  | -                |
| Income in Advance - Head-Lease Opening Balance         |                    | Quarteri         | .y, Jenn<br>-    |                  | -                |
| Income in Advance - Head-Lease Received                |                    | Annual.          | -                | -                | -                |
| Total Leasehold Subsidy                                | @ Jun-17           | -                | -                | -                | -                |
| Income in Advance - Head-Lease Closing Balance         | -                  | -                | -                | -                | -                |
| Income in Advance. Crant Income                        |                    | Choose           | any mon          | th of the        |                  |
| Frequency of Payment Semi-Annual                       |                    | -                | at fita th       | -                |                  |
| First Payment Month in Year March                      | Payment flag       | year. In         |                  | =<br>_           | -                |
| Payment in Advance (months)                            | First Payment flag | paymen           | t cvcle.         | -                | -                |
|                                                        |                    | 1947             | ,                |                  |                  |
| Income in Advance - Grant Income Opening Balance       |                    | -                | -                | -                | -                |
| Income in Advance - Grant Income Received              |                    | The mor          | hths in ad       | dvance will      | -                |
| Income in Advance - Grant Income Revenue               | @ Jun-1/           |                  |                  |                  | -                |
| income in Advance - Grant income Crosing Balance       | -                  | sum the          | income           | for the next     |                  |
| Other Operating/Housing Business Grant                 | ?                  | X month          | ns after tl      | he current       |                  |
| Rent Revenue                                           | K                  | XIIIoIIIu        |                  | ic current       | -                |
| Operating Grants                                       |                    | month.           | -                | -                | -                |
| Other Grants                                           |                    | -                | -                | -                | -                |
| Pee for Service Income                                 |                    | -                | -                | -                | -                |
| Canital Grante - Housing Business                      |                    |                  | which of         | hor -            | _                |
| Total Other Operating/Housing Business Grant Income    |                    | - Select         | vvinci For       | -                | -                |
| · · · · · · · · · · · · · · · · · · ·                  |                    | <b>`</b> operati | ng rever         | iue items        |                  |
| Other Operating/Non-Housing Business Grant             | ?                  | مطالبات          | inalualaa        | l in the         |                  |
| Operating Grants                                       |                    | will-be          | included         | i in uie         | -                |
| Other Grants                                           |                    | 'Incom           | - in Adva        | ance – Gran      | t -              |
| Capital Grants - Non-Housing Business                  |                    | inconin          |                  | -                | 5 I              |
| Total Other Operating/Non-Housing Business Grant Incom |                    | Income           | ·                | -                | -                |
|                                                        |                    |                  |                  |                  |                  |
| Income in Advance - Other                              |                    |                  |                  |                  |                  |
| Frequency of Payment Quarterly                         | Payment floo       |                  |                  |                  |                  |
| Payment in Advance (months) -                          | First Payment flag | -                | -                | -                | -                |
| r dymon in Advance (monard)                            | . sorr aymone nag  |                  | -                |                  | -                |
| Income in Advance - Other Opening Balance              |                    | -                | -                | -                | -                |
| Income in Advance - Other Received                     |                    | -                | -                | -                | -                |
| Total Other Subsidy                                    | @ Jun-17           | -                | -                | -                | -                |
| Income in Advance - Other Closing Balance              | -                  | -                | -                | -                | -                |

Employee Entitlements, Provisions, Derivative Financial Instruments, Lease Liability (AASB16) – General, Lease Liability (AASB16) – Property Classes, Non Interest Bearing Loans, Other Liabilities

ToC: 3.g. Tab: Balance\_Sheet Rows: 644 – 696

- The balance of 'Employee Entitlements' is automatically increased/decreased with the growth rate in total employee expenses.
- The 'Lease Liability (AASB16) General' section includes entry of general lease payments and corresponding principal components (forecast periods only).
- The 'Lease Liability (AASB16) Property Classes' section summaries the lease liability items sourced from the Property Class modules. All lease liability assumptions are included in the Property Class modules.
- The remaining Balance Sheet items have no assumptions and are assumed to have a 'flat' closing balance across the budget/forecast periods (i.e. the last historical period balance is carried forward in all future periods).

| Month Ending<br>Month                                                                                                    | Nov-17<br>M5 (H) | Dec-17<br>M6 (H) | Jan-18<br>M7 (B) | Feb-18<br>M8 (B)      |
|----------------------------------------------------------------------------------------------------|------------------|------------------|------------------|-----------------------|
| Employee Entitlements                                                                                                    |                  |                  | _                |                       |
| Opening Balance<br>Net Movement in Employee Entitlements<br>Closing Balance                                                                                   |                  | -                | -                | -                     |
| Total Employee Expenses                                                                                                    | -                | -                | -                | -                     |
| Provisions                                                                                                    |                  |                  |                  |                       |
| Opening Balance<br>Net Movement in Provisions<br>Closing Balance                                                                                              |                  | -                | -                |                       |
| Derivative Financial Instruments                                                                                                    |                  |                  |                  |                       |
| Opening Balance<br>Net Movement in Derivative Financial Instruments<br>Closing Balance                                                                        | -                | -                | -                |                       |
| Lease Liability (AASB16) - General                                                                                                    |                  |                  |                  |                       |
| Budget & Forecast Lease Payments (Principal & Interest)<br>Forecast Principal Component<br>Lease (General) Finance Charge                                     | -                |                  | -                | -                     |
| Lease Liability Additions                                                                                                    | -                | -                | -                | -                     |
| Opening Balance<br>Net Movement in Lease Liability (AASB16) - General<br>Closing Balance                                                                      |                  |                  | -                |                       |
| Lease Liability (AASB16) - Property Classes                                                                                                    |                  |                  |                  |                       |
| Opening Balance<br>Lease Finance Charge<br>Lease Cost<br>Lease Payment (Principal & Interest)<br>Lease Expense<br>Lease Liability Movement<br>Closing Balance |                  |                  |                  | -<br>-<br>-<br>-<br>- |
| Non Interest Bearing Loans                                                                                                    |                  |                  |                  |                       |
| Opening Balance<br>Net Movement in Non Interest Bearing Loans<br>Closing Balance                                                                              |                  |                  | -                |                       |
| Other Liabilities                                                                                                    |                  |                  |                  |                       |
| Opening Balance<br>Net Movement in Other Liabilities<br>Closing Balance                                                                                       | -                | -                | -                | -                     |
|                                                                                                    |                  |                  |                  |                       |

Enter target operating cash

## Cash Accounts & Interest ToC: 2.j. Tab: CF Rows: 160 – 212

- Cash related accounts are provided underneath the month cash flow statement on the 'CF' worksheet.
- A 'Target Operating Cash Balance' can be entered, whereby once the operating cash balance reaches this amount, any excess cash will flow into the DSRA account (if required) and then the term deposit account. It is recommended to include at least a nominal amount in this field to prevent a cash balance alert from being flagged.
- If a property class is tagged as 'Restricted Cash' then its cash amounts will feed into a dedicated restricted cash account. 'Tagging' restricted cash for a property class is described on page 15.
- Each of the cash accounts (operating, DSRA, restricted cash & term deposits) has an interest rate assumption for interest income, as well as an interest rate for the any bank overdraft (i.e. negative cash balance) to calculate an overdraft interest expense

|                                                                                                    | balance. Any excess cash will                                       |
|----------------------------------------------------------------------------------------------------|---------------------------------------------------------------------|
|                                                                                                    | 🔎 flow to DSRA account (if                                          |
|                                                                                                    | required) and then term deposits.                                   |
|                                                                                                    |                                                                     |
| Cash Accounts - Outputs                                                                                                    |                                                                     |
| Target Operating Cash Balance                                                                                                    |                                                                     |
| Interest Rates p.a. 30. Opening Balance - Operating Cash Account/(Overdraft) add/(less): Net Cash Flow (Cash Flow Statement) Closing Balance - Operating Cash Account Closing Balance - Bank Overdraft Bank Overdraft Alert - | - Annual interest rates can be<br>entered for each cash account, as |
| Interest Income Forecast periods only<br>Interest (Expense) Forecast periods only                                                                                                    | well as an overdraft interest rate.                                 |
| Opening Balance - DSRA<br>add/(less): Transfers from/(to) Operating Cash<br>Closing Balance - DSRA -                                                                                                    |                                                                     |
| Interest Income Forecast periods only                                                                                                    |                                                                     |
| Opening Balance - Restricted Cash Account<br>add/(less); Restricted Cash Surplus/(Deficity<br>Closing Balance - Restricted Cash Account -                                                                                     | · · · · ·                                                           |
| Interest Income/(Expense) Forecast periods only                                                                                                    |                                                                     |
| Opening Balance - Term Deposits<br>add/(less): Transfers from/(to) Operating Cash<br>Closing Balance - Term Deposits                                                                                                    |                                                                     |
| Interest Income Forecast periods only                                                                                                    |                                                                     |
| Total Interest Income     All Periods       Total Interest Expense     All Periods       Total Interest Incomel(Expense)     All Periods                                                                                      | · · · · ·                                                           |
| Cash Balancing<br>Opening Balance - Operating Cash Account/(Overdraft)<br>Opening Balance - DSRA<br>Opening Balance - Term Deposits<br>Net Cash Flow (excluding DSRA & Term Deposits)<br>Cash Available                       |                                                                     |
| DSRA Balance Required                                                                                                    |                                                                     |
| Operating Cash Account Balance<br>DSRA Balance<br>Term Deposit Balance                                                                                                    |                                                                     |
| A dedi                                                                                                    | cated restricted cash account is                                    |
| provide                                                                                                    | ed to hold surplus cash                                             |

provided to hold surplus cash generated from property classes identified as having "restricted cash".

# Developments – Developments ToC: 3.e. Tab: Development

- The Development worksheet contains development modules (or sections) to enter project development costs and financing assumptions for ten developments.
- Development outputs link into the Income ٠ Statement, Cash Flow Statement, Balance Sheet, Other Operations and the Developments Summary, which links into the rest of the model.
- A schedule showing allocation of the development information into the fifteen property classes is contained at the top of the worksheet in rows 22 to 456.

|   | Scenarios         | Scenario Include Developments |
|---|-------------------|-------------------------------|
| 1 |                   |                               |
|   | Property Class 1  | Property Class Tags           |
|   | Property Class 2  | Property Class Tags           |
|   | Property Class 3  | Property Class Tags           |
|   | Property Class 4  | Property Class Tags           |
|   | Property Class 5  | Property Class Tags           |
|   | Property Class 6  | Property Class Tags           |
|   | Property Class 7  | Property Class Tags           |
|   | Property Class 8  | Property Class Tags           |
|   | Property Class 9  | Property Class Tags           |
|   | Property Class 10 | Property Class Tags           |
|   |                   |                               |

|   | Developments Name                                     |   | Housing Australia |
|---|-------------------------------------------------------|---|-------------------|
|   | Developments Completion Debt Repayment                |   | Debt              |
|   | Developments Capitalised Development Cost             |   | Financial         |
|   | Developments Debt Closing Balance                     |   | Undertakings      |
|   | Developments Capital Grants                           | _ | Income Statement  |
|   | Developments Debt Drawdown                            |   | & Cash Flow       |
|   | Developments Completion Debt Repayment                |   | Statement         |
|   | Developments Development Costs                        |   |                   |
|   | Developments Capitalised Development Costs            |   |                   |
|   | Developments GST Paid                                 |   | Balance Sheet     |
|   | Developments Debt Closing Balance                     |   |                   |
|   | Developments Costs Transferred to Investment Property |   |                   |
|   | Developments Name                                     |   | Scenarios         |
| 1 | Developments Personnel Costs                          | - | Other Operations  |
| 1 | Developments Property Class Allocation                |   |                   |
|   | Developments Proportions                              |   |                   |
|   | Developments Number of Properties                     |   |                   |
|   | Developments Costs Transferred to Investment Property |   |                   |
|   | Developments Maintenance – Planned                    |   |                   |
|   | Developments Maintenance – Capitalised                |   |                   |
|   | Developments NRAS Subsidy Cwlth                       |   |                   |
|   | Developments NRAS Subsidy State                       |   |                   |
|   | Developments SDA Subsidy                              |   | Developments      |
|   | Developments Leasehold Subsidy                        |   | Summary           |
|   | Developments Other Subsidy                            |   |                   |
|   | Developments Strata Levies                            |   |                   |
|   | Developments Electricity                              |   |                   |
|   | Developments Common Area Maintenance                  |   |                   |
|   | Developments Other Common Area                        |   |                   |
|   | Developments Market Value                             |   |                   |

## **Development Parameters & Historical**

#### ToC: 3.e. Tab: Development Rows: 458 – 481

- At the top of each development section there are general parameters, including:
  - Entering a name for the development
  - Specifying the development's completion date
  - A completion market value
  - Specifying the number of properties in the development and which property class they are allocated to, once the development is completed
- The 'Historical' section provides entry in historical periods for ٠ capitalised development costs (including capitalised interest), debt closing balances and capital grants.
- If the development completion date is prior to the end of the last ٠ historical period, the capitalised development costs and debt closing balance at completion date assumption cells become active.
- Switching a development on/off is done in the Scenarios module. ٠ This allows scenarios to be run with and without new developments.

|                                      | Enter the name for<br>the development.                                                                    | Include/Exclude a<br>development is<br>controlled in the<br>Scenarios module           | )<br>2.          | Enter the<br>completion<br>(which may<br>the capita<br>developm | expected<br>on date a<br>on marke<br>aay be dif<br>alised<br>nent cost | d<br>nd<br>t value<br>ferent to<br>s). |
|--------------------------------------|----------------------------------------------------------------------------------------------------|----------------------------------------------------------------------------------------|------------------|-----------------------------------------------------------------|------------------------------------------------------------------------|----------------------------------------|
| Mon                                  | th Ending                                                                                                 |                                                                                        | Jul-17<br>M1 (H) | Aug-17<br>M2 (H)                                                | Sep-17                                                                 | Oct-17                                 |
| Non                                  |                                                                                                    | - / ·                                                                                  |                  | ₩12 (F1)                                                        | M3 (H)                                                                 | W4 (11)                                |
| Deve<br>Deve<br>Inclu<br>Com         | Plopment 1 - Assumptions Plopment Name Develo Ide Development Ve upletion Date 15-0 Unletion Market Value | pment 1<br>25 Development period<br>ct-17 Completion period<br>Post-Development period | -                | -                                                               | -                                                                      | ł                                      |
| Prop<br>Prop<br>Prop<br>Prop<br>Tota | erty Class Numbe<br>erty Class 1<br>erty Class 2<br>erty Class 3<br>Number of Properties                  | r of Properties                                                                        |                  |                                                                 |                                                                        |                                        |
| Deve                                 | elopmer,t 1 - Historical                                                                                  | all amounts in \$'00                                                                   | 00               |                                                                 |                                                                        | _                                      |
| Capi                                 | italised Development Costs (incl. Ca                                                                      | pitalised Interest) -                                                                  | -                | -                                                               | -                                                                      | <b>~</b>                               |
| Capi<br>Debi                         | taysed Development Costs at Comp<br>Closing Balance                                                       |                                                                                        | -                | -                                                               | -                                                                      |                                        |
| Capi                                 | ital Grants                                                                                               |                                                                                        | -                | -                                                               | -                                                                      |                                        |
|                                      | $\backslash$                                                                                              | /                                                                                      |                  |                                                                 |                                                                        |                                        |
| Allocate the                         | e properties                                                                                              |                                                                                        |                  |                                                                 |                                                                        |                                        |
| constructed                          | to property                                                                                               | Those colls will only                                                                  | , bo             | Ent                                                             | or the hist                                                            | torical                                |
| classes. The                         | e amounts will                                                                                            | active if the complet                                                                  | y De             | cost                                                            | a dobt o                                                               | nd                                     |
| feed into the                        | e property                                                                                                | data is before the er                                                                  |                  | COSI                                                            | ital grant                                                             |                                        |
| classes onc                          | e the                                                                                                    | the lest bisterior                                                                     |                  | capi                                                            | itat grant                                                             | 5                                      |
| developmer                           | nt is completed.                                                                                          | in the model.                                                                          | eriod            | nere                                                            | ÷.                                                                     |                                        |

# Development Costs, Grant Funding, Development Finance

ToC: 3.e. Tab: Development Rows: 483 – 507

- These three sub-sections are for entering assumptions during the development period.
- There are five rows for development costs, with user defined labels. Note that the development costs are entered in nominal dollars and exclude capitalised interest.
- The GST paid on the development costs is entered separately, as this is recouped through the 'GST Receivable' assumptions in the Balance Sheet module.
- Enter any expected capital grants for the development.
- Enter any development finance drawdowns and capitalised interest. Note:
  - Unfunded development costs are drawn from the operating cash account
  - Capitalised interest is added to development costs to get total capitalised development costs on the Balance Sheet
  - If the development finance is provided by Housing Australia, tick the 'Development Finance is provided by Housing Australia' tick box.
  - Once development is completed, the model assumes the development funding is fully repaid.

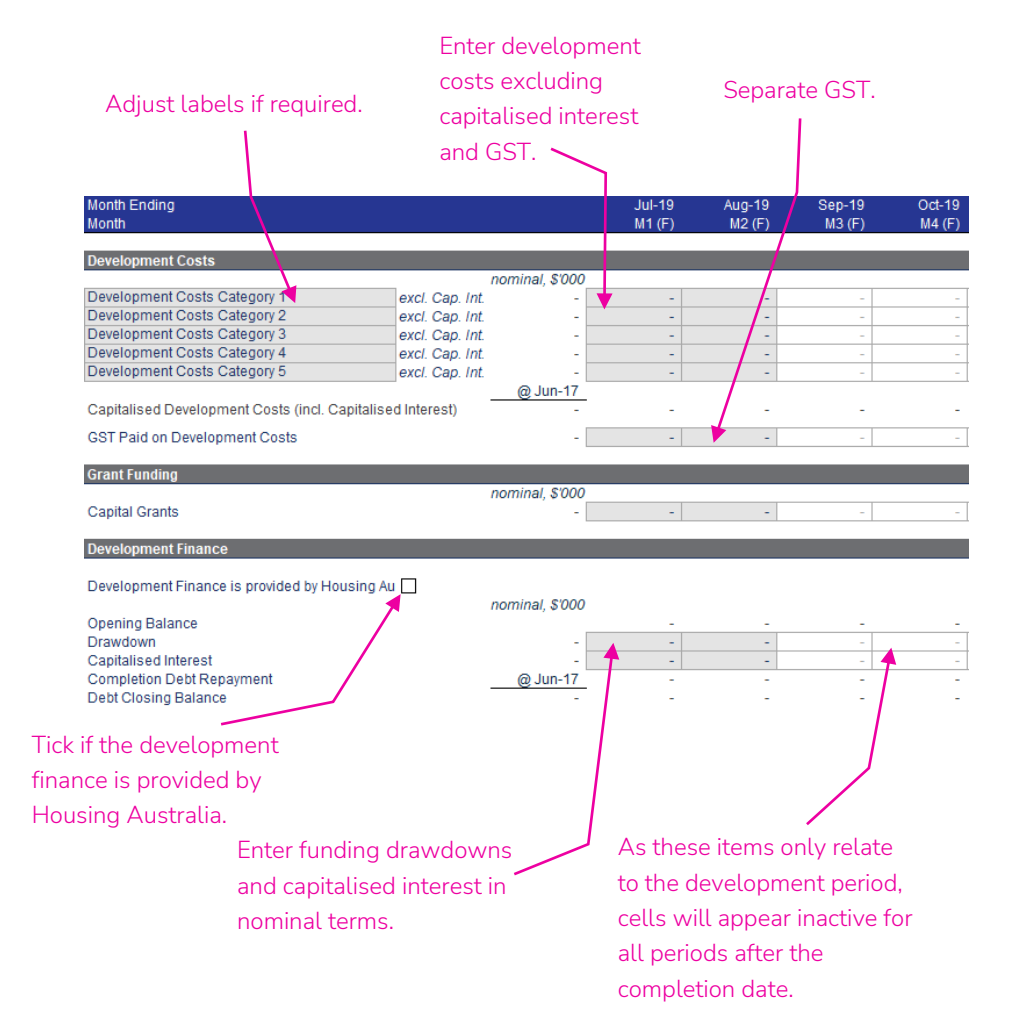

### Post-Development Items, Summary ToC: 3.e. Tab: Development Rows: 509 – 565

- Property additions due to developments will adopt the per property rates of revenue and expenses used in the property class they are assigned to, starting from the development completion date, for items including gross rental, gross CRA, water use, insurance, etc. (see pages 17 - 21).
- Hence, the assumptions in these sub-sections are for items that are *not* on a per property basis on the property class worksheets.
- The four sub-sections prefixed with 'Post-Development...' are for entering assumptions in relation to the post-development period (i.e. for once the development is completed and the properties form part of the normal operations of the CHP).
- Assumptions are entered in real terms. Escalation is applied on the property class worksheet to which the properties are assigned.
- A summary of each item for the development is contained in the 'Summary Outputs' sub-section at the bottom of the development section.

| Amounts are entered in real terms.                                                                    | As these items of post-developmed will appear inaction periods prior to date. | only relate to the<br>ent period, cells<br>tive for all<br>the completion | ne Per<br>wil<br>the<br>rea<br>mo | month a<br>l only be<br>complet<br>ched (inc<br>nth of co | applied c<br>applied c<br>ion date i<br>luding in<br>mpletion) | ons<br>once<br>s<br>the<br>I. |
|----------------------------------------------------------------------------------------------------|-------------------------------------------------------------------------------|---------------------------------------------------------------------------|-----------------------------------|-----------------------------------------------------------|----------------------------------------------------------------|-------------------------------|
| Month Ending<br>Month                                                                                 |                                                                               |                                                                           | Jul-19<br>M1 (E)                  | Aug-19<br>M2 (E)                                          | Sep-19<br>M3 (E)                                               | Oct-19                        |
| Dost Dovelopment Maintenance                                                                          |                                                                               |                                                                           | wi (i )                           | mz (r )                                                   | m3 (r )                                                        | W 4 (1 )                      |
| Maintenance - Planned<br>Maintenance - Capitalised<br>Note: Responsive Maintenance i                  | s covered by the per property                                                 | real, \$'000                                                              | -<br>-<br>perty class sh          | -<br>-<br>eets.                                           | -                                                              | =                             |
| Post-Development Subsidies                                                                            |                                                                               |                                                                           |                                   |                                                           |                                                                | -0                            |
| Subsidy by Month<br>NRAS Subsidy - Cwlth<br>NRAS Subsidy - State<br>SDA Subsidy                       |                                                                               | real, \$'000                                                              |                                   |                                                           |                                                                | =                             |
| Subsidies per Month<br>Leasehold Subsidy<br>Other Subsidy                                             |                                                                               | -                                                                         |                                   |                                                           |                                                                |                               |
| Costs per Month<br>Strata Levies<br>Electricity<br>Common Area Maintenance<br>Other Common Area Costs |                                                                               |                                                                           |                                   |                                                           |                                                                |                               |
| Post-Development Additional Pr                                                                        | operty/Tenancy Manageme                                                       | nt Personnel                                                              |                                   |                                                           |                                                                |                               |
| Staff Requirements<br>Cost per Employee p.a.                                                          |                                                                               | #<br>Real \$                                                              | -                                 | -                                                         | -                                                              |                               |
| Summary Outputs - Developme                                                                           | nt 1                                                                          |                                                                           |                                   |                                                           |                                                                | _                             |
| Item<br>Development 1 - Property Class<br>Development 1 - Proportions                                 | Allocation 1 Allocation 2                                                     | 2 Allocation 3<br>3<br>-                                                  |                                   |                                                           |                                                                |                               |
| Development 1 - Total Number o<br>Development 1 - Development C                                       | f Properties<br>osts                                                          |                                                                           | -                                 | -                                                         | -                                                              | - 1 II                        |
| Development 1 - Capitalised Dev<br>Development 1 - GST Paid on De                                     | velopment Costs                                                               | -                                                                         | -                                 | -                                                         | -                                                              | - 1 H                         |
| Development 1 - Capital Grants                                                                        |                                                                               |                                                                           | -                                 | -                                                         | -                                                              |                               |
| Development 1 - Completion De                                                                         | bt Repayment                                                                  |                                                                           | -                                 | -                                                         | -                                                              |                               |
| Development 1 - Debt Closing B<br>Development 1 - Costs Transfer                                      | alance FALSE<br>red to Investment Property                                    | -                                                                         | -                                 | -                                                         | -                                                              |                               |
| Development 1 - Maintenance - F                                                                       | Planned                                                                       |                                                                           | -                                 | -                                                         | -                                                              | III                           |
| Development 1 - NRAS Subsidy                                                                          | - Cwlth                                                                       |                                                                           | -                                 | -                                                         | -                                                              |                               |
| Development 1 - NRAS Subsidy<br>Development 1 - SDA Subsidy                                           | - State                                                                       |                                                                           | -                                 | -                                                         | -                                                              |                               |
| Development 1 - Leasehold Sub                                                                         | sidy                                                                          |                                                                           | -                                 | -                                                         | -                                                              | - : III                       |
| Development 1 - Strata Levies                                                                         |                                                                               |                                                                           | -                                 | -                                                         | -                                                              |                               |
| Development 1 - Electricity<br>Development 1 - Common Area                                            | Maintenance                                                                   |                                                                           | -                                 | -                                                         | -                                                              |                               |
| Development 1 - Other Common                                                                          | Area Costs                                                                    |                                                                           | -                                 | -                                                         | -                                                              | -                             |
| Development 1 - Completion Ma                                                                         | rket Value                                                                    |                                                                           | -                                 | -                                                         | -                                                              | - 10                          |

## Developments Summary

- Each of the Developments modules links into the Developments Summary module.
- This Developments Summary module aggregates the information from each development and links into Property Class modules, taking into account which property classes the development is allocated to.

### ToC: 3.e. Tab: Development Rows: 22 – 456

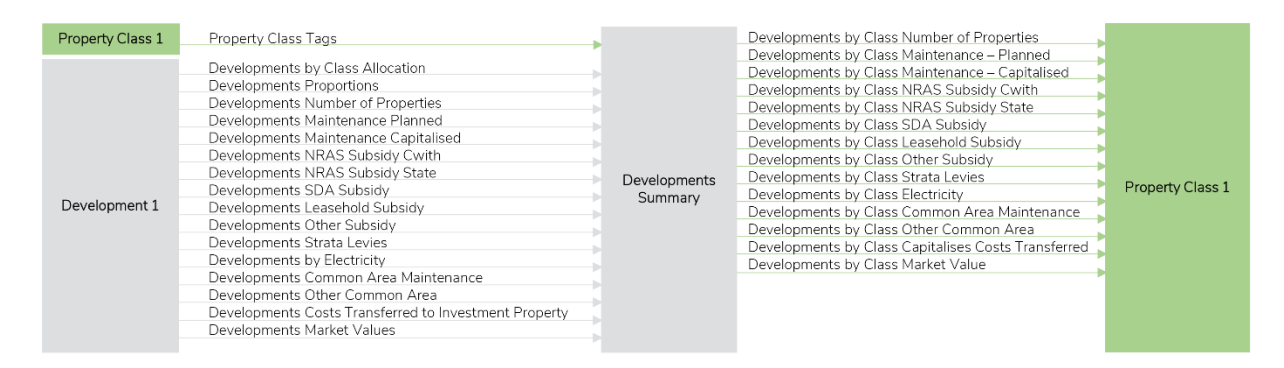

Note: only Property Class 1 and Development 1 are shown in the diagram above. Property Classes 2 to 15 and Developments 2 to 10 have the same links into and out of the Developments Summary module as Property Class 1 and Development 1.

### Acquisitions & Disposals – Acquisitions & Disposals

- The Acquisitions & Disposals worksheet contains three acquisition modules (or sections) and three disposal modules (or sections) to enter any acquisitions or disposals that the CHP is planning.
- Acquisitions & disposals are structured in a similar manner and link the same data into the model, with acquisitions adding to the number of properties, maintenance costs, etc. but disposals reducing the number of properties, maintenance costs, etc.
- Acquisitions & disposals outputs link into the Balance Sheet, Other Operations and the Acquisitions & Disposals Summary, which links into the rest of the model.
- A schedule showing allocation of the acquisition and disposal information into the fifteen property classes is contained at the top of the worksheet in rows 22 to 394.

| Scenarios                                                                                                    | Scenario Include Developments                                                                                                    |           |
|----------------------------------------------------------------------------------------------------|----------------------------------------------------------------------------------------------------|-----------|
| Property Class 1                                                                                                    | Property Class Tags                                                                                                    |           |
| Property Class 2                                                                                                    | Property Class Tags                                                                                                    |           |
| Property Class 3                                                                                                    | Property Class Tags                                                                                                    |           |
| Property Class 4                                                                                                    | Property Class Tags                                                                                                    |           |
| Property Class 5                                                                                                    | Property Class Tags                                                                                                    |           |
| Property Class 6                                                                                                    | Property Class Tags                                                                                                    |           |
| Property Class 7                                                                                                    | Property Class Tags                                                                                                    | Acquisiti |
| Property Class 8                                                                                                    | Property Class Tags                                                                                                    | Acquisiti |
| Property Class 9                                                                                                    | Property Class Tags                                                                                                    |           |
| Property Class 10                                                                                                    | Property Class Tags                                                                                                    |           |
| Property Class 11                                                                                                    | Property Class Tags                                                                                                    |           |
| Property Class 12                                                                                                    | Property Class Tags                                                                                                    |           |
| Property Class 13                                                                                                    | Property Class Tags                                                                                                    |           |
| Property Class 14                                                                                                    | Property Class Tags                                                                                                    |           |
| Property Class 15                                                                                                    | Property Class Tags                                                                                                    |           |
|                                                                                                    |                                                                                                    |           |
| Scenarios                                                                                                    | Scenario Include Developments                                                                                                    |           |
| Scenarios<br>Property Class 1                                                                                                    | Scenario Include Developments Property Class Tags                                                                                                    |           |
| Scenarios<br>Property Class 1<br>Property Class 2                                                                                                    | Scenario Include Developments Property Class Tags Property Class Tags                                                                                                    |           |
| Scenarios<br>Property Class 1<br>Property Class 2<br>Property Class 3                                                                                                    | Scenario Include Developments Property Class Tags Property Class Tags Property Class Tags                                                                                                    |           |
| Scenarios<br>Property Class 1<br>Property Class 2<br>Property Class 3<br>Property Class 4                                                                                                    | Scenario Include Developments Property Class Tags Property Class Tags Property Class Tags Property Class Tags Property Class Tags                                                                                                    |           |
| Scenarios<br>Property Class 1<br>Property Class 2<br>Property Class 3<br>Property Class 4<br>Property Class 5                                                                                                    | Scenario Include Developments Property Class Tags Property Class Tags Property Class Tags Property Class Tags Property Class Tags Property Class Tags                                                                                                    |           |
| Scenarios<br>Property Class 1<br>Property Class 2<br>Property Class 3<br>Property Class 4<br>Property Class 5<br>Property Class 6                                                                                                    | Scenario Include Developments Property Class Tags Property Class Tags Property Class Tags Property Class Tags Property Class Tags Property Class Tags Property Class Tags                                                                                                    |           |
| Scenarios<br>Property Class 1<br>Property Class 2<br>Property Class 3<br>Property Class 4<br>Property Class 5<br>Property Class 6<br>Property Class 7                                                                                                    | Scenario Include Developments Property Class Tags Property Class Tags Property Class Tags Property Class Tags Property Class Tags Property Class Tags Property Class Tags Property Class Tags                                                                                                    | Diama     |
| Scenarios<br>Property Class 1<br>Property Class 2<br>Property Class 3<br>Property Class 4<br>Property Class 5<br>Property Class 6<br>Property Class 7<br>Property Class 8                                                                                                    | Scenario Include Developments Property Class Tags Property Class Tags Property Class Tags Property Class Tags Property Class Tags Property Class Tags Property Class Tags Property Class Tags Property Class Tags Property Class Tags                                                                                                    | Disposa   |
| Scenarios<br>Property Class 1<br>Property Class 2<br>Property Class 3<br>Property Class 4<br>Property Class 5<br>Property Class 6<br>Property Class 7<br>Property Class 8<br>Property Class 9                                                                                      | Scenario Include Developments Property Class Tags Property Class Tags Property Class T | Disposa   |
| Scenarios<br>Property Class 1<br>Property Class 2<br>Property Class 3<br>Property Class 4<br>Property Class 5<br>Property Class 6<br>Property Class 7<br>Property Class 8<br>Property Class 9<br>Property Class 10                                                                 | Scenario Include Developments Property Class Tags Property Class Tagy Property Class Tagy Property Class Tagy Property Class Tagy Property Class Tagy Property Class Tagy Property Class Tagy Property Class Tagy Property Class Tagy Property Class Tagy Property Class Tagy Property Class T | Disposa   |
| Scenarios<br>Property Class 1<br>Property Class 2<br>Property Class 3<br>Property Class 4<br>Property Class 5<br>Property Class 6<br>Property Class 7<br>Property Class 8<br>Property Class 9<br>Property Class 10<br>Property Class 11                                            | Scenario Include Developments Property Class Tags Property Class Tags Property Class T | Disposa   |
| Scenarios<br>Property Class 1<br>Property Class 2<br>Property Class 3<br>Property Class 4<br>Property Class 5<br>Property Class 6<br>Property Class 7<br>Property Class 8<br>Property Class 9<br>Property Class 10<br>Property Class 11<br>Property Class 12                       | Scenario Include Developments Property Class Tags Property Class Tags Property Class T | Disposa   |
| Scenarios<br>Property Class 1<br>Property Class 2<br>Property Class 3<br>Property Class 4<br>Property Class 5<br>Property Class 7<br>Property Class 7<br>Property Class 9<br>Property Class 10<br>Property Class 11<br>Property Class 12                                           | Scenario Include Developments Property Class Tags Property Class Tags Property Class T | Dispose   |
| Scenarios<br>Property Class 1<br>Property Class 2<br>Property Class 3<br>Property Class 4<br>Property Class 5<br>Property Class 7<br>Property Class 7<br>Property Class 9<br>Property Class 10<br>Property Class 11<br>Property Class 12<br>Property Class 13<br>Property Class 14 | Scenario Include Developments Property Class Tags Property Class Tags Property Class T | Disposa   |

### ToC: 3.f. Tab: Acqn\_Disp

| Acquisitions Disposals Costs                                                                                                    | Acquisitions &                                                                        |
|----------------------------------------------------------------------------------------------------|---------------------------------------------------------------------------------------|
|                                                                                                    | Disposals Summary                                                                     |
|                                                                                                    | Scenarios                                                                             |
| Acquisitions Disposals Personnel Costs                                                                                                    | Other Operations                                                                      |
| Acquisitions Disposals Property Class Allocation                                                                                                    |                                                                                       |
| Acquisitions Disposals Proportions                                                                                                    |                                                                                       |
| Acquisitions Disposals Number of Properties                                                                                                    |                                                                                       |
| Acquisitions Disposals Maintenance - Planned                                                                                                    |                                                                                       |
| Acquisitions Disposals Maintenance - Capitalised                                                                                                    |                                                                                       |
| Acquisitions Disposals NRAS Subsidy Cwlth                                                                                                    |                                                                                       |
| Acquisitions Disposals NRAS Subsidy State                                                                                                    |                                                                                       |
| Acquisitions Disposals SDA Subsidy                                                                                                    |                                                                                       |
| Acquisitions Disposals Leasehold Subsidy                                                                                                    | Balance Sheet                                                                         |
| Acquisitions Disposals Other Subsidy                                                                                                    |                                                                                       |
| Acquisitions Disposals Strata Levies                                                                                                    |                                                                                       |
| Acquisitions Disposals Electricity                                                                                                    |                                                                                       |
| Acquisitions Disposals Common Area Maintenance                                                                                                    |                                                                                       |
| Acquisitions Disposals Other Common Area                                                                                                    |                                                                                       |
| Acquisitions Disposals Costs                                                                                                    |                                                                                       |
| Developments Other Common Area                                                                                                    |                                                                                       |
| Acquisitions Disposals by Class Market Value                                                                                                    |                                                                                       |
|                                                                                                    |                                                                                       |
| Acquisitions Disposals Costs                                                                                                    | Acquisitions &                                                                        |
| Acquisitions Disposals Costs<br>Acquisitions Disposals GST Paid                                                                                                    | Acquisitions &<br>Disposals Summary                                                   |
| Acquisitions Disposals Costs<br>Acquisitions Disposals GST Paid<br>Disposals Name                                                                                                    | Acquisitions &<br>Disposals Summary                                                   |
| Acquisitions Disposals Costs Acquisitions Disposals GST Paid Disposals Name Acquisitions Disposals Personnel Costs                                                                                                    | Acquisitions &<br>Disposals Summary<br>Scenarios                                      |
| Acquisitions Disposals Costs<br>Acquisitions Disposals GST Paid<br>Disposals Name<br>Acquisitions Disposals Personnel Costs                                                                                                    | Acquisitions &<br>Disposals Summary<br>Scenarios<br>Other Operations                  |
| Acquisitions Disposals Costs<br>Acquisitions Disposals GST Paid<br>Disposals Name<br>Acquisitions Disposals Personnel Costs<br>Acquisitions Disposals Property Class Allocation                                                                                                    | Acquisitions &<br>Disposals Summary<br>Scenarios<br>Other Operations                  |
| Acquisitions Disposals Costs<br>Acquisitions Disposals GST Paid<br>Disposals Name<br>Acquisitions Disposals Personnel Costs<br>Acquisitions Disposals Property Class Allocation<br>Acquisitions Disposals Proportions                                                                                                    | Acquisitions &<br>Disposals Summary<br>Scenarios<br>Other Operations                  |
| Acquisitions Disposals Costs<br>Acquisitions Disposals GST Paid<br>Disposals Name<br>Acquisitions Disposals Personnel Costs<br>Acquisitions Disposals Property Class Allocation<br>Acquisitions Disposals Propertions<br>Acquisitions Disposals Number of Properties                                                                                                    | Acquisitions &<br>Disposals Summary<br>Scenarios<br>Other Operations                  |
| Acquisitions Disposals Costs<br>Acquisitions Disposals GST Paid<br>Disposals Name<br>Acquisitions Disposals Personnel Costs<br>Acquisitions Disposals Property Class Allocation<br>Acquisitions Disposals Proportions<br>Acquisitions Disposals Number of Properties<br>Acquisitions Disposals Maintenance - Planned                                                                                                    | Acquisitions &<br>Disposals Summary<br>Scenarios<br>Other Operations                  |
| Acquisitions Disposals Costs<br>Acquisitions Disposals GST Paid<br>Disposals Name<br>Acquisitions Disposals Personnel Costs<br>Acquisitions Disposals Property Class Allocation<br>Acquisitions Disposals Property Class Allocation<br>Acquisitions Disposals Property Class Allocation<br>Acquisitions Disposals Number of Properties<br>Acquisitions Disposals Maintenance - Planned<br>Acquisitions Disposals Maintenance - Capitalised                                                                                                    | Acquisitions &<br>Disposals Summary<br>Scenarios<br>Other Operations                  |
| Acquisitions Disposals Costs<br>Acquisitions Disposals GST Paid<br>Disposals Name<br>Acquisitions Disposals Personnel Costs<br>Acquisitions Disposals Property Class Allocation<br>Acquisitions Disposals Property<br>Acquisitions Disposals Number of Properties<br>Acquisitions Disposals Maintenance - Planned<br>Acquisitions Disposals Maintenance - Capitalised<br>Acquisitions Disposals NaRAS Subsidy Cwith                                                                                                    | Acquisitions &<br>Disposals Summary<br>Scenarios<br>Other Operations                  |
| Acquisitions Disposals Costs<br>Acquisitions Disposals GST Paid<br>Disposals Name<br>Acquisitions Disposals Personnel Costs<br>Acquisitions Disposals Property Class Allocation<br>Acquisitions Disposals Properties<br>Acquisitions Disposals Number of Properties<br>Acquisitions Disposals Maintenance - Planned<br>Acquisitions Disposals Maintenance - Capitalised<br>Acquisitions Disposals Maintenance - Capitalised<br>Acquisitions Disposals NRAS Subsidy Cwith<br>Acquisitions Disposals NRAS Subsidy State                                                                                                    | Acquisitions &<br>Disposals Summary<br>Scenarios<br>Other Operations                  |
| Acquisitions Disposals Costs<br>Acquisitions Disposals GST Paid<br>Disposals Name<br>Acquisitions Disposals Personnel Costs<br>Acquisitions Disposals Property Class Allocation<br>Acquisitions Disposals Property Class Allocation<br>Acquisitions Disposals Number of Properties<br>Acquisitions Disposals Number of Properties<br>Acquisitions Disposals Maintenance - Planned<br>Acquisitions Disposals Maintenance - Capitalised<br>Acquisitions Disposals NRAS Subsidy CwIth<br>Acquisitions Disposals NRAS Subsidy State<br>Acquisitions Disposals SDA Subsidy                                                                                                    | Acquisitions &<br>Disposals Summary<br>Scenarios<br>Other Operations                  |
| Acquisitions Disposals Costs<br>Acquisitions Disposals GST Paid<br>Disposals Name<br>Acquisitions Disposals Personnel Costs<br>Acquisitions Disposals Property Class Allocation<br>Acquisitions Disposals Number of Properties<br>Acquisitions Disposals Number of Properties<br>Acquisitions Disposals Maintenance - Planned<br>Acquisitions Disposals Maintenance - Capitalised<br>Acquisitions Disposals NRAS Subsidy Cwith<br>Acquisitions Disposals NRAS Subsidy Yate<br>Acquisitions Disposals SDA Subsidy<br>Acquisitions Disposals Leasehold Subsidy                                                                                                    | Acquisitions &<br>Disposals Summary<br>Scenarios<br>Other Operations<br>Balance Sheet |
| Acquisitions Disposals Costs<br>Acquisitions Disposals GST Paid<br>Disposals Name<br>Acquisitions Disposals Personnel Costs<br>Acquisitions Disposals Property Class Allocation<br>Acquisitions Disposals Property Class Allocation<br>Acquisitions Disposals Properties<br>Acquisitions Disposals Maintenance - Planned<br>Acquisitions Disposals Maintenance - Planned<br>Acquisitions Disposals Maintenance - Capitalised<br>Acquisitions Disposals Maintenance - Capitalised<br>Acquisitions Disposals NAS Subsidy Cwith<br>Acquisitions Disposals NAS Subsidy State<br>Acquisitions Disposals SDA Subsidy<br>Acquisitions Disposals Leasehold Subsidy<br>Acquisitions Disposals Cother Subsidy                                                                                                    | Acquisitions &<br>Disposals Summary<br>Scenarios<br>Other Operations<br>Balance Sheet |
| Acquisitions Disposals Costs<br>Acquisitions Disposals GST Paid<br>Disposals Name<br>Acquisitions Disposals Personnel Costs<br>Acquisitions Disposals Property Class Allocation<br>Acquisitions Disposals Property Class Allocation<br>Acquisitions Disposals Norber of Properties<br>Acquisitions Disposals Maintenance - Planned<br>Acquisitions Disposals Maintenance - Capitalised<br>Acquisitions Disposals Maintenance - Capitalised<br>Acquisitions Disposals Maintenance - Capitalised<br>Acquisitions Disposals NAS Subsidy Cwith<br>Acquisitions Disposals NAS Subsidy State<br>Acquisitions Disposals Leasehold Subsidy<br>Acquisitions Disposals Other Subsidy<br>Acquisitions Disposals Other Subsidy<br>Acquisitions Disposals Strata Levies                                                                    | Acquisitions &<br>Disposals Summary<br>Scenarios<br>Other Operations<br>Balance Sheet |
| Acquisitions Disposals Costs<br>Acquisitions Disposals GST Paid<br>Disposals Name<br>Acquisitions Disposals Personnel Costs<br>Acquisitions Disposals Property Class Allocation<br>Acquisitions Disposals Property Class Allocation<br>Acquisitions Disposals Number of Properties<br>Acquisitions Disposals Maintenance - Planned<br>Acquisitions Disposals Maintenance - Capitalised<br>Acquisitions Disposals Maintenance - Capitalised<br>Acquisitions Disposals Maintenance - Capitalised<br>Acquisitions Disposals Maintenance - Capitalised<br>Acquisitions Disposals NRAS Subsidy Cwith<br>Acquisitions Disposals SDA Subsidy<br>Acquisitions Disposals Leasehold Subsidy<br>Acquisitions Disposals Other Subsidy<br>Acquisitions Disposals Strata Levies<br>Acquisitions Disposals Electricity                       | Acquisitions &<br>Disposals Summary<br>Scenarios<br>Other Operations<br>Balance Sheet |
| Acquisitions Disposals Costs<br>Acquisitions Disposals GST Paid<br>Disposals Name<br>Acquisitions Disposals Personnel Costs<br>Acquisitions Disposals Property Class Allocation<br>Acquisitions Disposals Property Class Allocation<br>Acquisitions Disposals Number of Properties<br>Acquisitions Disposals Number of Properties<br>Acquisitions Disposals Namber of Properties<br>Acquisitions Disposals Maintenance - Planned<br>Acquisitions Disposals Maintenance - Capitalised<br>Acquisitions Disposals NRAS Subsidy Cwlth<br>Acquisitions Disposals NRAS Subsidy State<br>Acquisitions Disposals SDA Subsidy<br>Acquisitions Disposals Leasehold Subsidy<br>Acquisitions Disposals Strata Levies<br>Acquisitions Disposals Electricity<br>Acquisitions Disposals Common Area Maintenance                              | Acquisitions &<br>Disposals Summary<br>Scenarios<br>Other Operations<br>Balance Sheet |
| Acquisitions Disposals Costs<br>Acquisitions Disposals GST Paid<br>Disposals Name<br>Acquisitions Disposals Personnel Costs<br>Acquisitions Disposals Property Class Allocation<br>Acquisitions Disposals Property Class Allocation<br>Acquisitions Disposals Number of Properties<br>Acquisitions Disposals Maintenance - Planned<br>Acquisitions Disposals Maintenance - Capitalised<br>Acquisitions Disposals Maintenance - Capitalised<br>Acquisitions Disposals NAS Subsidy Cwlth<br>Acquisitions Disposals NRAS Subsidy Y<br>Acquisitions Disposals SDA Subsidy<br>Acquisitions Disposals SDA Subsidy<br>Acquisitions Disposals SDA Subsidy<br>Acquisitions Disposals Strata Levies<br>Acquisitions Disposals Electricity<br>Acquisitions Disposals Common Area Maintenance<br>Acquisitions Disposals Other Common Area | Acquisitions &<br>Disposals Summary<br>Scenarios<br>Other Operations<br>Balance Sheet |
| Acquisitions Disposals Costs<br>Acquisitions Disposals GST Paid<br>Disposals Name<br>Acquisitions Disposals Personnel Costs<br>Acquisitions Disposals Property Class Allocation<br>Acquisitions Disposals Property Class Allocation<br>Acquisitions Disposals Properties<br>Acquisitions Disposals Maintenance - Planned<br>Acquisitions Disposals Maintenance - Capitalised<br>Acquisitions Disposals Maintenance - Capitalised<br>Acquisitions Disposals NAS Subsidy Cwith<br>Acquisitions Disposals NAS Subsidy Vate<br>Acquisitions Disposals SDA Subsidy<br>Acquisitions Disposals SDA Subsidy<br>Acquisitions Disposals Costs<br>Acquisitions Disposals Costs                                                                                                    | Acquisitions &<br>Disposals Summary<br>Scenarios<br>Other Operations<br>Balance Sheet |
| Acquisitions Disposals Costs<br>Acquisitions Disposals GST Paid<br>Disposals Name<br>Acquisitions Disposals Personnel Costs<br>Acquisitions Disposals Property Class Allocation<br>Acquisitions Disposals Property Class Allocation<br>Acquisitions Disposals Norther of Properties<br>Acquisitions Disposals Maintenance - Planned<br>Acquisitions Disposals Maintenance - Capitalised<br>Acquisitions Disposals Maintenance - Capitalised<br>Acquisitions Disposals Maintenance - Capitalised<br>Acquisitions Disposals NAS Subsidy Cwlth<br>Acquisitions Disposals NAS Subsidy State<br>Acquisitions Disposals Leasehold Subsidy<br>Acquisitions Disposals Costs<br>Developments Other Common Area                                                                                                    | Acquisitions &<br>Disposals Summary<br>Scenarios<br>Other Operations<br>Balance Sheet |

# Acquisition & Disposal Parameters

ToC: 3.f. Tab: Acqn\_Disp Rows: 396 - 409, Rows 651 - 664

- At the top of each acquisition/disposal section there are general parameters, including:
  - Entering a name for the acquisition/disposal
  - Specifying the acquisition/disposal date
  - Acquisition/disposal market value/cost
  - GST on the acquisition/disposal
  - Specifying the number of properties in the acquisition/disposal and which property class they are allocated to
- Switching an acquisition/disposal on/off is done in the Scenarios module. This allows scenarios to be run with and without new acquisitions/disposals.

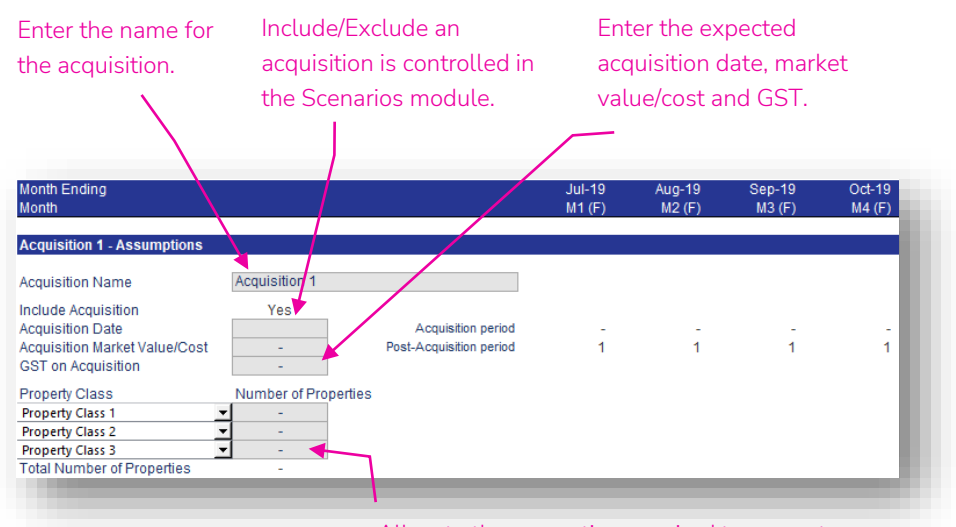

Allocate the properties acquired to property classes. The amounts will feed into the property classes from the date of acquisition.

| Month Ending<br>Month       |                      |                      | Jul-19<br>M1 (F) | Aug-19<br>M2 (F) | Sep-19<br>M3 (F) | Oct-19<br>M4 (F) |
|-----------------------------|----------------------|----------------------|------------------|------------------|------------------|------------------|
| Disposal 1 - Assumptions    |                      |                      |                  |                  |                  |                  |
| Disposal Name               | Disposal 1           |                      |                  |                  |                  |                  |
| Include Disposal            | Yes                  |                      |                  |                  |                  |                  |
| Disposal Date               |                      | Disposal period      | -                | -                | -                | -                |
| Disposal Fair Value/Receipt | -                    | Post-Disposal period | 1                | 1                | 1                | 1                |
| GST on Disposal             | -                    |                      |                  |                  |                  |                  |
| Property Class              | Number of Properties |                      |                  |                  |                  |                  |
| Property Class 1            | ▼ -                  |                      |                  |                  |                  |                  |
| Property Class 2            | -                    |                      |                  |                  |                  |                  |
| Property Class 3            | -                    |                      |                  |                  |                  |                  |
| Total Number of Properties  | -                    |                      |                  |                  |                  |                  |

## Post-Acquisition & Disposal Items

- Property additions/subtractions due to acquisitions & disposals will adopt the per property rates of revenue and expenses used in the property class they are assigned to, starting from the acquisition/disposal date, for items including gross rental, gross CRA, water use, insurance, etc. (see pages 17 - 21). Property revenue and property outgoings will automatically increase when the number of properties is increased/decreased due to the acquisition/disposal.
- Hence, the assumptions in these sub-sections are for items that are *not* on a per property basis on the property class worksheets.
- The four sub-sections prefixed with 'Post-Acquisition...' or 'Post-Disposal...' are for entering assumptions in relation to the postacquisition/disposal period for that acquisition/disposal.
- Assumptions are entered in real terms. Escalation is applied on the property class worksheet.
- A summary of each item for the acquisition/disposal is contained in the 'Summary Outputs' sub-section at the bottom of the acquisition/disposal section (no screenshot has been provided of this).

#### ToC: 3.f. Tab: Acqn\_Disp Rows: 411 – 439, Rows: 666 – 694

| in real terms. post-acquisition period, cells will                                                                                                    |              |
|----------------------------------------------------------------------------------------------------|--------------|
| appear inactive for all partiada prior                                                                                                    |              |
| A appear mactive for all periods prior                                                                                                    |              |
| to the acquisition date.                                                                                                    |              |
| Month Ending Jul-19 Aug-19 Sep-19 Og#19                                                                                                    |              |
| Month M1 (F) M2 (F) M3 (F) M4 (F)                                                                                                    |              |
| Post-Acquisition Maintenance real, \$'000                                                                                                    |              |
| Maintenance - Planned Maintenance - Capitalised Note: Responsive Maintenance is covered by the per property assumptions on the property class sheets.                                                                                                    |              |
| Post-Acquisition Subsidies                                                                                                    |              |
| Subsidy by Month         -         -         -         -         -         -         -         -         -         -         -         -         -         -         -         -         -         -         -         -         -         -         -         -         -         -         -         -         -         -         -         -         -         -         -         -         -         -         -         -         -         -         -         -         -         -         -         -         -         -         -         -         -         -         -         -         -         -         -         -         -         -         -         -         -         -         -         -         -         -         -         -         -         -         -         -         -         -         -         -         -         -         -         -         -         -         -         -         -         -         -         -         -         -         -         -         -         -         -         -         -         -         -         -         -                                                                                                    |              |
| Subsidies per Month                                                                                                    |              |
| Leasehold Subsidy<br>Other Subsidy                                                                                                    | ipplied once |
| Post-Acquisition Common Area Costs real, \$'000 the acquisitio                                                                                                    | n date is    |
| Costs per Month<br>Strata Levies                                                                                                    | iding in the |
| Electricity                                                                                                    |              |
| Other Common Area Costs - Month of acq                                                                                                    | uisition).   |
| Post-Acquisition Additional Property/Tenancy Management Personnel                                                                                                    |              |
| Staff Requirements #                                                                                                    |              |
| Cost per Employee p.a. Real \$                                                                                                    |              |
|                                                                                                    |              |
| Monar Ending Jul-19 Aug-19 Sep-19 Oct-19                                                                                                    |              |
| Month M1 (F) M2 (F) M3 (F) M4 (F)                                                                                                    |              |
| Month M1 (F) M2 (F) M3 (F) M4 (F) Post-Disposal Maintenance Reduction                                                                                                    |              |
| Month M1 (F) M2 (F) M3 (F) M4 (F) Post-Disposal Maintenance Reduction  Maintenance - Planned                                                                                                    |              |
| Montin M1 (F) M2 (F) M3 (F) M4 (F) Post-Disposal Maintenance Reduction Maintenance - Planned real, \$000 Maintenance - Capitalised Note: Responsive Maintenance is covered by the per property assumptions on the property class sheets.                                                                                                    |              |
| Montin M1 (F) M2 (F) M3 (F) M4 (F) Post-Disposal Maintenance Reduction Maintenance - Planned C                                                                                                    |              |
| Month M1 (F) M2 (F) M3 (F) M4 (F) Post-Disposal Maintenance Reduction Maintenance - Planned C-Planned C-Planned C-Capitalised C-Capitalised C- |              |
| Month M1 (F) M2 (F) M3 (F) M4 (F) Post-Disposal Maintenance Reduction  Maintenance - Planned  real, \$000  Maintenance - Capitalised Note: Responsive Maintenance is covered by the per property assumptions on the property class sheets.  Post-Disposal Subsidies Reduction  Subsidy by Month NRAS Subsidir                                                                                                    |              |
| Month         M1 (F)         M2 (F)         M3 (F)         M4 (F)           Post-Disposal Maintenance Reduction         -         -         -         -         -         -         -         -         -         -         -         -         -         -         -         -         -         -         -         -         -         -         -         -         -         -         -         -         -         -         -         -         -         -         -         -         -         -         -         -         -         -         -         -         -         -         -         -         -         -         -         -         -         -         -         -         -         -         -         -         -         -         -         -         -         -         -         -         -         -         -         -         -         -         -         -         -         -         -         -         -         -         -         -         -         -         -         -         -         -         -         -         -         -         -         -         -                                                                                                    |              |
| Month     M1 (F)     M2 (F)     M3 (F)     M4 (F)       Post-Disposal Maintenance Reduction     real, \$000                                                                                                    |              |
| Month     M1 (F)     M2 (F)     M3 (F)     M4 (F)       Post-Disposal Maintenance Reduction     real, \$000                                                                                                    |              |
| Month     M1 (F)     M2 (F)     M3 (F)     M4 (F)       Post-Disposal Maintenance Reduction     real, \$000                                                                                                    |              |
| Month     M1 (F)     M2 (F)     M3 (F)     M4 (F)       Post-Disposal Maintenance Reduction     real, \$000                                                                                                    |              |
| Month     M1 (F)     M2 (F)     M3 (F)     M4 (F)       Post-Disposal Maintenance Reduction     real, \$000                                                                                                    |              |
| Month     M1 (F)     M2 (F)     M3 (F)     M4 (F)       Post-Disposal Maintenance Reduction     real, \$000                                                                                                    |              |
| Month     M1 (F)     M2 (F)     M3 (F)     M4 (F)       Post-Disposal Maintenance Reduction     real, \$000                                                                                                    |              |
| Month       M1 (F)       M2 (F)       M3 (F)       M4 (F)         Post-Disposal Maintenance Reduction       real, \$000       -       -       -       -       -       -       -       -       -       -       -       -       -       -       -       -       -       -       -       -       -       -       -       -       -       -       -       -       -       -       -       -       -       -       -       -       -       -       -       -       -       -       -       -       -       -       -       -       -       -       -       -       -       -       -       -       -       -       -       -       -       -       -       -       -       -       -       -       -       -       -       -       -       -       -       -       -       -       -       -       -       -       -       -       -       -       -       -       -       -       -       -       -       -       -       -       -       -       -       -       -       -       -       -       -       -       -                                                                                                    |              |

Go back to Table of Contents

# Acquisitions & Disposals Summary

- Each of the Acquisitions & Disposals ٠ modules links into the Acquisitions & Disposals Summary module.
- This Acquisitions & Disposals Summary ٠ module aggregates the information from each acquisition & disposal and links into Property Class modules, taking into account which property classes the acquisition & disposal is allocated to.

| Property Class 1                                                                                                    | Property Class Tag                               |                   | Property Acquisitions Costs                               | Income Statement                      |
|----------------------------------------------------------------------------------------------------|--------------------------------------------------|-------------------|-----------------------------------------------------------|---------------------------------------|
|                                                                                                    | Acquisitions Disposals Breperty Class Allocation |                   | Property Disposal Receipts                                | & Cash Flow                           |
|                                                                                                    | Acquisitions Disposals Property Class Allocation |                   |                                                           | Statement                             |
|                                                                                                    | Acquisitions Disposals Proportions               |                   | Acquisitions Disposals by Class Number of Properties      |                                       |
|                                                                                                    | Acquisitions Disposals Number of Properties      |                   | Acquisitions Disposals by Class Maintenance – Planned     | • • • • • • • • • • • • • • • • • • • |
|                                                                                                    | Acquisitions Disposals Maintenance – Franked     |                   | Acquisitions Disposals by Class Maintenance – Capitalised | •<br>•                                |
|                                                                                                    | Acquisitions Disposals Maintenance – Capitalised |                   | Acquisitions Disposals by Class NRAS Subsidy Cwith        |                                       |
|                                                                                                    | Acquisitions Disposals NRAS Subsidy Cwith        |                   | Acquisitions Disposals by Class NRAS Subsidy State        |                                       |
|                                                                                                    | Acquisitions Disposals NNAS Subsidy State        |                   | Acquisitions Disposals by Class SDA Subsidy               |                                       |
| Acquisition 1                                                                                                    | Acquisitions Disposals 3DA Subsidy               |                   | Acquisitions Disposals by Class Leasehold Subsidy         | Class Summary                         |
|                                                                                                    | Acquisitions Disposals Ceasenoid Subsidy         |                   | Acquisitions Disposals by Class Other Subsidy             | ondoo o dininiary                     |
|                                                                                                    | Acquisitions Disposals Other Subsidy             |                   | Acquisitions Disposals by Class Strata Levies             |                                       |
|                                                                                                    | Acquisitions Disposals Strata Levies             |                   | Acquisitions Disposals by Class Electricity               |                                       |
|                                                                                                    | Acquisitions Disposals Common Area Maintenance   |                   | Acquisitions Disposals by Class Common Area Maintenance   |                                       |
|                                                                                                    | Acquisitions Disposals Other Common Area         |                   | Acquisitions Disposals by Class Other Common Area         |                                       |
|                                                                                                    | Acquisitions Disposals Other Common Area         | A any visitions 9 | Acquisitions Disposals by Class Market Value              |                                       |
| Acquisitions Disposals Other Common Area<br>Acquisitions Disposals Other Common Area<br>Acquisitions Disposals Other Common Area<br>Acquisitions Disposals by Class Market V<br>Acquisitions Disposals by Class Market Value<br>Disposals |                                                  |                   |                                                           |                                       |
|                                                                                                    | Acquisitions Disposals by class Market value     | Disposais         |                                                           |                                       |
|                                                                                                    | Acquisitions Disposals Property Class Allocation | Summary           |                                                           |                                       |
|                                                                                                    | Acquisitions Disposals Proportions               |                   |                                                           |                                       |
|                                                                                                    | Acquisitions Disposals Number of Properties      |                   |                                                           |                                       |
|                                                                                                    | Acquisitions Disposals Maintenance – Planned     |                   |                                                           |                                       |
|                                                                                                    | Acquisitions Disposals Maintenance – Capitalised |                   |                                                           |                                       |
|                                                                                                    | Acquisitions Disposals NRAS Subsidy Cwith        |                   |                                                           |                                       |
|                                                                                                    | Acquisitions Disposals NRAS Subsidy State        |                   |                                                           |                                       |
|                                                                                                    | Acquisitions Disposals SDA Subsidy               |                   |                                                           |                                       |
| Disposai 1                                                                                                    | Acquisitions Disposals Leasehold Subsidy         |                   |                                                           |                                       |
|                                                                                                    | Acquisitions Disposals Other Subsidy             |                   |                                                           |                                       |
|                                                                                                    | Acquisitions Disposals Strata Levies             |                   |                                                           |                                       |
|                                                                                                    | Acquisitions Disposals Electricity               |                   |                                                           |                                       |
|                                                                                                    | Acquisitions Disposals Common Area Maintenance   |                   |                                                           |                                       |
|                                                                                                    | Acquisitions Disposals Other Common Area         |                   |                                                           |                                       |
|                                                                                                    | Acquisitions Disposals Costs                     |                   |                                                           |                                       |
|                                                                                                    | Acquicitions Disposals by Class Market Value     |                   |                                                           |                                       |

ToC: 3.f. Tab: Acqn\_Disp Rows: 22 – 394

### Debt – Other Debt ToC: 5.a. Tab: Other\_Debt

- The historical/budget data and forecast assumptions for up to three other (non-Housing Australia) debt facilities are populated in the 'Other\_Debt' worksheet.
- The worksheet has a Historical & Budget section in rows 22 to 42, that requires the relevant items to be entered for the Historical & Budget periods and is similar to the corresponding section on the 'PC' worksheets (see page 16).
- Below row 44 are the forecast assumptions, which are discussed on the following page.
- Other debt outputs link into the Income Statement, Cash Flow Statement, Balance Sheet and Housing Australia Debt modules.
- The calculations in this module are intentionally simplistic. Depending on the circumstances, the user may need to amend the calculations in this worksheet to reflect requirements specific to their financing arrangements.

| Housing Australia<br>Debt | Housing Australia Refinance Date     |            | Other Facilities Closing Balance pre-Housing Australia<br>Other Facilities Break Fees      | Housing Australia<br>Debt |
|---------------------------|--------------------------------------|------------|--------------------------------------------------------------------------------------------|---------------------------|
| Scenarios                 | Scenario Other Facilities Break Fees |            | Other Facilities Capitalised Fees Amortisation<br>Other Facilities Interest & Fees Expense | Incomo Statomont          |
|                           |                                      |            | Other Facilities Drawdowns                                                                 | & Cash Flow               |
|                           |                                      | Other Debt | Other Facilities Additional Capitalised Fees Paid                                          | Statement                 |
|                           |                                      |            | Other Facilities Repayments                                                                |                           |
|                           |                                      |            | Other Facilities Closing Date                                                              | Balanca Shoat             |
|                           |                                      |            | Other Facilities Capitalised Fees Closing Balance                                          | balance Sheet             |
|                           |                                      |            | Other Facilities Interest Expense & Fees                                                   | Dashboards                |
|                           |                                      |            | Other Facilities Name                                                                      | Scenarios                 |

The Housing Australia refinance date

### Other Facility ToC: 5.a. Tab: Other\_Debt Rows: 46-92

- This section is for forecasting any other debt facilities that the CHP has.
- Assumptions for other debt facilities across time will only be active until the earlier of the facility end date (plus refinance tenors) or the Housing Australia refinance date (if the other facility will be replaced with a Housing Australia facility).
- Assumptions can be entered for drawdowns, repayments, interest rate & margin, timing percentage for drawdowns/repayments, facility limit, fees and capitalised fee amortisation periods.
- Break fees for other facilities are entered in the Scenarios module.

Break fees are entered in the Scenarios module.

The refinance fees are the only fees capitalised and

Commitment & Break Fees are immediately expensed.

amortised. Line.

| Enter a name for the other facility.                              | Enter the facility end<br>date and any refinant<br>tenors/fees. | ce          | only be<br>facility e<br>tenors)<br>refinanc | active unt<br>end date (j<br>and the H<br>re date. | il the ear<br>olus refir<br>ousing A | rlier of t<br>nance<br>Justralia |
|-------------------------------------------------------------------|-----------------------------------------------------------------|-------------|----------------------------------------------|----------------------------------------------------|--------------------------------------|----------------------------------|
| Month Ending<br>Month                                             |                                                                 |             | Jul-19<br>M1 (E)                             | Aug-19<br>M2 (E)                                   | Sep-19<br>M3 (E)                     | Oct-19<br>M4 (E)                 |
| Monut                                                             |                                                                 |             | m ( ( )                                      | m2 (Γ)                                             | m3 (i )                              | m+(r)                            |
| Other Facility 1                                                  |                                                                 |             |                                              |                                                    |                                      |                                  |
| Facility Name Other Facility 1                                    |                                                                 | 4.46        |                                              |                                                    |                                      |                                  |
| Refinance Fees - %                                                | ears (enter 0 for no refinance) Re<br>of drawdown               | efinance    | -                                            | -                                                  | -                                    | -                                |
| Refinance Housin: 31-Aug-19                                       | ite Housing Australia Re<br>000                                 | efinance    | -                                            | 1                                                  | -                                    | -                                |
| Debt Balance                                                      |                                                                 |             |                                              |                                                    |                                      |                                  |
| Debt Drawdowns - Manual                                           |                                                                 | +ve         | -                                            | -                                                  | -                                    | -                                |
| Debt Drawdowns - Automatic                                        |                                                                 | 10          | -                                            | -                                                  | -                                    | -                                |
| Debt Repayments - Automatic                                       |                                                                 | -ve         | -                                            | -                                                  | -                                    | -                                |
| Debt Repayments - Housing Austral<br>Closing Balance              | ia Facilities@                                                  | Jun-17<br>- | -                                            | -                                                  | -                                    | -                                |
| Interest Expense                                                  |                                                                 |             |                                              |                                                    |                                      |                                  |
| Base Interest Rate (% p.a.)                                       |                                                                 |             | -                                            | -                                                  | -                                    | -                                |
| Margin (% p.a.)<br>Total Interest Rate (% p.a.)                   |                                                                 |             | -                                            | -                                                  |                                      | -                                |
| Proportion of Month Manual Drawdo                                 | wns/Renavments Received/Paid                                    | _           | 50.0%                                        | 50.0%                                              | 50.0%                                | 50.0%                            |
| Proportion of Month Automatic Draw                                | downs/Repayments Received/Paid                                  |             | -                                            | -                                                  | - 🖊                                  | -                                |
| Average Balance                                                   |                                                                 |             | -                                            | -                                                  |                                      | -                                |
| Interest Expense                                                  |                                                                 |             | -                                            | -                                                  | / -                                  | -                                |
| Line, Commitment & Break Fees                                     |                                                                 |             |                                              | /                                                  |                                      |                                  |
| Line Fee (% p.a.)                                                 |                                                                 |             | -                                            | 1                                                  | -                                    | -                                |
| Commitment Fee (% p.a.)                                           |                                                                 |             | -                                            | -                                                  | -                                    | -                                |
| Break Fee                                                         |                                                                 |             | -                                            |                                                    | -                                    | -                                |
| Line, Commitment & Break Fees                                     |                                                                 |             | -                                            | L.                                                 | -                                    | -                                |
| Capitalised Fees                                                  | 30                                                              | Jun-19      | f the perio                                  | d is beyor                                         | nd the fac                           | cilities                         |
| Opening Balance                                                   |                                                                 | - a         | ictive perio                                 | ods, the as                                        | ssumptio                             | ns -                             |
| Additional Capitalised Fees<br>Amortised Capitalised Fees - Openi | Amortisation Period<br>ng Balance - vears                       |             | olle with b                                  | e inactivo                                         | -                                    | -                                |
| Amortised Capitalised Fees - Addition                             | onal - years                                                    |             |                                              |                                                    | -                                    | -                                |
| Amortised Capitalised Fees - Facilit                              | y End Write-Off @                                               | Jun-17      | -                                            | -                                                  | -                                    | -                                |

# Housing Australia Debt

### ToC: 5.b. Tab: Housing\_Aust\_Debt

- The 'Housing\_Aust\_Debt' worksheet contains the assumptions and calculations for Housing Australia debt facilities.
- Some of the key assumptions are entered in the Scenarios module: ٠
  - First utilisation date
  - Bond issue date •
  - Loan tenor
  - Facility limits
  - Interest rate margin prior and after the bond issue
- The remaining assumptions for the Housing Australia debt are discussed on the following pages.
- Housing Australia debt outputs link into the Income Statement, Cash Flow Statement, Balance Sheet, Other Debt and Financial Undertakings modules.

| Other Deht    | Other Facilities Closing Balance pre-Housing Australia        |                   | Housing Australia Refinance Date                                                             | Other Debt                                         |
|---------------|---------------------------------------------------------------|-------------------|----------------------------------------------------------------------------------------------|----------------------------------------------------|
| Other Debt    | Scenario Other Facilities Break Fees                          |                   | Housing Australia Start Date                                                                 |                                                    |
|               | Scenario Housing Australia First Utilisation Date             |                   | Housing Australia End Date                                                                   | Financial                                          |
| Coopering     | Scenario Housing Australia Bond Issue Date                    |                   | Housing Australia Refinance End Date<br>Housing Australia Facilities Interest Expense & Fees | tisation<br>es<br>Lincome Statement<br>& Cash Flow |
| Scenarios     | Scenario Housing Australia Facilities Limits                  |                   |                                                                                              |                                                    |
|               | Scenario Housing Australia Interest Rate Margin prior to Bond | Housing Australia | Housing Australia Facilities Capitalised Fees Amortisation                                   |                                                    |
|               | Developments Name                                             | Debt              | Housing Australia Facilities Drawdowns                                                       | Income Statement                                   |
| Development 1 | Developments Completion Debt Renzyment                        |                   | Housing Australia Facilities Interest & Fees Paid                                            | & Cash Flow                                        |
|               | Developments completion Debt Repayment                        |                   | Housing Australia Facilities Capitalised Fees Paid                                           | Statement                                          |
|               |                                                               |                   | Housing Australia Facilities Repayment                                                       |                                                    |
|               |                                                               |                   | Housing Australia Facilities DSRA Requirement                                                |                                                    |
|               |                                                               |                   | Housing Australia Facilities Closing Date                                                    |                                                    |
|               |                                                               |                   | Housing Australia Facilities Capitalised Fees Closing Balance                                | Balance Sheet                                      |
|               |                                                               |                   | Housing Australia Facilities Accrued Interest                                                |                                                    |
|               |                                                               |                   | Housing Australia Facilities Interest Expense & Fees                                         | Dashboards                                         |
|               |                                                               |                   | Housing Australia Facilities Name                                                            | Sconarios                                          |

Scenarios

### Housing Australia Assumptions ToC: 5.b. Tab: Housing\_Aust\_Debt Rows: 61 – 116

- Entry of assumptions applying to Housing Australia debt facilities are contained in this section.
- There is the ability to have a different interest rate prior to and after the bond issue.
- Tick the 'Housing Australia Refinance' tick box if a forecast of the impact of refinance of the Housing Australia debt is required. Only one refinance is included in the model. The refinance assumptions apply to all five of the Housing Australia facilities.
- Other Debt facilities and Development facilities can be financed with Housing Australia debt but using the relevant tick boxes and selecting the Housing Australia facility.
- In the 'Housing Australia Sources & Uses' sub-section, there are tick boxes to identify whether another facility is being refinanced (or not) with Housing Australia debt. If the check box is ticked, the model will automatically pay down the other facility, include any break fees and remove any scheduled principal payments and finance costs.

| Establishment Fee                                |                                     |                    |                     |               |
|--------------------------------------------------|-------------------------------------|--------------------|---------------------|---------------|
| Housing Australia Facility 1                     | <ul> <li>% of borrowings</li> </ul> |                    |                     |               |
| Housing Australia Facility 2                     | <ul> <li>% of borrowings</li> </ul> |                    |                     |               |
| Housing Australia Facility 3                     | - 🚽 % of borrowings                 |                    |                     |               |
| Housing Australia Facility 4                     | <ul> <li>% of borrowings</li> </ul> |                    |                     | e             |
| Housing Australia Facility 5                     | - % of borrowings                   |                    | A number of         | the           |
| nterest Rate prior to Bond Issue                 |                                     |                    | assumptions         | s come from   |
| Housing Australia Facility 1                     | - 10-year Gov. Bond                 | d Yield (% p.a.)   | ussumptions         |               |
| Housing Australia Facility 2                     | - 10-year Gov. Bond                 | Yield (% p.a.)     | the Scenario        | s module      |
| Housing Australia Facility 3                     | - 10-year Gov. Bond                 | d Yield (% p.a.)   |                     | o moduce.     |
| Housing Australia Facility 4                     | - 10-year Gov. Bond                 | Yield (% p.a.)     |                     |               |
| Housing Australia Facility 5                     | - 10-year Gov. Bond                 | d Yield (% p.a.)   |                     |               |
| nterest Rate after Bond Issue                    |                                     |                    |                     |               |
| Housing Australia Facility 1                     | - Bond Rate (% p.a.                 | )                  |                     |               |
| Housing Australia Facility 2                     | - Bond Rate (% p.a.                 | ) If rofi          | nance of the        | Housing       |
| Housing Australia Facility 3                     | - Bond Rate (% p.a.                 | i i ren            | nance of the        | nousing       |
| Housing Australia Facility 4                     | - Bond Rate (% p.a.                 | ) Auct             | ralia dobt is r     | oquirod tick  |
| Housing Australia Facility 5                     | - Bond Rate (% p.a.                 | Aust               | i alla uebt is i    | equired, lick |
| interest Designation                             |                                     | / this t           | ick box and e       | nter the      |
| nterest Periods                                  | 6 months                            |                    |                     |               |
| Refinance - Housing Australia Facilities         |                                     | 🖌 relev            | ant fees, rate      | and           |
| Housing Australia Facility 1                     |                                     |                    |                     |               |
| Housing Australia Facility 2                     |                                     | marg               | in.                 |               |
| Housing Australia Facility 3                     |                                     |                    |                     |               |
| Housing Australia Facility 4                     |                                     |                    |                     | · ·           |
| Housing Australia Facility 5                     |                                     | ck the relev       | ant tick box i      | it an         |
| Refinance Tenor                                  | 10 years                            | hor facility       | will be repair      | d by          |
|                                                  |                                     |                    | witt be repair      | уру           |
| Reinance rees (%)                                | / th                                | e Housina .        | Australia initi     | ial           |
| Refinance Bond Rate (% p.a.)                     | -                                   | J                  |                     |               |
| Refinance Margin (% p.a.)                        | - de                                | bt drawdo          | wn.                 |               |
| Total Interest Rate (% p.a.)                     |                                     |                    |                     |               |
|                                                  |                                     |                    |                     |               |
| Refinance - Other Facilities Refinance?          | Housing Australia Facility          | ate of Refina Peri | od Amount           |               |
| Other Facility 1 - Closing Balance               | Housing Australia Facility 1 💌      | -                  | -                   | -             |
| Other Facility 2 - Closing Balance               | Housing Australia Facility 1 💌      | -                  | -                   | -             |
| Other Facility 3 - Closing Balance               | Housing Australia Facility 1 💌      | -                  | -                   | -             |
| Finance - Development Debt Finance?              | Housing Australia Facility          | ate of Financ Peri | od Amount           | Date Check    |
| Development 1                                    | Housing Australia Facility 1        | 30-Jun-18          | -                   |               |
| Development 2                                    | Housing Australia Facility 1        | 31- Jan-00         | -                   | _             |
| Development 2                                    | Housing Australia Facility 1        | 31- Jan-00         | -                   | -             |
| Development 4                                    | Heusing Australia Facility 4        | 31-Jan 00          | -                   | -             |
| Development 4                                    | Housing Australia Facility 1        | 51-Jan-00          | -                   |               |
| Development 5                                    | Housing Australia Facility 1        | 31-Jan-00          | -                   | -             |
| Development 6                                    | Housing Australia Facility 1 💌      | 31-Jan-00          | -                   |               |
| Development 7                                    | Housing Australia Facility 1 💌      | 31-Jan-00          | -                   |               |
| Development 8                                    | Housing Australia Facility 1 💌      | 31-Jan-00          | -                   |               |
| Development 9                                    | Housing Australia Facility 1 💌      | 31-Jan-00          | -                   |               |
| Development 10                                   | Housing Australia Facility 1 🔻      | 31-Jan-00          | -                   |               |
| Einance of Development debt is at the point of t | he development's completion         | Dev                | elopment Finance Ch | eck -         |

Tick the relevant tick box if a development facility will be repaid by the Housing Australia debt drawdown.

# Housing Australia Sources & Uses

ToC: 5.b. Tab: Housing\_Aust\_Debt Rows: 128 - 161

• In the 'Housing Australia Sources & Uses' sub-section, a summary of the Housing Australia facilities drawdowns (under 'Source') is provided to compare to what those funds are used for (under 'Use').

| Housing Australia Sources & Uses         Use         Other Facility 1 - Closing Balance before Housing Australia Facility Repayment       -       -         Other Facility 2 - Closing Balance before Housing Australia Facility Repayment       -       -         Other Facility 3 - Closing Balance before Housing Australia Facility Repayment       -       -         Other Facility 2 - Closing Balance before Housing Australia Facility Repayment       -       -         Other Facility 2 - Closing Balance before Housing Australia Facility Repayment       -       -         Other Facility 2 - Closing Balance before Housing Australia Facility Repayment       -       -         Other Facility 2 - Closing Balance before Housing Australia Facility 2       -       -         Other Facility 2 - Closing Balance before Housing Australia Facility 2 - Closing Balance before Housing Australia Facility 3 - Break fees are entered in       -       -         Other Facility 2 - Break Fees         Other Facility 2 - Break Fees       -       -         Development 2         Development 5       -       -         Development 6       -       -         Development 10       -       -         Housing                                                                                                    | M4 (F) |
|----------------------------------------------------------------------------------------------------|--------|
| Use<br>Other Facility 1 - Closing Balance before Housing Australia Facility Repayment                                                                                                    |        |
| Use<br>Other Facility 1 - Closing Balance before Housing Australia Facility Repayment                                                                                                    |        |
| Other Facility 2 - Closing Balance before Housing Australia Facility Repayment       -       -         Other Facility 3 - Closing Balance before Housing Australia Facility Repayment       -       -         Other Facility 3 - Break Fees       Break fees are entered in       -       -         Other Facility 3 - Break Fees       Break fees are entered in       -       -         Development 1       -       -       -         Development 2       -       -       -         Development 3       -       -       -         Development 4       -       -       -         Development 5       -       -       -         Development 6       -       -       -         Development 9       -       -       -         Development 10       -       -       -         Development 9       -       -       -         Development 9       -       -       -         Development 9       -       -       -         Development 9       -       -       -         Development 9       -       -       -         Development 9       -       -       -         Development 9       -       -                                                                                                    |        |
| Other Facility 3 - Closing Balance before Housing Australia Facility Repayment       -       -       -         Other Facility 1 - Break Fees       Break fees are entered in       -       -       -         Other Facility 3 - Break Fees       bevelopment and the Scenarios module.       -       -       -         Development 1       -       -       -       -       -       -         Development 2       -       -       -       -       -       -       -       -       -       -       -       -       -       -       -       -       -       -       -       -       -       -       -       -       -       -       -       -       -       -       -       -       -       -       -       -       -       -       -       -       -       -       -       -       -       -       -       -       -       -       -       -       -       -       -       -       -       -       -       -       -       -       -       -       -       -       -       -       -       -       -       -       -       -       -       -       -       -       -       - <td>-</td>                                                                                                    | -      |
| Dther Facility 1 - Break Fees Dher Facility 3 - Break Fees Dher Facility 3 - Break Fees Development 1 Development 2 Development 3 Development 4 Development 5 Development 6 Development 7 Development 7 Development 10                                                                                                    | -      |
| Other Facility 2 - Break Fees       -       -       -         Other Facility 3 - Break Fees       the Scenarios module.       -       -         Development 1       -       -       -         Development 2       -       -       -         Development 3       -       -       -         Development 4       -       -       -         Development 6       -       -       -         Development 7       -       -       -         Development 8       -       -       -         Development 10       -       -       -         Housing Australia Facility 1 - Establishment Fee       -       -       -         Housing Australia Facility 2 - Establishment Fee       -       -       -         Housing Australia Facility 3 - Establishment Fee       -       -       -         Housing Australia Facility 5 - Establishment Fee       -       -       -         Housing Australia Facility 1       -       -       -       -         Housing Australia Facility 2       -       -       -       -         Housing Australia Facility 4       -       -       -       -         Housing Australia Facility 4 <td< td=""><td>-</td></td<>                                                                                                    | -      |
| the Scenarios module.                                                                                                    | -      |
| Jevelopment 1       -       -       -       -       -       -       -       -       -       -       -       -       -       -       -       -       -       -       -       -       -       -       -       -       -       -       -       -       -       -       -       -       -       -       -       -       -       -       -       -       -       -       -       -       -       -       -       -       -       -       -       -       -       -       -       -       -       -       -       -       -       -       -       -       -       -       -       -       -       -       -       -       -       -       -       -       -       -       -       -       -       -       -       -       -       -       -       -       -       -       -       -       -       -       -       -       -       -       -       -       -       -       -       -       -       -       -       -       -       -       -       -       -       -       -       -       -       <                                                                                                    | -      |
| Jevelopment 3       -       -       -       -         Jevelopment 3       -       -       -       -         Jevelopment 4       -       -       -       -         Jevelopment 5       -       -       -       -         Jevelopment 6       -       -       -       -         Jevelopment 8       -       -       -       -         Jevelopment 9       -       -       -       -         Jevelopment 10       -       -       -       -         Jevelopment 10       -       -       -       -         Jousing Australia Facility 1 - Establishment Fee       -       -       -         Jousing Australia Facility 2 - Establishment Fee       -       -       -         Jousing Australia Facility 3 - Establishment Fee       -       -       -         Jousing Australia Facility 4 - Establishment Fee       -       -       -         Jousing Australia Facility 5 - Establishment Fee       -       -       -         Jousing Australia Facility 4       -       -       -       -         Jousing Australia Facility 1       -       -       -       -         Jousing Australia Facility 4                                                                                                    | -      |
| Periodipment 3     -     -     -       Pevelopment 4     -     -     -       Pevelopment 5     -     -     -       Pevelopment 6     -     -     -       Pevelopment 7     -     -     -       Pevelopment 8     -     -     -       Pevelopment 9     -     -     -       Pevelopment 10     -     -     -       Tousing Australia Facility 1 - Establishment Fee     -     -       Pousing Australia Facility 2 - Establishment Fee     -     -       Iousing Australia Facility 3 - Establishment Fee     -     -       Pousing Australia Facility 5 - Establishment Fee     -     -       Pousing Australia Facility 5 - Establishment Fee     -     -       Pousing Australia Facility 5 - Establishment Fee     -     -       Pousing Australia Facility 1     -     -       Pousing Australia Facility 2     -     -       Pousing Australia Facility 2     -     -       Pousing Australia Facility 3     -     -                                                                                                    | -      |
| Jewelopment 5       -       -       -       -       -       -       -       -       -       -       -       -       -       -       -       -       -       -       -       -       -       -       -       -       -       -       -       -       -       -       -       -       -       -       -       -       -       -       -       -       -       -       -       -       -       -       -       -       -       -       -       -       -       -       -       -       -       -       -       -       -       -       -       -       -       -       -       -       -       -       -       -       -       -       -       -       -       -       -       -       -       -       -       -       -       -       -       -       -       -       -       -       -       -       -       -       -       -       -       -       -       -       -       -       -       -       -       -       -       -       -       -       -       -       -       -       -       <                                                                                                    | -      |
| evelopment 6     -     -     -       evelopment 7     -     -     -       levelopment 8     -     -     -       levelopment 9     -     -     -       levelopment 10     -     -     -       levelopment 12     -     -     -       levelopment 10     -     -     -       lousing Australia Facility 1 - Establishment Fee     -     -       lousing Australia Facility 3 - Establishment Fee     -     -       lousing Australia Facility 4 - Establishment Fee     -     -       lousing Australia Facility 5 - Establishment Fee     -     -       lousing Australia Facility 5 - Establishment Fee     -     -       otal Uses     -     -     -       lousing Australia Facility 1     -     -     -       lousing Australia Facility 1     -     -     -       lousing Australia Facility 1     -     -     -       lousing Australia Facility 3     -     -     -       lousing Australia Facility 4     -     -     -                                                                                                    | -      |
| evelopment 7       -       -       -       -       -       -       -       -       -       -       -       -       -       -       -       -       -       -       -       -       -       -       -       -       -       -       -       -       -       -       -       -       -       -       -       -       -       -       -       -       -       -       -       -       -       -       -       -       -       -       -       -       -       -       -       -       -       -       -       -       -       -       -       -       -       -       -       -       -       -       -       -       -       -       -       -       -       -       -       -       -       -       -       -       -       -       -       -       -       -       -       -       -       -       -       -       -       -       -       -       -       -       -       -       -       -       -       -       -       -       -       -       -       -       -       -       - <t< td=""><td>-</td></t<>                                                                                                    | -      |
| evelopment 8     -     -     -       evelopment 9     -     -     -       lousing Australia Facility 1 - Establishment Fee     -     -     -       lousing Australia Facility 2 - Establishment Fee     -     -     -       lousing Australia Facility 3 - Establishment Fee     -     -     -       lousing Australia Facility 3 - Establishment Fee     -     -     -       lousing Australia Facility 5 - Establishment Fee     -     -     -       lousing Australia Facility 5 - Establishment Fee     -     -     -       otal Uses     -     -     -     -       outroe     -     -     -     -       ousing Australia Facility 1     -     -     -       ousing Australia Facility 1     -     -     -       lousing Australia Facility 1     -     -     -       lousing Australia Facility 2     -     -     -       lousing Australia Facility 3     -     -     -       lousing Australia Facility 4     -     -     -                                                                                                    | -      |
| evelopment 9       -       -       -         evelopment 10       -       -       -         ousing Australia Facility 1 - Establishment Fee       -       -       -         ousing Australia Facility 2 - Establishment Fee       -       -       -         ousing Australia Facility 3 - Establishment Fee       -       -       -         ousing Australia Facility 4       -       -       -       -         ousing Australia Facility 5 - Establishment Fee       -       -       -       -         ousing Australia Facility 5 - Establishment Fee       -       -       -       -         otal Uses       -       -       -       -       -       -         ousing Australia Facility 1       -       -       -       -       -       -       -       -       -       -       -       -       -       -       -       -       -       -       -       -       -       -       -       -       -       -       -       -       -       -       -       -       -       -       -       -       -       -       -       -       -       -       -       -       -       -       -       -                                                                                                    | -      |
| evelopment 10       -       -       -       -       -       -       -       -       -       -       -       -       -       -       -       -       -       -       -       -       -       -       -       -       -       -       -       -       -       -       -       -       -       -       -       -       -       -       -       -       -       -       -       -       -       -       -       -       -       -       -       -       -       -       -       -       -       -       -       -       -       -       -       -       -       -       -       -       -       -       -       -       -       -       -       -       -       -       -       -       -       -       -       -       -       -       -       -       -       -       -       -       -       -       -       -       -       -       -       -       -       -       -       -       -       -       -       -       -       -       -       -       -       -       -       -       -       <                                                                                                    | -      |
| Ousing Australia Facility 1     -     -     -       ousing Australia Facility 2     -     -     -       ousing Australia Facility 3     -     -     -       ousing Australia Facility 4     -     -     -       ousing Australia Facility 4     -     -     -       ousing Australia Facility 4     -     -     -       ousing Australia Facility 4     -     -     -       ousing Australia Facility 4     -     -     -                                                                                                    | -      |
| Jussing Australia Facility 2     -     -     -       Jousing Australia Facility 3     -     -     -       Jousing Australia Facility 1     -     -     -       Jousing Australia Facility 1     -     -     -       Jousing Australia Facility 1     -     -     -       Jousing Australia Facility 1     -     -     -       Jousing Australia Facility 1     -     -     -       Jousing Australia Facility 2     -     -     -       Jousing Australia Facility 2     -     -     -       Jousing Australia Facility 4     -     -     -                                                                                                    | -      |
| Jousing Australia Facility 1     -     -     -       Jousing Australia Facility 1     -     -     -       Jousing Australia Facility 1     -     -     -       Jousing Australia Facility 1     -     -     -       Jousing Australia Facility 1     -     -     -       Jousing Australia Facility 1     -     -     -       Jousing Australia Facility 3     -     -     -       Jousing Australia Facility 3     -     -     -       Jousing Australia Facility 4     -     -     -                                                                                                    | -      |
| ousing Australia Facility 5 - Establishment Fee     -     -     -       let Cash Impact     -     -     -       otal Uses     -     -     -       ource     -     -     -       lousing Australia Facility 1     -     -     -       lousing Australia Facility 2     -     -     -       lousing Australia Facility 3     -     -     -       lousing Australia Facility 4     -     -     -                                                                                                    | -      |
| iel Cash Impact     -     -     -       otal Uses     -     -     -       ource     -     -     -       lousing Australia Facility 1     -     -     -       ourging Australia Facility 3     -     -     -       ousing Australia Facility 4     -     -     -                                                                                                    | -      |
| iotal Uses                                                                                                    | -      |
| lousing Australia Facility 1                                                                                                    | -      |
| lousing Australia Facility 1                                                                                                    |        |
| 100sing Australia Facility 1         -         -         -         -         -         -         -         -         -         -         -         -         -         -         -         -         -         -         -         -         -         -         -         -         -         -         -         -         -         -         -         -         -         -         -         -         -         -         -         -         -         -         -         -         -         -         -         -         -         -         -         -         -         -         -         -         -         -         -         -         -         -         -         -         -         -         -         -         -         -         -         -         -         -         -         -         -         -         -         -         -         -         -         -         -         -         -         -         -         -         -         -         -         -         -         -         -         -         -         -         -         -         -         -         -                                                                                                    |        |
| lousing Australia Facility 3<br>lousing Australia Facility 3<br>                                                                                                    | -      |
| Jousing Australia Facility 4                                                                                                    | -      |
| is down of the down of the dow | -      |
| Iousing Australia Facility 5                                                                                                    | -      |
| otal Sources                                                                                                    | -      |
|                                                                                                    |        |
|                                                                                                    |        |
| The Housing Australia facilities                                                                                                    |        |
| can be renamed here if                                                                                                    |        |

required.

# Housing Australia Facility

ToC: 5.b. Tab: Housing\_Aust\_Debt Rows: 163 – 242

- The individual Housing Australia facility sub-sections are predominantly calculation sections, calculating the relevant line items for each facility.
- The only assumption required is any 'DSRA Amount Required' amounts.

|    | Housing Australia Facility 1                                                                                                    |                              |                                                           |                          |                                      |                                 |
|----|----------------------------------------------------------------------------------------------------|------------------------------|-----------------------------------------------------------|--------------------------|--------------------------------------|---------------------------------|
|    | Facility Name Housing Austra                                                                                                    | ilia Facility 1              |                                                           |                          |                                      |                                 |
| าย | First Utilisation Date<br>Bond Issue Date<br>Tenor<br>Facility End Date                                                                                                    | -<br>-<br>10<br>31-Jan-10    | end of month =<br>end of month =<br>years<br>end of month | 31-Jan-00<br>-<br>Active |                                      |                                 |
| ,  | Existing Housing Australia Facility                                                                                                    | FALSE                        |                                                           |                          |                                      |                                 |
|    | Total Commitment                                                                                                    | -                            |                                                           |                          |                                      |                                 |
|    | Establishment Fee                                                                                                    | -                            | % of borrowing                                            | s                        |                                      |                                 |
|    | Interest Rate prior to Bond Issue<br>10-year Gov. Bond Yield (% p.a.)<br>Margin (% p.a.)<br>Total Interest Rate (% p.a.)                                                                                                   | -<br>-                       |                                                           |                          |                                      |                                 |
|    | Interest Rate after Bond Issue<br>Bond Rate (% p.a.)<br>Margin (% p.a.)<br>Total Interest Rate (% p.a.)                                                                                                    | -<br>-                       |                                                           |                          |                                      |                                 |
|    | Interest Periods                                                                                                    | 6                            | months                                                    |                          |                                      |                                 |
|    | Refinance<br>Housing Australia Refinance<br>Refinance Tenor<br>Refinance End Date                                                                                                    | FALSE<br>10<br>-             | years                                                     | amount                   |                                      |                                 |
|    | Refinance Fees (%)<br>Refinance Bond Rate (% p.a.)<br>Refinance Margin (% p.a.)<br>Total Interest Rate (% p.a.)                                                                                                    | -                            | % of refinance                                            | amount                   |                                      |                                 |
|    | Debt Balance<br>Opening Balance<br>Debt Drawdown<br>Debt Repayment<br>Closing Balance                                                                                                    |                              |                                                           | @ Jun-17<br>             |                                      |                                 |
|    | Interest Expense<br>Pre-Bond Issue Period<br>Post-Bond Issue Period<br>Refinance Period<br>Interest Period<br>Cumulative Days in Interest Period<br>Days in Financial Year<br>Period Interest Rate<br>Interest Paid Period | I                            |                                                           |                          | Capitalised fee<br>initial establish | s relate to the<br>ment fee and |
|    | Interest Accrued<br>Opening Balance<br>Interest Expense<br>Interest Paid<br>Closing Balance                                                                                                    |                              |                                                           | @ Jun-17<br>-            | any refinance fe                     | ees.                            |
|    | Capitalised Fees<br>Opening Balance<br>Capitalised Fees - Initial Utilisation<br>Capitalised Fees - Refinance<br>Amortised Capitalised Fees - Initia<br>Amortised Capitalised Fees - Refin<br>Closing Balance              | n<br>Il Utilisation<br>nance | -                                                         | months<br>months         |                                      |                                 |
|    | Debt Service Reserve Account<br>DSRA Amount Required                                                                                                    |                              |                                                           |                          |                                      |                                 |

Disposal 1

### Scenarios – Scenarios ToC: 2.a. Tab: Scenarios

Esc Devel

Housin

- The 'Scenarios' worksheet contains inputs for sensitivities and key financing related assumptions allowing for easy construction of multiple scenarios.
- The Scenarios module links in names/labels for other debt facilities. Housing Australia debt facilities, escalators, developments, and acquisitions & disposals.
- It also includes results from key financial undertakings calculations so an output table of these ratios across the different scenarios can be produced.
- The Scenarios module links the active assumptions into the relevant modules that they impact.

| Other Debt                | Other Facilities Names                                                                                                    | • • • • • • • • • • • • • • • • • • • | Scenario Other Facilities Break Fees                                                                                                    | Other Debt                |
|---------------------------|----------------------------------------------------------------------------------------------------|---------------------------------------|----------------------------------------------------------------------------------------------------|---------------------------|
| ousing Australia<br>Debt  | Housing Australia Facilities Name                                                                                                    | •<br>•                                | Scenario Housing Australia First Utilisation Date Scenario Housing Australia Bond Issue Date                                                                                                    |                           |
| Financial<br>Undertakings | Financial Undertakings Min ICR Backward<br>Financial Undertakings Min ICR Forward<br>Financial Undertakings Min Security ICR<br>Financial Undertakings Max LVR |                                       | Scenario Housing Australia Loan Tenor<br>Scenario Housing Australia Facilities Limits<br>Scenario Housing Australia Interest Rate Margin prior to Bond<br>Scenario Housing Australia Interest Rate Margin after Bond | Housing Australia<br>Debt |
| Escalation                | Escalators                                                                                                    |                                       | Scenario Financial Undertakings IC Minimum                                                                                                    |                           |
| Development 1             | Developments Names                                                                                                    | •<br>•                                | Scenario Financial Undertakings IC Frequency<br>Scenario Financial Undertakings IC Start Month                                                                                                    |                           |
| Acquisition 1             | Acquisitions Names                                                                                                    |                                       | Scenario Financial Undertakings IC Backwards                                                                                                    | Financial                 |
| Disposal 1                | Disposals Names                                                                                                    | -                                     | Scenario Financial Undertakings Security Pool ICR Kiniminum<br>Scenario Financial Undertakings Security Pool ICR Start Month                                                                                         | Undertakings              |
|                           |                                                                                                    | Scenarios                             | Scenario Financial Undertakings Scenity Pool IVR Maximum<br>Scenario Financial Undertakings Security Pool IVR Frequency<br>Scenario Financial Undertakings Security Pool IVR Start Month                             |                           |
|                           |                                                                                                    |                                       | Scenario Escalations                                                                                                    | Escalation                |
|                           |                                                                                                    |                                       | Scenario Employee Costs<br>Scenario Include Revenue Escalation                                                                                                    | Other Operations          |
|                           |                                                                                                    |                                       | Scenario Gross Property Rental<br>Scenario Maintenance<br>Scenario Market Value<br>Scenario Include Revenue Escalation                                                                                               | Property Class            |
|                           |                                                                                                    |                                       | Scenario Include Developments                                                                                                    | Development 1             |
|                           |                                                                                                    |                                       | Scenario Include Acquisitions                                                                                                    | Acquisition 1             |

Scenario Include Disposals

Note: only Property Class 1, Development 1, Acquisition 1 and Disposal 1 are shown in the diagram above. Property Classes 2 to 15, Developments 2 to 10, Acquisitions 2 & 3 and Disposals 2 & 3 have the same links into and out of the Scenarios module as Property Class 1, Development 1, Acquisition 1 and Disposal 1.

### FinancingToC: 2.a.Tab: ScenariosRows: 4 – 59

- The active scenario is controlled by entering the relevant scenario number in the 'Scenario Choice' assumption cell.
- Alternatively, at the top of most worksheets in the model there is a drop down to select the active scenario.

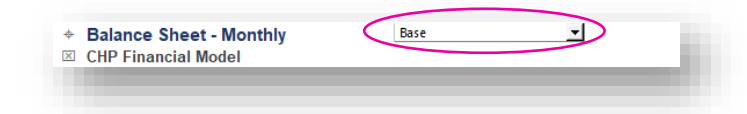

- Scenario names can be changed at the top of the Scenarios worksheet the default for the first scenario is 'Base' whilst the remainder are 'Scenario Name'.
- Assumptions only need to be entered where the assumption for a particular scenario is *different* to the base scenario. The base scenario is taken as the default if the corresponding assumption for a particular scenario is empty.
- An override column is provided if you want to do a quick override of any scenario assumption when operating the model.

#### scenario here. Scenario Choice Leave assumption cells below blank to use Scenario Scenario Scenario Name Name Name First Utilisation Date Housing Australia Facility 1 date Housing Australia Facility 2 date $\triangleleft \triangleright$ Housing Australia Facility 3 date Housing Australia Facility 4 date $\triangleleft \triangleright$ Housing Australia Facility 5 date $\triangleleft \triangleright$ The scenarios can be Enter actual utilisation date, if it is an existing Housing Australia Facility quickly overridden, if Th<u>e 'Li</u>ve' <u>column</u> Bond Issue Date required. Housing Australia Facility 1 date Housing Australia Facility 2 date shows he active Housing Australia Facility 3 date assumption. Housing Australia Facility 4 date Housing Australia Facility 5 date Housing Australia Loan Tenor Housing Australia Facility 1 years 10 10 Housing Australia Facility 2 years 10 10 10 Housing Australia Facility 3 years 10 Housing Australia Facility 4 10 10 years 10 Housing Australia Facility 5 10 15 vears Total Commitment Housing Australia Facility 1 \$'000 Housing Australia Facility 2 \$'000 $\triangleleft \triangleright$ Housing Australia Facility 3 S'000 $\triangleleft \triangleright$ Housing Australia Facility 4 \$'000 Housing Australia Facility 5 \$'000 Interest Rate Margin - Prior to Bond Issue Housing Australia Facility 1 % Housing Australia Facility 2 % Housing Australia Facility 3 % % Housing Australia Facility 4 Housing Australia Facility 5 % Interest Rate Margin - After Bond Issue Housing Australia Facility 1 Housing Australia Facility 2 % Housing Australia Facility 3 % Housing Australia Facility 4 % Housing Australia Facility 5 % **Break Fees** Other Facility 1 \$'000 Other Facility 2 \$'000 $\triangleleft \triangleright$ Other Facility 3 S'000 <1b

Choose the active

The  $2^{nd}$  scenario will use a tenor of 10 years, the default from the base scenario, since its assumption cell is empty. The  $4^{th}$  scenario will do likewise. It is only the  $3^{rd}$  scenario which will use the tenor of 15 years.

<u>Go back to Table of Contents</u>

### Financial Undertakings ToC: 2.a. Tab: Scenarios Rows: 61 – 77

- Key financial undertakings are also included in the Scenarios worksheet.
- Assumptions only need to be entered where the assumption for a particular scenario is *different* to the base scenario. The base scenario is taken as the default if the assumption for a particular scenario is empty.
- An override column is provided if you want to do a quick override of any scenario assumption when operating the model.

| Assumption                       |           | Live        | Override | Base        | Scenario<br>Name | Scenario<br>Name | Scenario<br>Name |
|----------------------------------|-----------|-------------|----------|-------------|------------------|------------------|------------------|
| Financial Undertakings           |           |             |          |             |                  |                  |                  |
| ICR                              |           |             |          |             |                  |                  |                  |
| Minimum ICR                      | multiple  | -           |          |             |                  |                  |                  |
| Frequency of Check               | frequency | Semi-Annual |          | Semi-Annual |                  |                  |                  |
| First Check Month in Year        | month     | June        |          | June        |                  |                  |                  |
| Include first 11 mths backwards? | yes/no    | Yes         |          | > Yes       |                  |                  |                  |
| Security Pool ICR                |           |             |          |             |                  |                  |                  |
| Minimum ICR                      | multiple  | -           |          |             |                  |                  |                  |
| Frequency of Check               | frequency | Semi-Annual |          | Semi-Annual |                  |                  |                  |
| First Check Month in Year        | month     | June        |          | June        |                  |                  |                  |
| Security Pool LVR                |           |             |          |             |                  |                  |                  |
| Maximum LVR                      | %         | -           |          |             |                  |                  |                  |
| Frequency of Check               | frequency | Semi-Annual |          | Semi-Annual |                  |                  |                  |
|                                  |           | 1           |          | luno        |                  |                  |                  |

## **Operating** ToC: 2.a. Tab: Scenarios Rows: 79 – 115

- Key operating assumptions are also included in the Scenarios worksheet.
- Under the 'Escalation' heading, the three escalation rows allow you to choose the escalation ratio for which you want to include sensitivity analysis in the scenarios.
- This sub-section includes the Yes/No switches to include/exclude the developments, acquisitions & disposals.
- Assumptions only need to be entered where the assumption for a particular scenario is *different* to the base scenario. The base scenario is taken as the default if the assumption for a particular scenario is empty.
- An override column is provided if you want to do a quick override of any scenario assumption when operating the model.

| Assumption                                | Live     | Override | Base | Scenario<br>Name | Scenario<br>Name | Scenario<br>Name |
|-------------------------------------------|----------|----------|------|------------------|------------------|------------------|
| Operating                                 |          |          |      |                  |                  |                  |
| Gross Property Rental (excl. CRA) +/- % * | -        |          | -    |                  |                  |                  |
| Escalation                                |          |          |      |                  |                  |                  |
| Rental +/- % p.a. **                      | -        | 10       | -    |                  |                  |                  |
| CRA +/- % p.a. **                         | <b>X</b> | <        |      |                  |                  |                  |
| Property Price +/- % p.a. **              | -        |          | -    | The in           | puts in th       | е                |
| Include Revenue Escalation                | Yes      |          | Yes  | escala           | tion secti       | on are           |
| Market Value +/- % ***                    | -        |          | -    | <br>sensiti      | vities. Ba       | se               |
| Maintenance Costs +/- % ***               | -        |          | -    | escala           | tion assu        | motions          |
| Employee Costs +/- % ***                  | -        |          | -    | 0000.00          |                  |                  |
|                                           |          |          |      | are inc          | luded in t       | the 'Esc'        |
| Include/Exclude Development               | M        |          | N    | Works            | hoot             |                  |
| Development 1                             | Yes      |          | Yes  | VVUIKS           | neet.            |                  |
| Development 2                             | Yes      |          | Yes  |                  |                  |                  |
| Development 3                             | Yes      |          | Yes  |                  |                  |                  |
| Development 4                             | Yes      |          | Yes  |                  |                  |                  |
| Development 6                             | Voc      |          | Voc  |                  |                  |                  |
| Development 7                             | Vec      |          | Vac  |                  |                  |                  |
| )evelopment 8                             | Vec      |          | Vac  |                  |                  |                  |
| Development 9                             | Yes      |          | Yes  |                  |                  |                  |
| Development 10                            | Yes      |          | Yes  |                  |                  |                  |
|                                           |          |          |      |                  |                  |                  |
| nclude/Exclude Acquisitions               |          |          |      |                  |                  |                  |
| Acquisition 1                             | Yes      |          | Yes  |                  |                  |                  |
| Acquisition 2                             | Yes      |          | Yes  |                  |                  |                  |
| Acquisition 3                             | Yes      |          | Yes  |                  |                  |                  |
| nclude/Exclude Disposals                  |          |          |      |                  |                  |                  |
| Disposal 1                                | Yes      | <        | Yes  |                  |                  |                  |
| Disposal 2                                | Yes      | ⊲>       | Yes  |                  |                  |                  |
| Disposal 3                                | Yes      | <        | Yes  |                  |                  |                  |

Choose which escalators to

include in the scenarios via the in-

Activate/deactivate the development, acquisitions & disposals in the model.

# Outputs ToC: 2.a. Tab: Scenarios Rows: 117 – 128

- A table at the bottom of the Scenarios worksheet is provided to record the financial undertakings outputs for each of the scenarios.
- This table should be updated using the macro button before the outputs are reviewed to ensure it reflects current assumptions. To update, click on the 'Update Outputs Table' button to run the update macro.

| ive Outputs                             | Live           | Base       | Scenario     | Scenario    | Scenario    |
|-----------------------------------------|----------------|------------|--------------|-------------|-------------|
| linimum ICR Backward                    | N/A            | N/A        | Name         | Name<br>N/A | Name<br>N/A |
| Inimum ICR Forward                      | N/A            | N/A        | N/A          | N/A         | N/A         |
| Inimum Security Pool ICR                | N/A            | N/A        | N/A          | N/A         | N/A         |
| Maximum Security Pool LVR               | -              | -          | -            | -           |             |
| Notes:                                  |                | Lindata Or | itauta Tabla |             |             |
| * Excludes CRA, applies to Budget & For | ecast periods. | Opuale Of  |              |             |             |
| ** Applies to Forecast periods only.    |                |            | $\sim$       |             |             |

Press the macro button here to update the outputs in the table.

# Financial Undertakings – Financial Undertakings

- The 'Financial Undertakings' worksheet contains the calculations for the following ratios:
  - 12-month Backward ICR
  - 12-month Forward ICR
  - Security Pool ICR
  - Security Pool LVR
  - Debt to Total Development Costs
- All of the assumptions required for these ratios, such as minimum ratio, frequency of check and check month, are entered in the 'Financial Undertakings' section in the Scenarios module.
- The calculation of each ratio is outlined on the next page.
- The 'Financial Undertakings' module calculates the minimum ICR ratio and maximum LVR ratio during the loan term, and is used to populate the summary output table/macro in the Scenario module. If the "Refinance" option is checked in the Housing Australia facility assumptions (see page 56), the loan term includes the refinance period.

|                   | Housing Australia Start Date                                  |     |  |  |
|-------------------|---------------------------------------------------------------|-----|--|--|
| Housing Australia | Housing Australia End Date                                    |     |  |  |
| Debt              | Housing Australia Refinance End Date                          |     |  |  |
|                   | Housing Australia Facilities Interest Expense & Fees          |     |  |  |
|                   | Income Statement Capital Grants                               |     |  |  |
| Income Statement  | Income Statement EBITDA                                       |     |  |  |
| & Cash Flow       | Income Statement Interest & Finance Costs                     |     |  |  |
| Statement         | Cash Flow Statement Cash Interest Income Only                 |     |  |  |
|                   | Cash Flow Statement Cash Interest Expense Only                |     |  |  |
| Balance Sheet     | Balance Sheet Housing Australia Debt Gross                    |     |  |  |
|                   | Scenario Financial Undertakings IC Minimum                    |     |  |  |
|                   | Scenario Einancial Undertakings IC Erequency                  |     |  |  |
|                   | Scenario Financial Undertakings IC Start Month                |     |  |  |
|                   | Scenario Financial Undertakings IC Start Month                |     |  |  |
| Scenarios         | Scenario Financial Undertakings ic backwards                  |     |  |  |
|                   | Scenario Financial Undertakings Security Pool ICR Minimum     |     |  |  |
|                   | Scenario Financial Undertakings Security Pool IC Frequency    |     |  |  |
|                   | Scenario Financial Undertakings Security Pool ICR Start Month |     |  |  |
|                   | Scenario Financial Undertakings Security Pool LVR Maximum     |     |  |  |
|                   | Scenario Financial Undertakings Security Pool LVR Frequency   |     |  |  |
|                   | Scenario Financial Undertakings Security Pool LVR Start Month | -   |  |  |
|                   | Security Pool Bad Debts                                       | F   |  |  |
|                   | Security Pool Property Revenue                                | Und |  |  |
|                   | Security Pool Property Revenue                                |     |  |  |
| Class Summary     | Security Pool Property Expenses                               |     |  |  |
| 1                 | Security Pool Maintenance - Capitalised                       |     |  |  |
|                   | Security Pool Market Value                                    |     |  |  |
|                   | Restrict Cash Movement                                        |     |  |  |
| Development 1     | Developments Capitalised Development Cost                     |     |  |  |
| Development       | Developments Debt Closing Balance                             |     |  |  |
| Development 2     | Developments Capitalised Development Cost                     |     |  |  |
| Development 2     | Developments Debt Closing Balance                             |     |  |  |
|                   | Developments Capitalised Development Cost                     |     |  |  |
| Development 3     | Developments Debt Closing Balance                             |     |  |  |
|                   | Developments Capitalized Development Cost                     |     |  |  |
| Development 4     | Developments Debt Closing Balance                             |     |  |  |
|                   |                                                               |     |  |  |
| Development 5     | Developments Capitalised Development Cost                     |     |  |  |
|                   | Developments Debt Closing Balance                             |     |  |  |
| Development 6     | Developments Capitalised Development Cost                     |     |  |  |
| Bevelopment o     | Developments Debt Closing Balance                             |     |  |  |
| Development 7     | Developments Capitalised Development Cost                     |     |  |  |
| Development 7     | Developments Debt Closing Balance                             |     |  |  |
|                   | Developments Capitalised Development Cost                     |     |  |  |
| Development 8     | Developments Debt Closing Balance                             |     |  |  |
|                   | Developments Capitalized Development Cost                     |     |  |  |
| Development 9     | Developments Capitalised Development Cost                     |     |  |  |
| •                 | Developments Debt closing balance                             |     |  |  |
| Development 10    | Developments Capitalised Development Cost                     |     |  |  |
|                   | Developments Debt Closing balance                             |     |  |  |

### ToC: 2.n. Tab: FnL\_Undertakings

nancial

lertakings

| Financial Undertakings Min ICR Backward                |           |
|--------------------------------------------------------|-----------|
| Financial Undertakings Min ICR Forward                 |           |
| Financial Undertakings Min Security ICR                | Scenarios |
| Scenario IncluFinancial Undertakings Max LVRde Revenue |           |
|                                                        |           |

### Ratios ToC: 2.n. Tab: FnL\_Undertakings Rows: 22 – 113

### **Backward & Forward ICR**

| Month Ending<br>Month                                                                                                   |        |                                   | Jul-19<br>M1 (F) |
|----------------------------------------------------------------------------------------------------|--------|-----------------------------------|------------------|
|                                                                                                    |        |                                   |                  |
| Financial Undertakings - ICR                                                                                            |        |                                   | _                |
| EBITDA<br>less: EBITDA on Restricted Property Class<br>less: Capital Grants<br>add: Interest Income<br>Operating EBITDA | E      | A<br>B<br>C<br>D<br>A-B-C+D       |                  |
| Interest & Finance Costs<br>Interest Expense (Cash Overdraft)<br>Financing Costs                                        | н      | F<br>G<br>F + G                   |                  |
| 12 month Backward ICR<br>Operating EBITDA<br>Financing Costs<br>ICR                                                     | l<br>J | Backward E<br>Backward H<br>I / J | -<br>-<br>N/A    |
| 12 month Forward ICR<br>Operating EBITDA<br>Financing Costs<br>ICR                                                      | K<br>L | Forward E<br>Forward H<br>K / L   | -<br>-<br>N/A    |
|                                                                                                    |        |                                   |                  |
| Security Pool ICR                                                                                                    |        |                                   |                  |
| Month Ending<br>Month                                                                                                   |        |                                   | Jul-19<br>M1 (F) |
| Financial Undertakings - Security Post iCR                                                                              |        |                                   |                  |
| Property Revenue<br>less: Property Expenses<br>less: Capitalised Maintenance                                            |        | A<br>B<br>C                       | -<br>-           |

#### Security Pool LVR

| Month Ending                               |     |     | Jul-19 |
|--------------------------------------------|-----|-----|--------|
| Month                                      |     |     | M1 (F) |
| Financial Undertakings - Security Pool LVR |     |     |        |
| Total Commitment                           | А   |     | -      |
| Market Value of Secured Property           | В   |     | -      |
| Security Pool LVR                          | A/B | N/A |        |

Property Revenue includes Gross Rental (excl. CRA), Gross CRA, Water Use Recovery, Bad Debts, Vacancy, Fee for Service and Other Property Revenue.

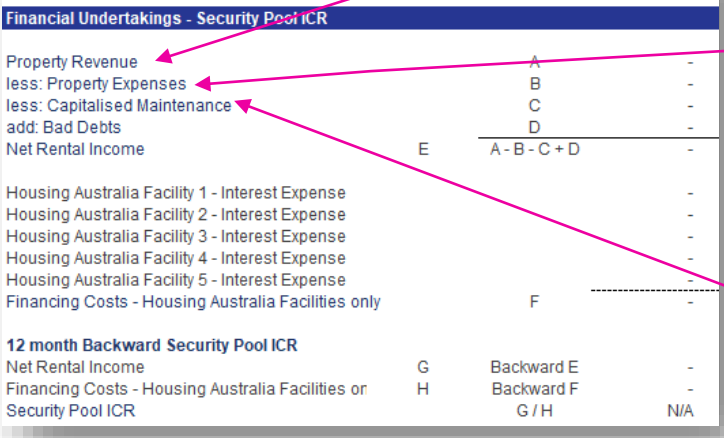

### Property Expenses includes Water Use, Water Rates, Council Rates, Land Tax, Maintenance - Responsive, Maintenance - Planned, Insurance, Lease Expense, Other Costs and Common Area Costs.

Capitalised planned maintenance costs are treated as a cash cost for the purpose of calculating the security pool ICR.

# Financial Statements & Outputs – Income Statement

- A monthly income statement is provided on the IS worksheet. It is divided into 'Property', 'Other Operating Activities' and 'Summary' sections. An annual version is provided on the 'Annual' worksheet.
- The income statement includes the historical and budget figures entered for those periods, and the calculated forecast amounts for the remaining periods of the model.

#### Property

Property Income Gross Rental excl. CRA Gross CRA Water Use Recovery Iess: Bad Debts Iess: Vacancy Net Property Rental Fee for Service NRAS Subsidy SDA Subsidy Leasehold Subsidy Other Subsidy

Other Subsidy Other Property Revenue Total Other Property Income

Total Property Income

Lease Expense

Net Property Income

Property Maintenance and Outgoings Water Use Water Rates Council Rates Land Tax Insurance Other Costs Common Area Costs Total Property Outgoings Maintenance - Responsive

Maintenance - Planned Total Property Maintenance

Total Property Costs

Net Property Surplus

#### Other Operating Activities

#### Other Operating - Housing

Rent Revenue Operating Grants Other Grants Fee for Service Income Other Revenue Total Other Operating - Housing Income

Property Expenses Responsive Maintenance Planned Maintenance Bad Debts Other Expenses Total Other Operating - Housing Expenses

Net Income - Other Operating - Housing

#### Other Operating - Non-Housing

Operating Grants Other Grants Other Revenue Total Other Operating - Non-Housing Income

Other Expenses 1 Other Expenses 2 Other Expenses 3 Other Expenses 4 Total Other Operating - Non-Housing Expenses Net Income - Other Operating - Non-Housing

Net income - Other Operating Activities

### ToC: 2.h. Tab: IS

#### Summary

Total Number of Properties

Net Property Surplus Net income - Other Operating Activities less: Employee Costs less: Corporate Costs less: Shared Services Gain/(Loss) on Sales of Investment Property Gain/(Loss) on Sales of P&E Capital Grants EBITDA less: Depreciation & Amortisation Fair Market Value Adjustment EBIT Interest Income/(Expense) - Cash and Overdraft less: Interest & Finance Costs less: Derivative Financial Instruments

Net Profit

## Balance Sheet ToC: 2.i. Tab: BS

- A monthly balance sheet is provided on the BS worksheet. It is divided into 'Assets' and 'Liabilities' sections. An annual version is provided on the 'Annual' worksheet.
- The balance sheet includes the historical figures entered for those periods, and the calculated outputs for the budget and forecast periods of the model based on the 'Balance Sheet' assumptions.
- Underneath the balance sheet there is a reconciliation that links into the reconciliation check underneath the cash flow statement, to check that there are no discrepancies across the balance sheet and cash flow statement.

#### Cash - Operating Debt Service Reserve Account Cash - Restricted Term Deposits NRAS Subsidy - Cwlth Receivable NRAS Subsidy - State Receivable SDA Subsidy Receivable NRAS & SDA Receivables Trade Receivables - Property Trade Receivables - Other Operating/Housing Business Trade Receivables - Other Operating/Non-Housing Business Trade Receivables Other Receivables Provision for Doubtful Debts Prepayments Rental Bond GST Receivable - Operating GST Receivable - Development GST Receivable Capitalised Development Costs Capitalised Contract Costs Investment Properties

Land Buildings Accumulated Depreciation - Buildings Plant & Equipment 1 Accumulated Depreciation - Plant & Equipment 1 Plant & Equipment 2 Accumulated Depreciation - Plant & Equipment 2 Plant & Equipment 3 Accumulated Depreciation - Plant & Equipment 3 Plant & Equipment 4 Accumulated Depreciation - Plant & Equipment 4 Plant & Equipment 5 Accumulated Depreciation - Plant & Equipment 5

Right of Use Assets (General) Accumulated Amortisation - Right of Use Assets (General)

Right of Use Assets (Property Classes) Accumulated Amortisation - Right of Use Assets (Property Class

#### Total Assets

#### Liabilities

#### Bank Overdraft

Payables - Council Payables - Water Payables - Insurance Payables - Land Tax Payables - Other Trade Payables

Income in Advance - Head-Lease Income in Advance - Grant Income Income in Advance - Other Employee Entitlements Provisions

Net Borrowings - Other Net Borrowings - Housing Australia Accrued Interest - Housing Australia Borrowings - Development Derivative Financial Instruments Lease Liability (AASB16) - General Lease Liability (AASB16) - Property Classes Non Interest Bearing Loans Other Liabilities

#### **Total Liabilities**

#### Net Assets

### Cash Flow Statement ToC: 2.j. Tab: CF

- A monthly cash flow statement is provided on the CF worksheet. It has 'Cash Flow from Operating Activities', 'Cash Flow before Financing' and 'Net Cash Flow – Operating Cash Account' totals and sub-totals. An annual version is provided on the 'Annual' worksheet.
- The cash flow statement is derived from the income statement and movements in the balance sheet across all periods in the model.
- Underneath the cash flow statement there is a reconciliation check, to check that there are no discrepancies across the balance sheet and cash flow statement.

#### **Cash Flow Statement - Monthly**

Net Property Surplus Net income - Other Operating Activities less: Employee Costs less: Corporate Costs less: Shared Services Working Capital Movement (includes GST, operating & development) add/(less): Decrease/(Increase) in Restricted Cash Account add: Lease Expense Lease Payments Cash Flow from Operating Activities

Interest Income/(Expense) - Cash and Overdraft Capital Grants Cash Flow from Property Sales Cash Flow from Plant & Equipment Disposals less: Capitalised Maintenance Costs less: Property Acquisition Costs less: Property Development Costs less: Plant & Equipment Capital Expenditure less: Capitalised Contract Costs Paid Movement in Remaining Liabilities add/(less): Transfer from/(to) Term Deposits Cash Flow before Financing

Drawdown - Other Facilities Drawdown - Housing Australia Facilities Drawdown - Development Facilities less: Interest & Fees Paid less: Capitalised Fees Paid less: Repayment - Other Facilities less: Repayment - Housing Australia Facilities less: Repayment - Development Facilities add/(less): Transfers from/(to) DSRA

Net Cash Flow - Operating Cash Account

### Class Income Statement ToC: 2.1. Tab: Class\_IS

- A monthly property class income statement is provided on the Class\_IS worksheet. It is divided into 'Property Income' and 'Property Maintenance and Outgoings' sections. An annual version is provided on the 'Class\_IS\_Ann' worksheet.
- Selection of the property classes to include in the statement is via the tick boxes at the top of the worksheet. These tick boxes will also impact the annual version on the 'Class\_IS-Ann' worksheet, but will not impact any other calculation or output in the model.

| Incl.    |   | Primary | Secondary     | Rent Type  | Restricted | Security | Name              |
|----------|---|---------|---------------|------------|------------|----------|-------------------|
| ✓        |   | Owned   | Equity        | Social     | No         | Yes      | Property Class 1  |
| ✓        |   | Managed | Mgt Transfers | Social     | Yes        | Yes      | Property Class 2  |
| ✓        |   | Owned   | Equity        | Affordable | No         | Yes      | Property Class 3  |
|          |   | Owned   | Equity        | Social     | No         | Yes      | Property Class 4  |
|          |   | Owned   | Equity        | Social     | No         | Yes      | Property Class 5  |
|          |   | Owned   | Equity        | Social     | No         | Yes      | Property Class 6  |
|          |   | Owned   | Equity        | Social     | No         | Yes      | Property Class 7  |
|          |   | Owned   | Equity        | Social     | No         | Yes      | Property Class 8  |
|          |   | Owned   | Equity        | Social     | No         | Yes      | Property Class 9  |
|          |   | Owned   | Equity        | Social     | No         | Yes      | Property Class 10 |
|          |   | Owned   | Equity        | Social     | No         | Yes      | Property Class 11 |
| ✓        |   | Owned   | Equity        | Social     | No         | Yes      | Property Class 12 |
| ✓        | 1 | Owned   | Equity        | Social     | No         | Yes      | Property Class 13 |
| <b>~</b> | 1 | Owned   | Equity        | Social     | No         | Yes      | Property Class 14 |
| ✓        |   | Owned   | Equity        | Social     | No         | Yes      | Property Class 15 |

Use the tick boxes to select/deselect which property classes to include in the statement.

#### **Class Income Statement** Number of Properties Property Income Gross Rental excl. CRA Gross CRA Water Use Recovery less: Bad Debts less: Vacancy Net Property Rental Fee for Service NRAS Subsidy SDA Subsidy Leasehold Subsidy Other Subsidy Other Property Revenue Total Other Property Income Total Property Income Lease Expense Net Property Income Property Maintenance and Outgoings Water Use Water Rates Council Rates Land Tax Insurance Other Costs Common Area Costs Total Property Outgoings Maintenance - Responsive Maintenance - Planned Total Property Maintenance Total Property Costs Net Property Surplus Corporate Cost Recovery Net Property Surplus after Corporate Cost Recovery Capitalised Maintenance

### Dashboards ToC: 2.b. to 2.e. Tabs: Dash\_Ann, Dash\_Charts, Dash\_Class, Dash\_FnlU, Dash\_Mth

The model contains the following dashboards.

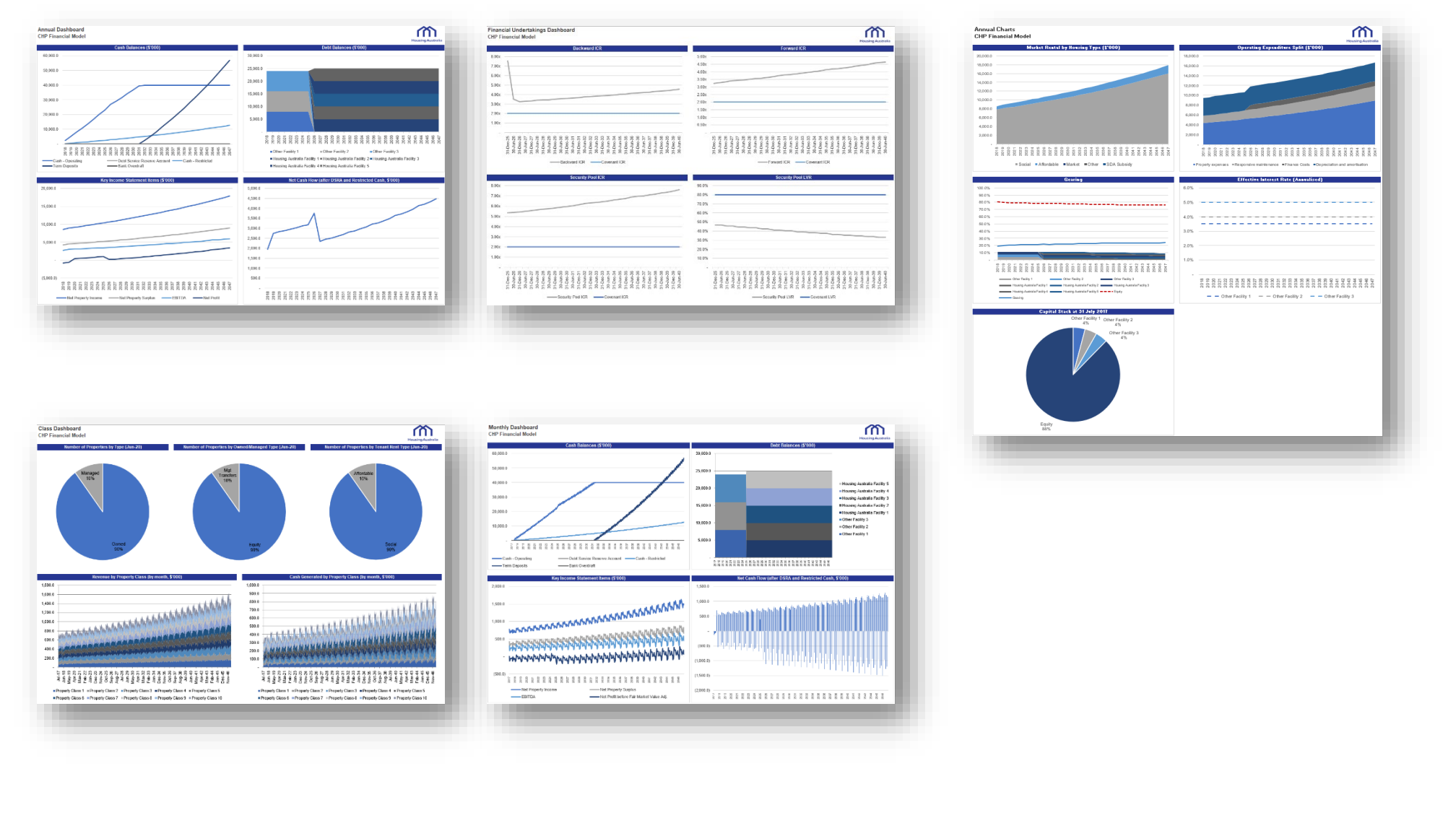

# Appendix 1: Detailed Income Statement and Balance Sheet Assumption Locations Income Statement Item Locations

The following table outlines the location of assumption entry for Income Statement items.

| Income Statement Item  | Label Entry | Historical Entry                                                                                             | Budget Entry                                                   | Forecast Entry                                                        |
|------------------------|-------------|----------------------------------------------------------------------------------------------------|----------------------------------------------------------------|-----------------------------------------------------------------------|
| Gross Rental excl. CRA | N/A         | Direct entry<br>PC1 – PC15 tabs<br>Historical & Budget section                                               | Direct entry<br>PC1 – PC15 tabs<br>Historical & Budget section | Per property per week<br>PC1 – PC15 tabs<br>Property Revenue section  |
| Gross CRA              | N/A         | Direct entryDirect entryPC1 – PC15 tabsPC1 – PC15 tabsHistorical & Budget sectionHistorical & Budget section |                                                                | Per property per week<br>PC1 – PC15 tabs<br>Property Revenue section  |
| Water Use Recovery     | N/A         | Direct entry<br>PC1 – PC15 tabs<br>Historical & Budget section                                               | Direct entry<br>PC1 – PC15 tabs<br>Historical & Budget section | % of water use cost<br>PC1 – PC15 tabs<br>Property Revenue section    |
| Bad Debts              | N/A         | Direct entry<br>PC1 – PC15 tabs<br>Historical & Budget section                                               | Direct entry<br>PC1 – PC15 tabs<br>Historical & Budget section | % of rent revenue<br>PC1 – PC15 tabs<br>Property Revenue section      |
| Vacancy                | N/A         | Direct entry<br>PC1 – PC15 tabs<br>Historical & Budget section                                               | Direct entry<br>PC1 – PC15 tabs<br>Historical & Budget section | % of rent revenue<br>PC1 – PC15 tabs<br>Property Revenue section      |
| Fee for Service        | N/A         | Direct entry<br>PC1 – PC15 tabs<br>Historical & Budget section                                               | Direct entry<br>PC1 – PC15 tabs<br>Historical & Budget section | Per property per month<br>PC1 – PC15 tabs<br>Property Revenue section |
| NRAS Subsidy – Cwlth   | N/A         | Direct entry<br>PC1 – PC15 tabs<br>Historical & Budget section                                               | Direct entry<br>PC1 – PC15 tabs<br>Historical & Budget section | By month<br>PC1 – PC15 tabs<br>Operating Subsidies section            |
| NRAS Subsidy – State   | N/A         | Direct entry<br>PC1 – PC15 tabs<br>Historical & Budget section                                               | Direct entry<br>PC1 – PC15 tabs<br>Historical & Budget section | By month<br>PC1 – PC15 tabs<br>Operating Subsidies section            |
| SDA Subsidy            | N/A         | Direct entry<br>PC1 – PC15 tabs<br>Historical & Budget section                                               | Direct entry<br>PC1 – PC15 tabs<br>Historical & Budget section | By month<br>PC1 – PC15 tabs<br>Operating Subsidies section            |

# Income Statement Item Locations (continued)

| Income Statement Item  | Label Entry | Historical Entry                                                                                             | Budget Entry                                                   | Forecast Entry                                                               |
|------------------------|-------------|----------------------------------------------------------------------------------------------------|----------------------------------------------------------------|------------------------------------------------------------------------------|
| Leasehold Subsidy      | N/A         | Direct entry<br>PC1 – PC15 tabs<br>Historical & Budget section                                               | Direct entry<br>PC1 – PC15 tabs<br>Historical & Budget section | Per month<br>PC1 – PC15 tabs<br>Operating Subsidies section                  |
| Other Subsidy          | N/A         | Direct entryDirect entryPC1 - PC15 tabsPC1 - PC15 tabsHistorical & Budget sectionHistorical & Budget section |                                                                | Per month with expiry date<br>PC1 – PC15 tabs<br>Operating Subsidies section |
| Other Property Revenue | N/A         | Direct entry<br>PC1 – PC15 tabs<br>Historical & Budget section                                               | Direct entry<br>PC1 – PC15 tabs<br>Historical & Budget section | Per property per month<br>PC1 – PC15 tabs<br>Property Revenue section        |
| Lease Cost             | N/A         | Direct entry<br>PC1 – PC15 tabs<br>Historical & Budget section                                               | Direct entry<br>PC1 – PC15 tabs<br>Historical & Budget section | Per property per week<br>PC1 – PC15 tabs<br>Property Outgoings section       |
| Water Use              | N/A         | Direct entry<br>PC1 – PC15 tabs<br>Historical & Budget section                                               | Direct entry<br>PC1 – PC15 tabs<br>Historical & Budget section | Per property per month<br>PC1 – PC15 tabs<br>Property Outgoings section      |
| Water Rates            | N/A         | Direct entry<br>PC1 – PC15 tabs<br>Historical & Budget section                                               | Direct entry<br>PC1 – PC15 tabs<br>Historical & Budget section | Per property per month<br>PC1 – PC15 tabs<br>Property Outgoings section      |
| Council Rates          | N/A         | Direct entry<br>PC1 – PC15 tabs<br>Historical & Budget section                                               | Direct entry<br>PC1 – PC15 tabs<br>Historical & Budget section | Per property per month<br>PC1 – PC15 tabs<br>Property Outgoings section      |
| Land Tax               | N/A         | Direct entry<br>PC1 – PC15 tabs<br>Historical & Budget section                                               | Direct entry<br>PC1 – PC15 tabs<br>Historical & Budget section | Per property per month<br>PC1 – PC15 tabs<br>Property Outgoings section      |
| Insurance              | N/A         | Direct entry<br>PC1 – PC15 tabs<br>Historical & Budget section                                               | Direct entry<br>PC1 – PC15 tabs<br>Historical & Budget section | Per property per month<br>PC1 – PC15 tabs<br>Property Outgoings section      |

The following table outlines the location of assumption entry for Income Statement items.
| Income Statement Item                              | Label Entry                                                     | Historical Entry                                               | Budget Entry                                                   | Forecast Entry                                                            |
|----------------------------------------------------|-----------------------------------------------------------------|----------------------------------------------------------------|----------------------------------------------------------------|---------------------------------------------------------------------------|
| Other Costs                                        | N/A                                                             | Direct entry<br>PC1 – PC15 tabs<br>Historical & Budget section | Direct entry<br>PC1 – PC15 tabs<br>Historical & Budget section | Per property per month<br>PC1 – PC15 tabs<br>Property Outgoings section   |
| Strata Levies                                      | N/A                                                             | Direct entry<br>PC1 – PC15 tabs<br>Historical & Budget section | Direct entry<br>PC1 – PC15 tabs<br>Historical & Budget section | Per month<br>PC1 – PC15 tabs<br>Common Area Costs section                 |
| Electricity                                        | N/A                                                             | Direct entry<br>PC1 – PC15 tabs<br>Historical & Budget section | Direct entry<br>PC1 – PC15 tabs<br>Historical & Budget section | Per month<br>PC1 – PC15 tabs<br>Common Area Costs section                 |
| Common Area<br>Maintenance                         | N/A                                                             | Direct entry<br>PC1 – PC15 tabs<br>Historical & Budget section | Direct entry<br>PC1 – PC15 tabs<br>Historical & Budget section | Per month<br>PC1 – PC15 tabs<br>Common Area Costs section                 |
| Other Common Area<br>Costs                         | N/A                                                             | Direct entry<br>PC1 – PC15 tabs<br>Historical & Budget section | Direct entry<br>PC1 – PC15 tabs<br>Historical & Budget section | Per month<br>PC1 – PC15 tabs<br>Common Area Costs section                 |
| Maintenance –<br>Responsive                        | N/A                                                             | Direct entry<br>PC1 – PC15 tabs<br>Historical & Budget section | Direct entry<br>PC1 – PC15 tabs<br>Historical & Budget section | Per property per month<br>PC1 – PC15 tabs<br>Property Outgoings section   |
| Maintenance – Planned                              | N/A                                                             | Direct entry<br>PC1 – PC15 tabs<br>Historical & Budget section | Direct entry<br>PC1 – PC15 tabs<br>Historical & Budget section | In total or by property class<br>Maintenance tab                          |
| Other Operating –<br>Housing Income (5 items)      | Other_Ops tab<br>Other<br>Operating/Housing<br>Business section | Direct entry<br>Other_Ops tab<br>Historical & Budget section   | Direct entry<br>Other_Ops tab<br>Historical & Budget section   | Per month<br>Other_Ops tab<br>Other Operating/Housing<br>Business section |
| Other Operating –<br>Housing Expenses (5<br>items) | Other_Ops tab<br>Other<br>Operating/Housing<br>Business section | Direct entry<br>Other_Ops tab<br>Historical & Budget section   | Direct entry<br>Other_Ops tab<br>Historical & Budget section   | Per month<br>Other_Ops tab<br>Other Operating/Housing<br>Business section |

The following table outlines the location of assumption entry for Income Statement items.

| Income Statement Item                                   | Label Entry                                                             | Historical Entry                                             | Budget Entry                                                 | Forecast Entry                                                             |
|---------------------------------------------------------|-------------------------------------------------------------------------|--------------------------------------------------------------|--------------------------------------------------------------|----------------------------------------------------------------------------|
| Other Operating – Non-<br>Housing Income (3 items)      | Other_Ops tab<br>Other<br>Operating/Non-<br>Housing Business<br>section | Direct entry<br>Other_Ops tab<br>Historical & Budget section | Direct entry<br>Other_Ops tab<br>Historical & Budget section | Per month<br>Other_Ops tab<br>Other Operating/Housing<br>Business section  |
| Other Operating – Non-<br>Housing Expenses<br>(4 items) | Other_Ops tab<br>Other<br>Operating/Non-<br>Housing Business<br>section | Direct entry<br>Other_Ops tab<br>Historical & Budget section | Direct entry<br>Other_Ops tab<br>Historical & Budget section | Per month<br>Other_Ops tab<br>Other Operating/Housing<br>Business section  |
| Employee Costs (5 items)                                | N/A                                                                     | Direct entry<br>Other_Ops tab<br>Historical & Budget section | Direct entry<br>Other_Ops tab<br>Historical & Budget section | Per month & additional staff<br>Other_Ops tab<br>Employee Expenses section |
| Corporate Costs (8 items)                               | Other_Ops tab<br>Corporate/Shared<br>Services Costs<br>section          | Direct entry<br>Other_Ops tab<br>Historical & Budget section | Direct entry<br>Other_Ops tab<br>Historical & Budget section | Per month<br>Other_Ops tab<br>Corporate/Shared Services<br>Costs section   |
| Shared Services (8 items)                               | Other_Ops tab<br>Corporate/Shared<br>Services Costs<br>section          | Direct entry<br>Other_Ops tab<br>Historical & Budget section | Direct entry<br>Other_Ops tab<br>Historical & Budget section | Per month<br>Other_Ops tab<br>Corporate/Shared Services<br>Costs section   |
| Gain/(Loss) on Sales of<br>Investment Property          | N/A                                                                     | Direct entry<br>Other_Ops tab<br>Historical & Budget section | Direct entry<br>Other_Ops tab<br>Historical & Budget section | N/A – assumed nil                                                          |
| Gain/(Loss) on Sales of<br>P&E                          | N/A                                                                     | Direct entry<br>Other_Ops tab<br>Historical & Budget section | Direct entry<br>Other_Ops tab<br>Historical & Budget section | N/A – assumed nil                                                          |

| Income Statement Item                                                                      | Label Entry                                                                                                    | Historical Entry                                                                                      | Budget Entry                                                                                          | Forecast Entry                                                                                                    |
|--------------------------------------------------------------------------------------------|----------------------------------------------------------------------------------------------------|----------------------------------------------------------------------------------------------------|----------------------------------------------------------------------------------------------------|----------------------------------------------------------------------------------------------------|
| <ul><li>Capital Grants</li><li>Housing Business</li><li>Non-Housing<br/>Business</li></ul> | N/A                                                                                                    | Direct entry<br>Other_Ops tab<br>Historical & Budget section                                          | Direct entry<br>Other_Ops tab<br>Historical & Budget section                                          | Per month<br>Other_Ops tab<br>Other Operating/Housing<br>Business section & Other<br>Operating/Non-Housing<br>Business section                                                                                                    |
| Depreciation                                                                               | Balance_Sheet tab<br>Historical section<br>Plant & Equipment<br>labels only                                                                                                    | Direct entry<br>Other_Ops tab<br>Historical & Budget section                                          | Direct entry<br>Other_Ops tab<br>Historical & Budget section                                          | Depreciation years<br>Balance_Sheet tab<br>Fixed Assets section                                                                                                    |
| Amortisation - Right of<br>Use Assets (General)                                            | N/A                                                                                                    | Direct entry<br>Other_Ops tab<br>Historical & Budget section                                          | Direct entry<br>Other_Ops tab<br>Historical & Budget section                                          | Direct entry<br>Balance_Sheet tab<br>Right of Use Assets<br>(General) section                                                                                                    |
| Amortisation - Right of<br>Use Assets (Property<br>Classes)                                | N/A                                                                                                    | Direct entry<br>Other_Ops tab<br>Historical & Budget section                                          | Direct entry<br>Other_Ops tab<br>Historical & Budget section                                          | Direct entry<br>Balance_Sheet tab<br>Right of Use Assets<br>(Property Classes) section                                                                                                    |
| Amortisation –<br>Capitalised Fees                                                         | Other_Debt tab<br>Other Debt –<br>Forecasts section<br>Other Debt labels<br>only<br>Housing_Aust_Debt<br>tab<br>Housing Australia<br>Sources & Uses<br>section<br>Housing Australia<br>Debt labels only | Other_Debt tab<br>Historical & Budget section<br>Other Debt only<br>N/A for Housing Australia<br>Debt | Other_Debt tab<br>Historical & Budget section<br>Other Debt only<br>N/A for Housing Australia<br>Debt | Amortisation years<br>Other_Debt tab<br>Other Debt – Forecasts<br>section<br><i>Other Debt only</i><br>N/A for Housing Australia<br>debt – calculated based on<br>tenor/refinance<br>Housing_Aust_Debt tab<br><i>Housing Australia Debt only</i> |

| Income Statement Item                             | Label Entry                                         | Historical Entry                                                                                                    | Budget Entry                                                                                                    | Forecast Entry                                                                                                    |
|---------------------------------------------------|-----------------------------------------------------|----------------------------------------------------------------------------------------------------|----------------------------------------------------------------------------------------------------|----------------------------------------------------------------------------------------------------|
| Amortisation –<br>Capitalised Contract<br>Costs   | N/A                                                 | Direct entry<br>Other_Ops tab<br>Historical & Budget section                                                                                                    | Direct entry<br>Other_Ops tab<br>Historical & Budget section                                                                                                    | Amortisation years<br>Balance_Sheet tab<br>Capitalised Contract Costs<br>section                                                                                                    |
| Fair Market Value<br>Adjustment                   | N/A                                                 | N/A – calculated based on<br>investment property value<br>movement on the Balance<br>Sheet less relevant<br>development costs<br>transferred,<br>acquisitions/disposals and<br>capitalised maintenance in<br>historical periods | N/A – calculated based on<br>investment property value<br>movement for a property<br>class less relevant<br>development costs<br>transferred,<br>acquisitions/disposals and<br>capitalised maintenance in<br>those budget periods for<br>that property class | N/A – per investment<br>property value escalation for<br>a property class less<br>relevant development costs<br>transferred,<br>acquisitions/disposals and<br>capitalised maintenance in<br>those forecast periods for<br>that property class |
| Interest Income/(Expense)<br>– Cash and Overdraft | N/A                                                 | Direct entry<br>Other_Ops tab<br>Historical & Budget section                                                                                                    | Direct entry<br>Other_Ops tab<br>Historical & Budget section                                                                                                    | Interest rate % p.a.<br>CF tab<br>Cash Accounts – Outputs<br>section                                                                                                    |
| Interest & Finance Costs –<br>Other Debt          | Other_Debt tab<br>Other Debt –<br>Forecasts section | Direct entry<br>Other_Debt tab<br>Historical & Budget section                                                                                                    | Direct entry<br>Other_Debt tab<br>Historical & Budget section                                                                                                    | Base Interest Rate % p.a.,<br>Margin% p.a., Line Fee %<br>p.a., Commitment Fee % p.a.<br>(all by month)<br>Other_Debt tab<br>Other Debt – Forecast<br>section<br>Break Fee amount<br>Scenarios tab<br>Financing section                       |
|                                                   |                                                     |                                                                                                    |                                                                                                    |                                                                                                    |

| Income Statement Item                                | Label Entry                                                                | Historical Entry                                                                                  | Budget Entry                                                                                                    | Forecast Entry                                                                                                    |
|------------------------------------------------------|----------------------------------------------------------------------------|---------------------------------------------------------------------------------------------------|----------------------------------------------------------------------------------------------------|----------------------------------------------------------------------------------------------------|
| Interest & Finance Costs –<br>Housing Australia Debt | Housing_Aust_Debt<br>tab<br>Housing Australia<br>Sources & Uses<br>section | Direct entry<br>Housing_Aust_Debt tab<br>Historical & Budget section                              | If existing Housing Australia<br>facility<br>Direct entry<br>Housing_Aust_Debt tab<br>Historical & Budget section<br>If new Housing Australia<br>facility<br>Bond Yield/Rate % p.a.<br>Housing_Aust_Debt tab<br>Housing Australia<br>Assumptions section<br>Margin % p.a.<br>Scenarios tab<br>Financing section | Bond Yield/Rate % p.a.<br>Housing_Aust_Debt tab<br>Housing Australia<br>Assumptions section<br>Margin % p.a.<br>Scenarios tab<br>Financing section |
| Interest & Finance Costs –<br>Leases                 | N/A                                                                        | Direct entry<br>PC1 – PC15 tabs<br>Historical & Budget section                                    | Direct entry<br>PC1 – PC15 tabs<br>Historical & Budget section                                                                                                    | Direct entry<br>PC1 – PC15 tabs<br>Lease Liability section                                                                                         |
| Derivative Financial<br>Instruments                  | N/A                                                                        | N/A – calculated based on<br>derivative financial<br>instruments movement on<br>the Balance Sheet | N/A – calculated based on<br>derivative financial<br>instruments movement on<br>the Balance Sheet                                                                                                    | N/A – calculated based on<br>derivative financial<br>instruments movement on<br>the Balance Sheet                                                  |

### **Balance Sheet Item Locations**

| Income Statement Item              | Label Entry | Historical Entry                                        | Budget Entry                                                                                       | Forecast Entry                                                                                     |
|------------------------------------|-------------|---------------------------------------------------------|----------------------------------------------------------------------------------------------------|----------------------------------------------------------------------------------------------------|
| Cash – Operating                   | N/A         | Direct entry<br>Balance_Sheet tab<br>Historical section | Calculated, up to Target<br>Operating Cash Balance<br>CF tab<br>Cash Accounts – Outputs<br>section | Calculated, up to Target<br>Operating Cash Balance<br>CF tab<br>Cash Accounts – Outputs<br>section |
| Debt Service Reserve<br>Account    | N/A         | Direct entry<br>Balance_Sheet tab<br>Historical section | Direct entry<br>Housing_Aust_Debt tab<br>Individual Housing Australia<br>facilities                | Direct entry<br>Housing_Aust_Debt tab<br>Individual Housing Australia<br>facilities                |
| Cash – Restricted                  | N/A         | Direct entry<br>Balance_Sheet tab<br>Historical section | N/A – calculated based on<br>restricted cash tag for a<br>property class                           | N/A – calculated based on<br>restricted cash tag for a<br>property class                           |
| Term Deposits                      | N/A         | Direct entry<br>Balance_Sheet tab<br>Historical section | N/A – calculated based on excess cash                                                              | N/A – calculated based on excess cash                                                              |
| NRAS Subsidy – Cwlth<br>Receivable | N/A         | Direct entry<br>Balance_Sheet tab<br>Historical section | Frequency, month, delay<br>Balance_Sheet tab<br>NRAS & SDA Receivables<br>section                  | Frequency, month, delay<br>Balance_Sheet tab<br>NRAS & SDA Receivables<br>section                  |
| NRAS Subsidy – State<br>Receivable | N/A         | Direct entry<br>Balance_Sheet tab<br>Historical section | Frequency, month, delay<br>Balance_Sheet tab<br>NRAS & SDA Receivables<br>section                  | Frequency, month, delay<br>Balance_Sheet tab<br>NRAS & SDA Receivables<br>section                  |

The following table outlines the location of assumption entry for Balance Sheet items.

| Income Statement Item                                           | Label Entry | Historical Entry                                        | Budget Entry                                                                      | Forecast Entry                                                                    |
|-----------------------------------------------------------------|-------------|---------------------------------------------------------|-----------------------------------------------------------------------------------|-----------------------------------------------------------------------------------|
| SDA Subsidy Receivable                                          | N/A         | Direct entry<br>Balance_Sheet tab<br>Historical section | Frequency, month, delay<br>Balance_Sheet tab<br>NRAS & SDA Receivables<br>section | Frequency, month, delay<br>Balance_Sheet tab<br>NRAS & SDA Receivables<br>section |
| Trade Receivables –<br>Property                                 | N/A         | Direct entry<br>Balance_Sheet tab<br>Historical section | % or revenue<br>Balance_Sheet tab<br>Trade Receivables section                    | % or revenue<br>Balance_Sheet tab<br>Trade Receivables section                    |
| Trade Receivables –<br>Other Operating/Housing<br>Business      | N/A         | Direct entry<br>Balance_Sheet tab<br>Historical section | % or revenue<br>Balance_Sheet tab<br>Trade Receivables section                    | % or revenue<br>Balance_Sheet tab<br>Trade Receivables section                    |
| Trade Receivables –<br>Other Operating/Non-<br>Housing Business | N/A         | Direct entry<br>Balance_Sheet tab<br>Historical section | % or revenue<br>Balance_Sheet tab<br>Trade Receivables section                    | % or revenue<br>Balance_Sheet tab<br>Trade Receivables section                    |
| Other Receivables                                               | N/A         | Direct entry<br>Balance_Sheet tab<br>Historical section | N/A – assumed constant                                                            | N/A – assumed constant                                                            |
| Provision for Doubtful<br>Debts                                 | N/A         | Direct entry<br>Balance_Sheet tab<br>Historical section | N/A – assumed constant                                                            | N/A – assumed constant                                                            |
| Prepayments                                                     | N/A         | Direct entry<br>Balance_Sheet tab<br>Historical section | N/A – assumed constant                                                            | N/A – assumed constant                                                            |
| Rental Bond                                                     | N/A         | Direct entry<br>Balance_Sheet tab<br>Historical section | N/A – assumed constant                                                            | N/A – assumed constant                                                            |
| GST Receivable –<br>Operating                                   | N/A         | Direct entry<br>Balance_Sheet tab<br>Historical section | N/A – assumed constant                                                            | N/A – assumed constant                                                            |

| Balance Sheet Item               | Label Entry                                                 | Historical Entry                                                                             | Budget Entry                                                                                                    | Forecast Entry                                                                                                    |
|----------------------------------|-------------------------------------------------------------|----------------------------------------------------------------------------------------------|----------------------------------------------------------------------------------------------------|----------------------------------------------------------------------------------------------------|
| GST Receivable –<br>Development  | N/A                                                         | Direct entry<br>Balance_Sheet tab<br>Historical section                                      | GST paid on development<br>costs – direct entry<br>Development tab<br>Development costs sub-<br>section within each<br>development section<br>GST balance - Frequency,<br>month, delay<br>Balance_Sheet tab<br>GST Receivable –<br>Development section | GST paid on development<br>costs – direct entry<br>Development tab<br>Development costs sub-<br>section within each<br>development section<br>GST balance - Frequency,<br>month, delay<br>Balance_Sheet tab<br>GST Receivable –<br>Development section |
| Capitalised Development<br>Costs | Development tab<br>Individual<br>development<br>assumptions | Direct entry<br>Development tab<br>Historical sub-section within<br>each development section | Development costs – direct<br>entry<br>Development tab<br>Development costs sub-<br>section within each<br>development section                                                                                                    | Development costs – direct<br>entry<br>Development tab<br>Development costs sub-<br>section within each<br>development section                                                                                                    |
| Capitalised Contract<br>Costs    | N/A                                                         | Direct entry<br>Balance_Sheet tab<br>Historical section                                      | Contract cost paid – direct<br>entry<br>Balance_Sheet tab<br>Capitalised Contract Costs<br>section                                                                                                    | Contract cost paid – direct<br>entry<br>Balance_Sheet tab<br>Capitalised Contract Costs<br>section                                                                                                    |
| Investment Properties            | N/A                                                         | Direct entry<br>PC1 – PC15 tabs<br>Historical & Budget section                               | Direct entry<br>PC1 – PC15 tabs<br>Historical & Budget section                                                                                                    | Escalation (if market value)<br>plus developments,<br>acquisitions, capitalised<br>maintenance, less disposals<br>PC1 – PC15 tabs<br>Properties section                                                                                                |

The following table outlines the location of assumption entry for Balance Sheet items.

The following table outlines the location of assumption entry for Balance Sheet items.

| Balance Sheet Item                                                                                             | Label Entry                                                          | Historical Entry                                        | Budget Entry                                                                                                    | Forecast Entry                                                                                                    |
|----------------------------------------------------------------------------------------------------|----------------------------------------------------------------------|---------------------------------------------------------|----------------------------------------------------------------------------------------------------|----------------------------------------------------------------------------------------------------|
| <ul> <li>Fixed Assets</li> <li>Land</li> <li>Buildings</li> <li>Plant &amp; Equipment<br/>(5 items)</li> </ul> | Balance_Sheet tab<br>Historical section<br>Plant & Equipment<br>only | Direct entry<br>Balance_Sheet tab<br>Historical section | Capital expenditure &<br>disposals – direct entry<br>Balance_Sheet tab<br>Fixed Assets section<br>Depreciation – direct entry<br>Other_Ops tab<br>Historical & Budget section | Capital expenditure &<br>disposals – direct entry<br>Balance_Sheet tab<br>Fixed Assets section<br>Depreciation – depreciation<br>years<br>Balance_Sheet tab<br>Fixed Assets section |
| Right of Use Assets<br>(General)                                                                               | N/A                                                                  | Direct entry<br>Balance_Sheet tab<br>Historical section | Additions – direct entry<br>Balance_Sheet tab<br>Right of Use Assets<br>(General) section<br>Amortisation – direct entry<br>Other_Ops tab<br>Historical & Budget section      | Direct entry<br>Balance_Sheet tab<br>Right of Use Assets<br>(General) section                                                                                                    |
| Right of Use Assets<br>(Property Classes)                                                                      | N/A                                                                  | Direct entry<br>Balance_Sheet tab<br>Historical section | Additions – direct entry<br>PC1 – PC15 tabs<br>Lease Liability section<br>Amortisation – direct entry<br>Other_Ops tab<br>Historical & Budget section                         | Additions – direct entry<br>PC1 – PC15 tabs<br>Lease Liability section<br>Amortisation – direct entry<br>Balance_Sheet tab<br>Right of Use Assets<br>(Property Classes) section     |
| Bank Overdraft                                                                                                 | N/A                                                                  | Direct entry<br>Balance_Sheet tab<br>Historical section | N/A – calculated based on cash flow                                                                                                    | N/A – calculated based on cash flow                                                                                                    |
| Payables – Council                                                                                             | N/A                                                                  | Direct entry<br>Balance_Sheet tab<br>Historical section | Frequency, month, delay<br>Balance_Sheet tab<br>Payables section                                                                                                    | Frequency, month, delay<br>Balance_Sheet tab<br>Payables section                                                                                                    |

| Balance Sheet Item                  | Label Entry | Historical Entry                                        | Budget Entry                                                                                    | Forecast Entry                                                                                  |
|-------------------------------------|-------------|---------------------------------------------------------|-------------------------------------------------------------------------------------------------|-------------------------------------------------------------------------------------------------|
| Payables – Water                    | N/A         | Direct entry<br>Balance_Sheet tab<br>Historical section | Frequency, month, delay<br>Balance_Sheet tab<br>Payables section                                | Frequency, month, delay<br>Balance_Sheet tab<br>Payables section                                |
| Payables – Insurance                | N/A         | Direct entry<br>Balance_Sheet tab<br>Historical section | Frequency, month, delay<br>Balance_Sheet tab<br>Payables section                                | Frequency, month, delay<br>Balance_Sheet tab<br>Payables section                                |
| Payables – Land Tax                 | N/A         | Direct entry<br>Balance_Sheet tab<br>Historical section | Frequency, month, delay<br>Balance_Sheet tab<br>Payables section                                | Frequency, month, delay<br>Balance_Sheet tab<br>Payables section                                |
| Payables - Other                    | N/A         | Direct entry<br>Balance_Sheet tab<br>Historical section | Frequency, month, delay<br>Balance_Sheet tab<br>Payables section                                | Frequency, month, delay<br>Balance_Sheet tab<br>Payables section                                |
| Income in Advance –<br>Head Lease   | N/A         | Direct entry<br>Balance_Sheet tab<br>Historical section | Frequency, month, delay<br>Balance_Sheet tab<br>Income in Advance section                       | Frequency, month, delay<br>Balance_Sheet tab<br>Income in Advance section                       |
| Income in Advance –<br>Grant Income | N/A         | Direct entry<br>Balance_Sheet tab<br>Historical section | Frequency, month, delay,<br>income to include<br>Balance_Sheet tab<br>Income in Advance section | Frequency, month, delay,<br>income to include<br>Balance_Sheet tab<br>Income in Advance section |
| Income in Advance –<br>Other        | N/A         | Direct entry<br>Balance_Sheet tab<br>Historical section | Frequency, month, delay<br>Balance_Sheet tab<br>Income in Advance section                       | Frequency, month, delay<br>Balance_Sheet tab<br>Income in Advance section                       |
| Employee Entitlements               | N/A         | Direct entry<br>Balance_Sheet tab<br>Historical section | N/A – increase/decrease in<br>line with employee<br>expenses                                    | N/A – increase/decrease in<br>line with employee<br>expenses                                    |
| Provisions                          | N/A         | Direct entry<br>Balance_Sheet tab<br>Historical section | N/A – assumed constant                                                                          | N/A – assumed constant                                                                          |

| Balance Sheet Item                      | Label Entry                                                                | Historical Entry                                                                             | Budget Entry                                                                                                    | Forecast Entry                                                                                                    |
|-----------------------------------------|----------------------------------------------------------------------------|----------------------------------------------------------------------------------------------|----------------------------------------------------------------------------------------------------|----------------------------------------------------------------------------------------------------|
| Borrowings – Other                      | Other_Debt tab<br>Other Debt –<br>Forecasts section                        | Direct entry<br>Other_Debt tab<br>Historical & Budget section                                | Direct entry<br>Other_Debt tab<br>Historical & Budget section                                                                                  | Drawdowns & repayments –<br>direct entry<br>Other_Debt tab<br>Other Debt – Forecasts<br>section                                                |
| Capitalised Fees – Other                | Other_Debt tab<br>Other Debt –<br>Forecasts section                        | Direct entry<br>Other_Debt tab<br>Historical & Budget section                                | Direct entry<br>Other_Debt tab<br>Historical & Budget section                                                                                  | Amortisation years,<br>refinance fees %<br>Other_Debt tab<br>Other Debt – Forecasts<br>section                                                 |
| Borrowings – Housing<br>Australia       | Housing_Aust_Debt<br>tab<br>Housing Australia<br>Sources & Uses<br>section | Direct entry<br>Housing_Aust_Debt tab<br>Historical & Budget section                         | Utilisation date, tenor,<br>commitment<br>Scenarios tab<br>Financing section                                                                   | Utilisation date, tenor,<br>commitment<br>Scenarios tab<br>Financing section                                                                   |
| Capitalised Fees –<br>Housing Australia | Housing_Aust_Debt<br>tab<br>Housing Australia<br>Sources & Uses<br>section | Direct entry<br>Housing_Aust_Debt tab<br>Historical & Budget section                         | Establishment fee %,<br>refinance fee %<br>Housing_Aust_Debt tab<br>Housing Australia<br>Assumptions section                                   | Establishment fee %,<br>refinance fee %<br>Housing_Aust_Debt tab<br>Housing Australia<br>Assumptions section                                   |
| Accrued Interest -<br>Housing Australia | Housing_Aust_Debt<br>tab<br>Housing Australia<br>Sources & Uses<br>section | Direct entry<br>Housing_Aust_Debt tab<br>Historical & Budget section                         | N/A – calculated from<br>interest expense and<br>payment frequency                                                                             | N/A – calculated from<br>interest expense and<br>payment frequency                                                                             |
| Borrowings –<br>Development             | Development tab<br>Individual<br>development<br>assumptions                | Direct entry<br>Development tab<br>Historical sub-section within<br>each development section | Drawdown & capitalised<br>interest – direct entry<br>Development tab<br>Development finance sub-<br>section within each<br>development section | Drawdown & capitalised<br>interest – direct entry<br>Development tab<br>Development finance sub-<br>section within each<br>development section |

The following table outlines the location of assumption entry for Balance Sheet items.

| Balance Sheet Item                    | Label Entry | Historical Entry                                               | Budget Entry                                                                                 | Forecast Entry                                                                               |
|---------------------------------------|-------------|----------------------------------------------------------------|----------------------------------------------------------------------------------------------|----------------------------------------------------------------------------------------------|
| Derivative Financial<br>Instruments   | N/A         | Direct entry<br>Balance_Sheet tab<br>Historical section        | N/A – assumed constant<br>until Housing Australia<br>facility drawn, then it<br>becomes zero | N/A – assumed constant<br>until Housing Australia<br>facility drawn, then it<br>becomes zero |
| Lease Liability – General             | N/A         | Direct entry<br>Balance_Sheet tab<br>Historical section        | Direct Entry<br>Balance_Sheet tab<br>Right of Use Assets<br>(General) section                | Direct Entry<br>Balance_Sheet tab<br>Right of Use Assets<br>(General) section                |
| Lease Liability – Property<br>Classes | N/A         | Direct entry<br>PC1 – PC15 tabs<br>Historical & Budget section | Additions & lease payment –<br>direct entry<br>PC1 – PC15 tabs<br>Lease Liability section    | Additions & lease payment –<br>direct entry<br>PC1 – PC15 tabs<br>Lease Liability section    |
| Non Interest Bearing<br>Loans         | N/A         | Direct entry<br>Balance_Sheet tab<br>Historical section        | N/A – assumed constant                                                                       | N/A – assumed constant                                                                       |
| Other Liabilities                     | N/A         | Direct entry<br>Balance_Sheet tab<br>Historical section        | N/A – assumed constant                                                                       | N/A – assumed constant                                                                       |

The following table outlines the location of assumption entry for Balance Sheet items.

<u>Go back to Table of Contents</u>

### Appendix 2: General Model Items

#### - Checks ToC: 7.b. Tab: Checks

A number of checks have been built into the model. These include error, sensitivity and alert checks. The following process can be followed to review the check:

- 1. If a check has been triggered, a message will appear with the model name at the top of each worksheet.
- 2. Click on the checks hyperlink (🗵) that is at the top of each worksheet to take you to the Checks worksheet.
- 3. On the Checks worksheet, any active checks will be in red, bold, italics font. Click on the individual check hyperlink, which will take you to the location of the check in the model.
- 4. On the worksheet in the model, items causing the check will be indicated by a bold, red 1. If you hover over the cell comment, it will provide guidance on the issue.

| 1. A message appear<br>worksheet if a check l<br>triggered.                                                                                                    | s on each<br>has been                                                                                                    | <ol> <li>Checks hyper<br/>at the top of eac<br/>(excluding cove<br/>sheets).</li> </ol>                | link that ap<br>ch workshe<br>r/section co | pears<br>et<br>ver              |                                                                                                    |
|----------------------------------------------------------------------------------------------------|----------------------------------------------------------------------------------------------------|----------------------------------------------------------------------------------------------------|--------------------------------------------|---------------------------------|----------------------------------------------------------------------------------------------------|
| Checks HP Einancial Model (Error in Error Checks Include summary in model name?                                                                                                    | Planned Maintenanc                                                                                                    | e - Assumptions)                                                                                       | Planned Maintenar                          | nce - Assumptio                 | ons)                                                                                                    |
| Error Checks                                                                                                    |                                                                                                    |                                                                                                    | Check                                      | Include?                        | Flag                                                                                                    |
| Planned Maintenance - Assumption<br>Balance Check<br>Class Summary - Property Class D<br>Class Summary - Property Class D<br>Class Summary - Property Class D<br>Class Summary - Property Class D<br>Total Errors:                                                                                                    | iata constante de la constante de la constante | <ol> <li>Click on the individual<br/>checks hyperlink to<br/>you to the check in<br/>nodel.</li> </ol> | take -                                     | Yes<br>Yes<br>Yes<br>Yes<br>Yes | 1<br>-<br>-<br>-<br>-<br>-                                                                                                    |
|                                                                                                    | Cummon                                                                                                    |                                                                                                    |                                            |                                 |                                                                                                    |
| Include summary in model name?  Planner Sensitivity Checks Base Year End Year End                                                                                                    | d Maintenance<br>ancial Model (Error in<br>ing June                                                                                                    | n Planned Maintenance - A                                                                              | Assumptions)                               | 018 (H~B)                       | 2019 (B) 2020 (F)                                                                                                    |
| ✓ Indude summary in model name?       ✓ Planne       Sensitivity Checks       ☑ CHP Fin       Base       Year End       Total Sensitivities:       Bal Allocation                                                                                                    | d Maintenance<br>ancial Model (Error in<br>ing June<br>n to Property Classes                                                                                                    | n Planned Maintenance - A                                                                              | Assumptions)                               | 018 (H~B)                       | 2019 (B) 2020 (F)                                                                                                    |
| <ul> <li>✓ Indude summary in model name?</li> <li>✓ Planne:</li> <li>✓ Planne:</li> <li>✓ Planne:</li> <li>✓ Planne:</li> <li>✓ Plane:</li> <li>✓ Plane:</li> <li>✓ CHP Fin</li> <li>✓ CHP Fin</li> <li>✓ CHP Fin</li> <li>✓ CHP Fin</li> <li>✓ CHP Fin</li> <li>✓ CHP Fin</li> <li>✓ Property (</li> <li>→ Property (</li> <li>→ Property (</li>     &lt;</ul> | d Maintenance<br>ancial Model (Error in<br>ing June<br>n to Property Classes<br>Class 1<br>Class 2<br>Class 3<br>Class 5<br>Class 6<br>Class 7<br>Class 8<br>Class 9<br>Class 10<br>Class 11<br>Class 12<br>Class 12<br>Class 13<br>Class 13<br>Class 15                                                                                                    | n Planned Maintenance - A<br>ok for the bold,<br>'s and cell<br>ent to resolve<br>sues.                | Assumptions)                               | 018 (H~B)                       | 2019 (B)         2020 (F)           -         10.0%           -         10.0%           -         10.0%           -         10.0%           -         10.0%           -         10.0%           -         10.0%           -         10.0%           -         10.0%           -         10.0%           -         10.0%           -         10.0%           -         10.0%           -         10.0%           -         10.0%           -         10.0%           -         10.0%           -         10.0% |

# Model Formats & Styles

| Colour Name                | Colour Description / Purpose                                                                                           | Example   |
|----------------------------|----------------------------------------------------------------------------------------------------|-----------|
| Font Colours               |                                                                                                    |           |
| Constant                   | Indicates ranges contain 100% constant (e.g. text/numbers).                                                            | Constant  |
| Formula                    | Indicates ranges contain pure formulas / output calculations.                                                          | Formula   |
| Mixed                      | Indicates ranges contain a mixture of formulas and constants (e.g. formulas that contain<br>embedded text or numbers). | Mixed     |
| Check                      | Indicates operative checks - normally used as a conditional format.                                                    | Check     |
| Hyperlink                  | Indicates ranges contain hyperlinks to other ranges within the workbook.                                               | Hyperlink |
| Tab Colours                |                                                                                                    |           |
| Section Cover              | Worksheet that indicates the start of a new group of worksheets.                                                       |           |
| Scenario Worksheet         | Contains the Scenario options and assumptions.                                                                         |           |
| Dashboards                 | Contains the dashboard outputs.                                                                                        |           |
| Key Outputs                | Contains the key outputs of the CHP Financial Model.                                                                   |           |
| Assumptions                | Contains the assumptions for the model (excluding Property Classes & key assumptions<br>in the Scenarios worksheet.    |           |
| Property Class Assumptions | Contains the Property Classes assumptions.                                                                             |           |
| Fill Colours               |                                                                                                    |           |
| Assumptions                | Used to distinguish assumption cells.                                                                                  |           |
| Inactive Assumptions       | Used to distinguish inactive assumptions (due to time period or other selections made).                                |           |
| Live Scenario              | Used to distinguish live scenario cells on the Scenarios worksheet.                                                    |           |
| Live Scenario              | Used to distinguish scenario assumptions entered on the Scenarios worksheet.                                           |           |
| Headings - Level 1         | Headings - Level 1 format (with white font)                                                                            |           |
| Headings - Level 2         | Headings - Level 2 format (with white font)                                                                            |           |
| Historical Time Periods    | Used to distinguish historical time periods across time period titles.                                                 |           |
| Budget Time Periods        | Used to distinguish budget time periods across time period titles.                                                     |           |
| Forecast Time Periods      | Used to distinguish forecast time periods and the period titles themselves.                                            |           |

# Model Hyperlinks

| Hyperlink Type         | Hyperlink Description / Purpose                                | Example          |
|------------------------|----------------------------------------------------------------|------------------|
| Overview Hyperlink     | Links worksheet to Overview sheet.                             | ÷                |
| Checks Hyperlink       | Links worksheet to Checks sheet.                               | ×                |
| Instructions Hyperlink | Links to the relevant worksheet for the Instructions comment.  | ►                |
| Custom Hyperlink       | Links worksheet ranges to other worksheet ranges in the model. | Linked Cell Text |
| Sheet Left Hyperlink   | Links active worksheet to the previous visible worksheet.      | €                |
| Sheet Right Hyperlink  | Links active worksheet to the next visible worksheet.          | <b>→</b>         |

# Glossary

| #                     | number                                                                                               | CRA        | Commonwealth Rental Assistance                                         | GST               | Goods & Services Tax                                                       |
|-----------------------|----------------------------------------------------------------------------------------------------|------------|------------------------------------------------------------------------|-------------------|----------------------------------------------------------------------------|
| -ve                   | negative                                                                                             | Cwlth      | Commonwealth                                                           | н                 | Historical                                                                 |
| +ve                   | positive                                                                                             | CPI        | Consumer Price Index                                                   | Historical        | Relating to time periods in<br>the past, where actual<br>results are known |
| AASB                  | Australian Accounting Standards<br>Board                                                             | DSRA       | Debt Service Reserve Account                                           | Housing Australia | Housing Australia                                                          |
| AASB Int 12           | AASB Interpretation 12                                                                               | EBIT       | Earnings Before Interest & Tax                                         | ICR               | Interest Coverage Ratio                                                    |
| AASB16                | AASB 16 Leases                                                                                       | EBITDA     | Earnings Before Interest, Tax,<br>Depreciation & Amortisation          | incl.             | including                                                                  |
| Adj.                  | Adjusted                                                                                             | Escalation | Changes in the revenue, cost or value over time                        | LVR               | Loan to Value Ratio                                                        |
| Affordable<br>Housing | Properties owned and leased to<br>tenant under arrangements<br>based on a discount to market<br>rent | excl.      | excluding                                                              | Mgt               | Management                                                                 |
| В                     | Budget                                                                                               | Expensed   | The cost is treated as an expense in the Income Statement, rather than | mths              | months                                                                     |
| Budget                | Relating to time periods where<br>the CHP has its own detailed<br>budget projections                 | F          | Forecast                                                               | N/A               | Not Applicable                                                             |
| Cap. Int.             | Capitalised Interest                                                                                 | FFS        | Fee For Service                                                        | Nominal           | Amounts in dollars for the period, including any escalation impacts.       |
| СНР                   | Community Housing Providers                                                                          | Forecast   | Relating to time periods where the forecast assumptions are used to    | NRAS              | National Rental<br>Affordability Scheme                                    |
|                       |                                                                                                    |            |                                                                        |                   |                                                                            |

# Glossary

| NRSCH                               | National Regulatory System for<br>Community Housing                                                                                                    | Property       | A unit of accommodation (such as a<br>house or a unit). It is not intended to be a<br>building, such as a unit block. |
|-------------------------------------|----------------------------------------------------------------------------------------------------|----------------|----------------------------------------------------------------------------------------------------|
| Other<br>Operating –<br>Housing     | Intended to be broadly consistent<br>with the scope of activities reflected<br>in NRSCH segmented business<br>analysis<br>segments "Other housing business"        | Property Class | A group of properties with similar<br>ownership, income, operating cost,<br>balance sheet or security characteristics |
| Other<br>Operating –<br>Non-Housing | Intended to be broadly consistent<br>with the scope of activities reflected<br>in NRSCH segmented business<br>analysis<br>segments "Other non-housing<br>business" | Real           | Amounts in dollars of the day as at the end of the Budget period                                                      |
| p.a.                                | per annum                                                                                                    | SDA            | Specialist Disability Accommodation                                                                                   |
| P&E                                 | Plant & Equipment                                                                                                    | Security Pool  | Property classes that are included in the security pool for Housing Australia financing purposes                      |
| PC                                  | Property Class                                                                                                    | Social Housing | Properties owned and leased to tenant                                                                                 |
| Planned<br>(Lifecycle)              | Lifecycle maintenance planned to be<br>undertaken on the properties                                                                                                | WDV            | Written Down Value                                                                                                    |
| Planned (Other)                     | Other maintenance, that is not<br>lifecycle or responsive maintenance,<br>planned to be undertaken on the<br>properties                                            | Wk             | week                                                                                                    |